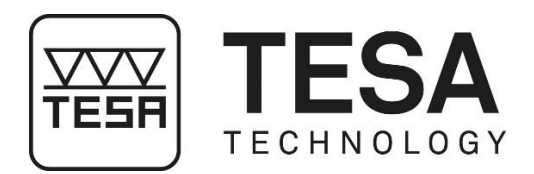

# Gebrauchsanleitung

# HÖHENMESSGERÄTE

für TESA-HITE (TH) für TESA-HITE MAGNA (MG)

 $\wedge$ 

Dieses Dokument ist vertraulich und nur durch das Unternehmen zu verwenden, das eines der obengenannten Höhenmessgeräte erworben hat. Jegliche Vervielfältigung oder Weitergabe an Dritte ohne Bezug zur Nutzung dieser Geräte muss offiziell bei TESA SARL beantragt werden.

Copyright TESA SARL, Version 5, Februar 2019

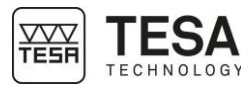

#### INHALT

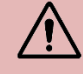

In der PDF-Version dieses Dokuments gelangt man direkt zum gewünschten Kapitel, indem man einfach auf die entsprechende Zeile im Inhaltsverzeichnis klickt.

| 1 | EINF | ÜHRUNG                        | 5         |
|---|------|-------------------------------|-----------|
|   | 1.1  | Dank                          | 5         |
|   | 1.2  | Warnung                       | 5         |
|   | 1.3  | Urheberrecht (Dokument)       | 5         |
|   | 1.4  | Urheberrecht (Software)       | 5         |
|   | 1.5  | Patente                       | 5         |
|   | 1.6  | Präambel                      | 5         |
|   | 1.7  | Symbole                       | 6         |
| 2 | VOR  | STELLUNG                      | 7         |
|   | 2.1  | Allgemeine Beschreibung       | 7         |
|   | 2.2  | Gerätefuß                     | 9         |
|   | 2.3  | Luftkissen                    | 9         |
|   | 2.4  | Vertikale Säule               | 11        |
|   | 2.5  | Handkurbel                    | 11        |
|   | 2.6  | Elektrische Stromzufuhr       | 12        |
|   | 2.7  | Messsystem                    | 12        |
|   | 2.8  | Bedienpult                    | 15        |
|   | 2.9  | Oberfläche & angezeigte Werte | 16        |
|   | 2.10 | Anschluss                     | 16        |
| 3 | TEC  | HNISCHE SPEZIFIKATIONEN       | 17        |
| 4 | LIFF |                               | 18        |
| • |      | System Komponenten            | 10        |
|   | 4.1  | Veroeckupg                    | 10        |
|   | 4.2  | Kalibrierschein               | 10        |
| 5 |      |                               | 22        |
| 5 |      | Clanded                       | ~~        |
|   | 5.1  | Standon                       | 22        |
|   | 5.2  |                               | 22        |
|   | 5.3  | Beleuchtung                   | 22        |
|   | 5.4  |                               | 22        |
|   | 5.5  | Sauberkeit                    | 22        |
|   | 5.6  | Vibrationen                   | 22        |
|   | 5.7  | Elektrische Stromzuruhr       | 22        |
|   | 5.8  | verwendung                    | 22        |
|   | 5.9  | Lagerung                      | 22        |
|   | 5.10 |                               | 23        |
|   | 5.11 | Offnung von Elementen         | 23        |
| c | 5.12 |                               | 23        |
| 0 |      |                               | <b>24</b> |
|   | 6.1  | Verpackung                    | 24        |
| - | 0.2  | Auspacken & Installation      | 24        |
| 1 | BED  |                               | 32        |
|   | 7.1  | Allgemeine Beschreibung       | 32        |
|   | 7.2  | Mess-Bereich                  | 32        |
|   | 7.3  | Software-Interaktion          | 33        |
| - | 1.4  | Hintergrundaktionen           | 33        |
| 8 | MES  | SSCHNITTSTELLE                | 35        |
|   | 8.1  | Status-Leiste                 | 35        |

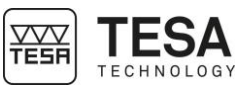

| 8.2                                                                                                    | Hauptbereich                                                                                                    | 35                                                                                                    |
|----------------------------------------------------------------------------------------------------|----------------------------------------------------------------------------------------------------|----------------------------------------------------------------------------------------------------|
| 8.3                                                                                                    | Messkraft                                                                                                    |                                                                                                    |
| 8.4                                                                                                    | Hintergrund-aktionen-Balken                                                                                                    |                                                                                                    |
| 8.5                                                                                                    | Messungsverlauf                                                                                                    |                                                                                                    |
| 9 SY                                                                                                    | YSTEM-OPTIONEN                                                                                                    |                                                                                                    |
| 9.1                                                                                                    | Zugang                                                                                                    |                                                                                                    |
| 9.2                                                                                                    | Systemeinstellungen                                                                                                    |                                                                                                    |
| 9.3                                                                                                    | Benutzeroberflächen-Design                                                                                                    |                                                                                                    |
| 10 INI                                                                                                    |                                                                                                    | 41                                                                                                    |
| 10 1                                                                                                    | Prinzin                                                                                                    | 41                                                                                                    |
| 10.1                                                                                                    | Δblauf                                                                                                    | ۲+<br>11                                                                                                    |
| 11 AU                                                                                                    | UFNAHME DER MESSTASTERKONSTANTE                                                                                                    |                                                                                                    |
| 11 1                                                                                                    | Potoronzetück                                                                                                    |                                                                                                    |
| 11.1                                                                                                    |                                                                                                    |                                                                                                    |
| 11.2                                                                                                    | FIIIZIP                                                                                                    |                                                                                                    |
| 11.3                                                                                                    |                                                                                                    |                                                                                                    |
| 11.4                                                                                                    |                                                                                                    |                                                                                                    |
|                                                                                                    | ESSEN, GRUNDPRINZIPIEN                                                                                                    |                                                                                                    |
| 12.1                                                                                                    | Allgemeines                                                                                                    | 47                                                                                                    |
| 12.2                                                                                                    | Messtaster-Halter                                                                                                    | 47                                                                                                    |
| 12.3                                                                                                    | Messmodi                                                                                                    | 47                                                                                                    |
| 12.4                                                                                                    | Die Philosophie ST1 & ST2                                                                                                    | 48                                                                                                    |
| 12.5                                                                                                    | Messfunktionen                                                                                                    | 49                                                                                                    |
| 12.6                                                                                                    | Einfaches Antasten                                                                                                    | 53                                                                                                    |
| 12.7                                                                                                    | Messung eines Umkehrpunkts                                                                                                    | 54                                                                                                    |
| 12.8                                                                                                    | Messung einer Bohrung/Achse                                                                                                    |                                                                                                    |
| 12.9                                                                                                    | Manuell festgelegte Höhen                                                                                                    |                                                                                                    |
|                                                                                                    |                                                                                                    |                                                                                                    |
| 13 ST                                                                                                    | F1-MODUS (START 1 RICHTUNG)                                                                                                    | 58                                                                                                    |
| <b>13 ST</b><br>13.1                                                                                                    | F1-MODUS (START 1 RICHTUNG)                                                                                                    | <b>58</b><br>                                                                                                    |
| <b>13 ST</b><br>13.1<br>13.2                                                                                                    | F1-MODUS (START 1 RICHTUNG)<br>Allgemeines<br>Erfassen der Referenz                                                                                                    | <b>58</b><br>58<br>59                                                                                                    |
| <b>13 ST</b><br>13.1<br>13.2<br>13.3                                                                                                    | T1-MODUS (START 1 RICHTUNG)<br>Allgemeines<br>Erfassen der Referenz<br>Indirekte Referenz (PRESET).                                                                                                    | <b>58</b><br>                                                                                                    |
| <b>13 ST</b><br>13.1<br>13.2<br>13.3<br>13.4                                                                                                    | <b>F1-MODUS (START 1 RICHTUNG)</b> Allgemeines         Erfassen der Referenz         Indirekte Referenz (PRESET)         Verwaltung der Referenz                                                                                                    |                                                                                                    |
| <b>13 ST</b><br>13.1<br>13.2<br>13.3<br>13.4<br>13.5                                                                                                    | <b>F1-MODUS (START 1 RICHTUNG)</b> Allgemeines.         Erfassen der Referenz         Indirekte Referenz (PRESET)         Verwaltung der Referenz         Messung annullieren                                                                                                    |                                                                                                    |
| <b>13 ST</b><br>13.1<br>13.2<br>13.3<br>13.4<br>13.5<br>13.6                                                                                                    | <b>F1-MODUS (START 1 RICHTUNG)</b> Allgemeines.         Erfassen der Referenz         Indirekte Referenz (PRESET).         Verwaltung der Referenz         Messung annullieren         Hintergrund aktionen                                                                                                    |                                                                                                    |
| <b>13 ST</b><br>13.1<br>13.2<br>13.3<br>13.4<br>13.5<br>13.6<br><b>14 ST</b>                                                                                                    | <b>F1-MODUS (START 1 RICHTUNG)</b> Allgemeines.         Erfassen der Referenz         Indirekte Referenz (PRESET).         Verwaltung der Referenz         Messung annullieren         Hintergrund aktionen <b>F2-MODUS (START 2 RICHTUNGEN)</b>                                                                                                    | 58<br>58<br>59<br>59<br>59<br>59<br>60<br>60<br>60<br>60                                                                                                    |
| <b>13 ST</b><br>13.1<br>13.2<br>13.3<br>13.4<br>13.5<br>13.6<br><b>14 ST</b><br>14.1                                                                                                    | <b>F1-MODUS (START 1 RICHTUNG)</b> Allgemeines.         Erfassen der Referenz         Indirekte Referenz (PRESET).         Verwaltung der Referenz         Messung annullieren         Hintergrund aktionen <b>F2-MODUS (START 2 RICHTUNGEN)</b>                                                                                                    |                                                                                                    |
| <b>13 ST</b><br>13.1<br>13.2<br>13.3<br>13.4<br>13.5<br>13.6<br><b>14 ST</b><br>14.1<br>14.2                                                                                                    | <b>F1-MODUS (START 1 RICHTUNG)</b> Allgemeines.         Erfassen der Referenz         Indirekte Referenz (PRESET).         Verwaltung der Referenz         Messung annullieren         Hintergrund aktionen <b>F2-MODUS (START 2 RICHTUNGEN)</b> Allgemeines         Aufnahme der Megetester konstenten                                                                                                    |                                                                                                    |
| <b>13 ST</b><br>13.1<br>13.2<br>13.3<br>13.4<br>13.5<br>13.6<br><b>14 ST</b><br>14.1<br>14.2<br>14.2                                                                                                    | <b>F1-MODUS (START 1 RICHTUNG)</b> Allgemeines.         Erfassen der Referenz         Indirekte Referenz (PRESET).         Verwaltung der Referenz         Messung annullieren         Hintergrund aktionen <b>F2-MODUS (START 2 RICHTUNGEN)</b> Allgemeines         Aufnahme der Messtaster- konstanten         Erfassen der Referenz                                                                                                    | 58<br>58<br>59<br>59<br>59<br>60<br>60<br>60<br>61<br>61                                                                                                    |
| <b>13 ST</b><br>13.1<br>13.2<br>13.3<br>13.4<br>13.5<br>13.6<br><b>14 ST</b><br>14.1<br>14.2<br>14.3<br>14.4                                                                                                    | <b>I1-MODUS (START 1 RICHTUNG)</b> Allgemeines.         Erfassen der Referenz         Indirekte Referenz (PRESET).         Verwaltung der Referenz         Messung annullieren         Hintergrund aktionen <b>I7-MODUS (START 2 RICHTUNGEN)</b> Allgemeines         Aufnahme der Messtaster- konstanten         Erfassen der Referenz                                                                                                    | 58<br>58<br>59<br>59<br>59<br>60<br>60<br>60<br>61<br>61<br>61<br>61                                                                                                    |
| <b>13 ST</b><br>13.1<br>13.2<br>13.3<br>13.4<br>13.5<br>13.6<br><b>14 ST</b><br>14.1<br>14.2<br>14.3<br>14.4<br>14.5                                                                                                    | <b>I1-MODUS (START 1 RICHTUNG)</b> Allgemeines         Erfassen der Referenz         Indirekte Referenz (PRESET)         Verwaltung der Referenz         Messung annullieren         Hintergrund aktionen <b>I2-MODUS (START 2 RICHTUNGEN)</b> Allgemeines         Aufnahme der Messtaster- konstanten         Erfassen der Referenz         Einfaches, doppeltes Antasten                                                                                                    | 58<br>58<br>59<br>59<br>59<br>60<br>60<br>60<br>61<br>61<br>61<br>61<br>62<br>62                                                                                                    |
| <b>13 ST</b><br>13.1<br>13.2<br>13.3<br>13.4<br>13.5<br>13.6<br><b>14 ST</b><br>14.1<br>14.2<br>14.3<br>14.4<br>14.5<br>14.5                                                                                                    | <b>I1-MODUS (START 1 RICHTUNG)</b> Allgemeines.         Erfassen der Referenz         Indirekte Referenz (PRESET).         Verwaltung der Referenz         Messung annullieren         Hintergrund aktionen <b>I7-MODUS (START 2 RICHTUNGEN)</b> Allgemeines         Aufnahme der Messtaster- konstanten         Erfassen der Referenz         Einfaches, doppeltes Antasten         Haupt- oder Nebenergebnis                                                                                                    | 58<br>58<br>59<br>59<br>59<br>60<br>60<br>60<br>61<br>61<br>61<br>61<br>62<br>62<br>62<br>62                                                                                                    |
| <b>13 ST</b><br>13.1<br>13.2<br>13.3<br>13.4<br>13.5<br>13.6<br><b>14 ST</b><br>14.1<br>14.2<br>14.3<br>14.4<br>14.5<br>14.6<br>14.7                                                                                                    | <b>I1-MODUS (START 1 RICHTUNG)</b> Allgemeines.         Erfassen der Referenz         Indirekte Referenz (PRESET).         Verwaltung der Referenz         Messung annullieren         Hintergrund aktionen <b>I7-MODUS (START 2 RICHTUNGEN)</b> Allgemeines         Aufnahme der Messtaster- konstanten         Erfassen der Referenz         Einfaches, doppeltes Antasten         Haupt- oder Nebenergebnis         Indirekte Referenz (PRESET)                                                                                                    | 58<br>58<br>59<br>59<br>59<br>60<br>60<br>60<br>60<br>61<br>61<br>61<br>61<br>62<br>62<br>62<br>62<br>62<br>62                                                                                                    |
| <b>13 ST</b><br>13.1<br>13.2<br>13.3<br>13.4<br>13.5<br>13.6<br><b>14 ST</b><br>14.1<br>14.2<br>14.3<br>14.4<br>14.5<br>14.6<br>14.7                                                                                                    | <b>I1-MODUS (START 1 RICHTUNG)</b> Allgemeines         Erfassen der Referenz         Indirekte Referenz (PRESET)         Verwaltung der Referenz         Messung annullieren         Hintergrund aktionen <b>I72-MODUS (START 2 RICHTUNGEN)</b> Allgemeines         Aufnahme der Messtaster- konstanten         Erfassen der Referenz         Einfaches, doppeltes Antasten         Haupt- oder Nebenergebnis         Indirekte Referenz (PRESET)         Verwaltung der Referenz                                                                                                    | 58<br>58<br>59<br>59<br>59<br>60<br>60<br>60<br>61<br>61<br>61<br>61<br>62<br>62<br>62<br>62<br>62<br>62<br>62<br>62<br>62                                                                                                 |
| <b>13 ST</b><br>13.1<br>13.2<br>13.3<br>13.4<br>13.5<br>13.6<br><b>14 ST</b><br>14.1<br>14.2<br>14.3<br>14.4<br>14.5<br>14.6<br>14.7<br>14.8                                                                                                    | <b>I1-MODUS (START 1 RICHTUNG)</b> Allgemeines.         Erfassen der Referenz         Indirekte Referenz (PRESET).         Verwaltung der Referenz         Messung annullieren         Hintergrund aktionen. <b>I7-MODUS (START 2 RICHTUNGEN)</b> Allgemeines.         Aufnahme der Messtaster- konstanten         Erfassen der Referenz         Einfaches, doppeltes Antasten         Haupt- oder Nebenergebnis.         Indirekte Referenz (PRESET).         Verwaltung der Referenz         Kalibrieren eines Messeinsatzes erzwingen                                                                                                    | 58<br>58<br>59<br>59<br>59<br>60<br>60<br>60<br>61<br>61<br>61<br>61<br>61<br>62<br>62<br>62<br>62<br>62<br>62<br>62<br>62<br>62<br>64<br>65<br>66<br>66                                                                   |
| <b>13 ST</b><br>13.1<br>13.2<br>13.3<br>13.4<br>13.5<br>13.6<br><b>14 ST</b><br>14.1<br>14.2<br>14.3<br>14.4<br>14.5<br>14.6<br>14.7<br>14.8<br>14.9                                                                                                    | <b>I1-MODUS (START 1 RICHTUNG)</b> Allgemeines.         Erfassen der Referenz         Indirekte Referenz (PRESET).         Verwaltung der Referenz         Messung annullieren.         Hintergrund aktionen. <b>T2-MODUS (START 2 RICHTUNGEN)</b> Allgemeines.         Aufnahme der Messtaster- konstanten         Erfassen der Referenz.         Einfaches, doppeltes Antasten         Haupt- oder Nebenergebnis.         Indirekte Referenz (PRESET).         Verwaltung der Referenz         Kalibrieren eines Messeinsatzes erzwingen         Abstand zwischen zwei Höhen                                                                                                    | 58<br>58<br>59<br>59<br>59<br>60<br>60<br>60<br>61<br>61<br>61<br>61<br>61<br>62<br>62<br>62<br>62<br>62<br>62<br>62<br>62<br>62<br>62<br>63                                                                               |
| <b>13 ST</b><br>13.1<br>13.2<br>13.3<br>13.4<br>13.5<br>13.6<br><b>14 ST</b><br>14.1<br>14.2<br>14.3<br>14.4<br>14.5<br>14.6<br>14.7<br>14.8<br>14.9<br>14.10                                                                                                    | <b>I1-MODUS (START 1 RICHTUNG)</b> Allgemeines.         Erfassen der Referenz         Indirekte Referenz (PRESET).         Verwaltung der Referenz.         Messung annullieren.         Hintergrund aktionen. <b>I72-MODUS (START 2 RICHTUNGEN)</b> Allgemeines.         Aufnahme der Messtaster- konstanten         Erfassen der Referenz.         Einfaches, doppeltes Antasten         Haupt- oder Nebenergebnis.         Indirekte Referenz (PRESET).         Verwaltung der Referenz         Kalibrieren eines Messeinsatzes erzwingen         Abstand zwischen zwei Höhen         0         Messung annullieren.                                                                                                    | 58<br>58<br>59<br>59<br>59<br>60<br>60<br>60<br>60<br>61<br>61<br>61<br>61<br>62<br>62<br>62<br>62<br>62<br>62<br>62<br>62<br>62<br>62<br>62<br>62<br>62                                                                   |
| <b>13 ST</b><br>13.1<br>13.2<br>13.3<br>13.4<br>13.5<br>13.6<br><b>14 ST</b><br>14.1<br>14.2<br>14.3<br>14.4<br>14.5<br>14.6<br>14.7<br>14.8<br>14.9<br>14.10<br>14.11                                                                                                    | <b>I1-MODUS (START 1 RICHTUNG)</b> Allgemeines.         Erfassen der Referenz         Indirekte Referenz (PRESET)         Verwaltung der Referenz         Messung annullieren         Hintergrund aktionen. <b>T2-MODUS (START 2 RICHTUNGEN)</b> Allgemeines.         Aufnahme der Messtaster- konstanten         Erfassen der Referenz         Einfaches, doppeltes Antasten         Haupt- oder Nebenergebnis.         Indirekte Referenz (PRESET)         Verwaltung der Referenz         Kalibrieren eines Messeinsatzes erzwingen         Abstand zwischen zwei Höhen         0 Messung annullieren         1 Hintergrund- aktionen                                                                                                    | 58<br>58<br>59<br>59<br>59<br>60<br>60<br>60<br>60<br>61<br>61<br>61<br>61<br>62<br>62<br>62<br>62<br>62<br>62<br>62<br>62<br>62<br>62<br>62<br>62<br>62                                                                   |
| 13         ST           13.1         13.2           13.3         13.4           13.5         13.6           14         ST           14.1         14.2           14.3         14.4           14.5         14.6           14.7         14.8           14.9         14.10           14.11         14.5                                                         | <b>F1-MODUS (START 1 RICHTUNG)</b> Allgemeines.         Erfassen der Referenz         Indirekte Referenz (PRESET).         Verwaltung der Referenz         Messung annullieren.         Hintergrund aktionen. <b>F2-MODUS (START 2 RICHTUNGEN)</b> Allgemeines.         Aufnahme der Messtaster- konstanten         Erfassen der Referenz         Einfaches, doppeltes Antasten         Haupt- oder Nebenergebnis.         Indirekte Referenz (PRESET).         Verwaltung der Referenz         Kalibrieren eines Messeinsatzes erzwingen         Abstand zwischen zwei Höhen         0 Messung annullieren         1 Hintergrund- aktionen <b>IF-MODUS (START PARALLELITÄT)</b>                                                                                                    | 58<br>58<br>59<br>59<br>59<br>60<br>60<br>61<br>61<br>61<br>61<br>61<br>62<br>62<br>62<br>62<br>62<br>62<br>62<br>62<br>62<br>62<br>62<br>62<br>63<br>64<br>65<br>66<br>66<br>66<br>66<br>66<br>66<br>67<br>67<br>67<br>68 |
| 13         ST           13.1         13.2           13.3         13.4           13.5         13.6           14         ST           14.1         14.2           14.3         14.4           14.5         14.6           14.7         14.8           14.9         14.10           14.11         15                                                           | <b>F1-MODUS (START 1 RICHTUNG)</b> Allgemeines.         Erfassen der Referenz         Indirekte Referenz (PRESET).         Verwaltung der Referenz         Messung annullieren.         Hintergrund aktionen. <b>F2-MODUS (START 2 RICHTUNGEN)</b> Allgemeines.         Aufnahme der Messtaster- konstanten.         Erfassen der Referenz.         Einfaches, doppeltes Antasten         Haupt- oder Nebenergebnis.         Indirekte Referenz (PRESET).         Verwaltung der Referenz         Kalibrieren eines Messeinsatzes erzwingen         Abstand zwischen zwei Höhen         0 Messung annullieren.         1 Hintergrund- aktionen <b>IFP-MODUS (START PARALLELITÄT)</b> Einführung.                                                                                               | 58<br>58<br>59<br>59<br>59<br>60<br>60<br>60<br>60<br>60<br>61<br>61<br>61<br>61<br>62<br>62<br>62<br>62<br>62<br>62<br>62<br>62<br>62<br>62<br>62<br>62<br>62                                                             |
| 13         ST           13.1         13.2           13.3         13.4           13.5         13.6           14         ST           14.1         14.2           14.3         14.4           14.5         14.6           14.7         14.8           14.9         14.10           14.11         14.2           15.1         15.1                             | <b>I1-MODUS (START 1 RICHTUNG)</b> Allgemeines.         Erfassen der Referenz         Indirekte Referenz (PRESET).         Verwaltung der Referenz         Messung annullieren         Hintergrund aktionen <b>T2-MODUS (START 2 RICHTUNGEN)</b> Allgemeines         Aufnahme der Messtaster- konstanten         Erfassen der Referenz         Einfaches, doppeltes Antasten         Haupt- oder Nebenergebnis.         Indirekte Referenz (PRESET).         Verwaltung der Referenz         Kalibrieren eines Messeinsatzes erzwingen         Abstand zwischen zwei Höhen         0 Messung annullieren         1 Hintergrund- aktionen <b>TP-MODUS (START PARALLELITÄT)</b> Einführung         Aufnahme der Messtaster- konstanten                                                           | 58<br>58<br>59<br>59<br>59<br>60<br>60<br>60<br>60<br>61<br>61<br>61<br>61<br>62<br>62<br>62<br>62<br>62<br>62<br>62<br>62<br>62<br>62<br>62<br>62<br>62                                                                   |
| 13         ST           13.1         13.2           13.3         13.4           13.5         13.6           14         ST           14.1         14.2           14.3         14.4           14.5         14.6           14.7         14.8           14.9         14.10           14.11         15.5                                                         | <b>T1-MODUS (START 1 RICHTUNG)</b> Allgemeines         Erfassen der Referenz         Indirekte Referenz (PRESET)         Verwaltung der Referenz         Messung annullieren         Hintergrund aktionen <b>T2-MODUS (START 2 RICHTUNGEN)</b> Allgemeines         Aufnahme der Messtaster- konstanten         Erfassen der Referenz         Einfaches, doppeltes Antasten         Haupt- oder Nebenergebnis         Indirekte Referenz (PRESET)         Verwaltung der Referenz         Kalibrieren eines Messeinsatzes erzwingen         Abstand zwischen zwei Höhen         0 Messung annullieren         1 Hintergrund- aktionen <b>TP-MODUS (START PARALLELITÄT)</b> Einführung         Aufnahme der Messtaster- konstanten                                                               | <b>58</b> 58 59 59 59 60 60 60 60 61 61 61 62 62 62 62 62 62 62 64 64 65 66 66 66 66 66 66 66 66 66 66 66 66                                                                                                    |
| 13         ST           13.1         13.2           13.3         13.4           13.5         13.6           14         ST           14.1         14.2           14.3         14.4           14.5         14.6           14.7         14.8           14.9         14.10           14.11         15.2           15.1         15.2           15.3         15.4 | <b>T1-MODUS (START 1 RICHTUNG)</b> Allgemeines         Erfassen der Referenz         Indirekte Referenz (PRESET)         Verwaltung der Referenz         Messung annullieren         Hintergrund aktionen <b>T2-MODUS (START 2 RICHTUNGEN)</b> Allgemeines         Aufnahme der Messtaster- konstanten         Erfassen der Referenz         Einfaches, doppeltes Antasten         Haupt- oder Nebenergebnis         Indirekte Referenz (PRESET)         Verwaltung der Referenz         Kalibrieren eines Messeinsatzes erzwingen         Abstand zwischen zwei Höhen         0 Messung annullieren         1 Hintergrund- aktionen <b>TP-MODUS (START PARALLELITÄT)</b> Einführung         Aufnahme der Messtaster- konstanten         Erfassen der Referenz         Verwaltung der Referenz | 58<br>58<br>59<br>59<br>59<br>60<br>60<br>60<br>60<br>61<br>61<br>61<br>61<br>61<br>62<br>62<br>62<br>62<br>62<br>62<br>62<br>62<br>62<br>62<br>62<br>62<br>62                                                             |
| 13         ST           13.1         13.2           13.3         13.4           13.5         13.6           14         13.5           13.6         14           14.1         14.2           14.3         14.4           14.5         14.6           14.7         14.8           14.9         14.10           14.11         15.5                             | <b>F1-MODUS (START 1 RICHTUNG)</b> Allgemeines                                                                                                    | 58<br>58<br>59<br>59<br>59<br>60<br>60<br>60<br>60<br>61<br>61<br>61<br>61<br>62<br>62<br>62<br>62<br>62<br>62<br>62<br>62<br>62<br>62<br>62<br>62<br>62                                                                   |

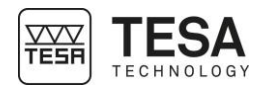

| 15.7   | Hintergrund- aktionen                        |    |
|--------|----------------------------------------------|----|
| 16 MO  | DUS LAUFENDE ANZEIGE                         | 73 |
| 16.1   | Einführung                                   | 73 |
| 16.2   | Blockieren des Messschlittens                | 73 |
| 16.3   | Manuell definierte Höhe                      | 74 |
| 16.4   | Messung annullieren                          | 75 |
| 16.5   | Hintergrund- aktionen                        | 75 |
| 17 MES | SSUNG DER RECHTWINKLIGKEIT                   | 76 |
| 17.1   | Allgemeines                                  |    |
| 17.2   | Messprinzip                                  |    |
| 18 DAT | renverwaltung                                | 77 |
| 18.1   | Allgemeines                                  | 77 |
| 18.2   | Welcher Wert wird verwaltet?                 | 77 |
| 18.3   | Automatisches oder manuelles Senden          |    |
| 18.4   | Sendeformate                                 | 79 |
| 18.5   | Senden über TLC (Kabel)                      | 79 |
| 18.6   | Senden über TLC (kabellos)                   | 79 |
| 19 HIN | TERGRUND-AKTIONEN                            | 81 |
| 19.1   | Hauptmenü                                    | 81 |
| 19.2   | Aktionen zum ST1-Modus                       | 81 |
| 19.3   | Aktionen zum ST2-Modus                       | 81 |
| 19.4   | Aktionen zum STP-Modus                       | 82 |
| 19.5   | Aktionen zum STP-Modus mit laufender Anzeige | 82 |
| SONDE  | RZUBEHÖR                                     | 83 |
| EU-KON | IFORMITÄTSERKLÄRUNG                          | 84 |
| TESA Ü | BUNGSSTÜCK                                   | 85 |

| 1 EINFÜHRUNG                   |                                                                                                    |                                                                             |                                                           |  |  |
|--------------------------------|----------------------------------------------------------------------------------------------------|-----------------------------------------------------------------------------|-----------------------------------------------------------|--|--|
| 1.1 Dank                       | 1.1 Dank Sehr geehrte Nutzerin, sehr geehrter Nutzer,                                                                                                    |                                                                             |                                                           |  |  |
|                                | Vielen Dank, dass Sie sich für TESA als Partner im Bereich Messtechnik entschieden haben. Wir danken Ihnen für das Vertrauen, das Sie uns mit dem Kauf eines unserer hochwertigen Höhenmessgeräte TESA-HITE oder TESA-HITE MAGNA entgegenbringen.                                                                                                    |                                                                             |                                                           |  |  |
|                                | Ihre messtechnischen Anliegen sind auch unser<br>Gerät Ihren Erwartungen voll und ganz entsp<br>entwickeln, die Ihren Ansprüchen gerecht werd                                                                                                    | re und deswegen sind w<br>pricht. Wir streben stet<br>en.                   | ir überzeugt, dass dieses<br>s danach, Lösungen zu        |  |  |
|                                | Das Ergebnis? Ihre langjährige Zufriedenheit. U<br>Ihnen hilft, Ihren Bedürfnissen in Forschung, E<br>nachzukommen und zwar langfristig.                                                                                                    | Insere Freude? Das Wis<br>Entwicklung und Produk                            | ssen, dass unser Produkt<br>tion schnell und effizient    |  |  |
|                                | Das gesamte TESA-Team heißt Sie herzlich in d                                                                                                    | der Familie der TESA-Pi                                                     | oduktnutzer willkommen.                                   |  |  |
|                                |                                                                                                    | Ihr TE                                                                      | ESA-Team                                                  |  |  |
| 1.2 Warnung                    | Diese Anleitung muss von jedem Techniker o<br>Nutzung des Geräts gelesen werden. Das N<br>kann zu Funktionsstörungen oder zur Beschädi                                                                                                    | der Bediener vor der Ir<br>ichtbefolgen bestimmte<br>gung des Geräts führer | nstallation, Wartung oder<br>er Nutzungsanweisungen<br>n. |  |  |
| 1.3 Urheberrecht<br>(Dokument) | Wir behalten uns das Recht vor, dieses Dokun späteren Zeitpunkt abzuändern. Alle Rechte sir                                                                                                    | nent ohne vorherige Be<br>nd vorbehalten.                                   | nachrichtigung zu einem                                   |  |  |
|                                | Die französische Version ist die Referenz.<br>Übersetzungen.                                                                                                    | Alle anderen Sprach                                                         | versionen sind lediglich                                  |  |  |
| 1.4 Urheberrecht<br>(Software) | 1.4 Urheberrecht<br>(Software) Die mit den Höhenmessgeräten TESA-HITE oder TESA-HITE MAGNA gelieferte Softwar<br>durch das Copyright TESA SARL 2019 geschützt. Sie enthält urheberrechtlich gesch<br>Elemente, die unter der folgenden Open-Source-Lizenz betrieben werden:                                                                                                    |                                                                             |                                                           |  |  |
|                                | MIT: https://opensource.org/licenses/MIT                                                                                                    |                                                                             |                                                           |  |  |
|                                | Für weitere Informationen wenden Sie sich bitte an Ihren Händler vor Ort.                                                                                                    |                                                                             |                                                           |  |  |
| 1.5 Patente                    | <b>1.5 Patente</b> Dieses Produkt und sein Zubehör sind durch die folgenden Patente geschützt:                                                                                                    |                                                                             |                                                           |  |  |
|                                |                                                                                                    | 0144000000                                                                  |                                                           |  |  |
|                                | EP 1 241 430 B1 US 6 052 892                                                                                                    | CN 1 199 029 C                                                              | JP 3 629 461 B2                                           |  |  |
|                                | EP 1 319 921 B1 US 6 763 604                                                                                                    | CN 1 267 695 C                                                              | IP 5 /1/ 155 B2                                           |  |  |
|                                | EP 1 319 925 B1 US 6 802 135                                                                                                    | CN 1 217 249 C                                                              | 01 0 4 14 100 D2                                          |  |  |
|                                | EP 1 320 000 B1 US 6 745 488                                                                                                    | CN 100 374 812 C                                                            |                                                           |  |  |
|                                | EP 1 319 923 B1 US 7 043 846                                                                                                    | CN 100 397 029 C                                                            |                                                           |  |  |
|                                | EP 1 847 798 B1 US 6 813 845                                                                                                    | CN 101 059 328 B                                                            |                                                           |  |  |
|                                | US 7 434 331                                                                                                    | CN 206 496 736 U                                                            |                                                           |  |  |
|                                | US 7 263 786                                                                                                    |                                                                             |                                                           |  |  |
| 1.6 Präambel                   | .6 Präambel Das TESA-HITE und das TESA-HITE MAGNA sind das Ergebnis 70-jähriger Erfahrung bei<br>Entwurf und Herstellung hochpräziser Messinstrumente. Sie wurden auf die Bedürfnisse der<br>Produktion zugeschnitten und darauf, ihren Nutzern eine erschwingliche, schnelle und präzise<br>Möglichkeit zur dimensionalen Überprüfung kleinerer oder größerer Werkstücke hauptsächlich<br>in Werkstätten zu bieten.<br>Dieses Dokument beschreibt detailliert die verschiedenen Schritte, um eine schnelle und<br>einfache Bedienung unserer Höhenmessgeräte aus der vier Modelle umfassenden TESA-HITE |                                                                             |                                                           |  |  |
|                                | TESA-HITE 400 oder 700 (optischer Sensor)                                                                                                    |                                                                             |                                                           |  |  |

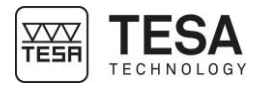

• TESA-HITE MAGNA 400 oder 700 (magnetischer Sensor)

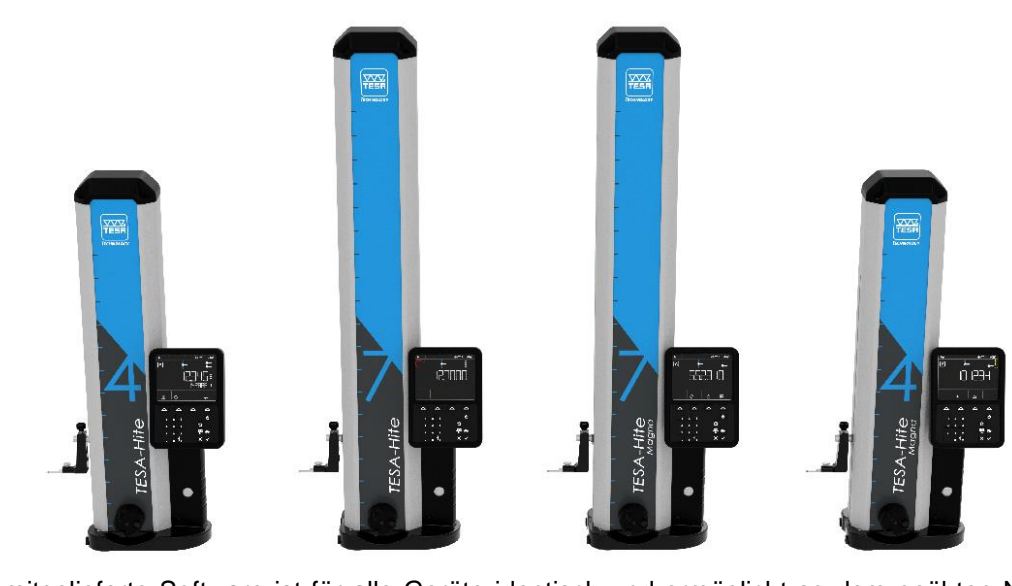

Die mitgelieferte Software ist für alle Geräte identisch und ermöglicht so dem geübten Nutzer eines TESA-HITE problemlos die Bedienung eines TESA-HITE MAGNA (und umgekehrt).

**1.7 Symbole** In dieser Anleitung werden verschiedene Arten von Symbolen verwendet. Sie geben wichtige Informationen, die beachtet werden müssen, um das Messgerät richtig zu benutzen.

| Ρ                    | osition | Beschreibung                                                                   |  |  |
|----------------------|---------|--------------------------------------------------------------------------------|--|--|
| Das Nich<br>falschen |         | Das Nicht-Befolgen dieser Anweisungen kann zu falschen Messergebnissen führen. |  |  |
|                      |         | Hilfe.                                                                         |  |  |

#### 2 VORSTELLUNG

#### 2.1 Allgemeine Beschreibung

Die Höhenmessgeräte der TESA-HITE Produktreihe unterscheiden sich von allen anderen vertikalen Längenmessgeräten sowohl durch ihre Leistungsfähigkeit als auch durch ihre intuitiv einfache Anwendung.

Diese autonom arbeitenden vertikalen Längenmessgeräte eignet sich zum Messen von Längen in der Form von Außen-, Innen-, Stufen-, Höhen-, Tiefen- und Abstandsmaßen.

Ein Gussfuß (7) stellt die Basis dar. Drei "Gleitkufen" genannte eingearbeitete Auflagefelder (nur für TESA-HITE gültig) gewährleisten die Stabilität des Messgeräts. Die eingebaute elektrische Pumpe (9) (nur TESA-HITE) gestattet die Erzeugung eines Luftkissens, welches das Verschieben des Gerätes auf dem Messtisch erleichtert.

Unter dem Schutzgehäuse (13) verbirgt sich eine solide vertikale Säule, mit einer hochgenau ebenen und zur Basis rechtwinkligen Führung.

Entlang dieser Führung gleitet ein Messkopf, dessen Verschiebung von einem beim TESA-HITE opto-elektronischen und beim TESA-HITE MAGNA magnetischen Messsystem (2) erfasst wird. Beide Systeme sind von TESA SARL patentiert.

Jedes Höhenmessgerät wird mit einem Bedienpult IP65 (11+12) verwendet, das zahlreiche Rechenfunktionen bietet, so dass für jeden Einsatzzweck die passende Lösung bereitsteht.

| Nr.                                                     | Beschreibung                                            |  |  |
|---------------------------------------------------------|---------------------------------------------------------|--|--|
| 1 Abdeckkappe                                           |                                                         |  |  |
| 2 Elektronisches System zur Anzeige der Position (Senso |                                                         |  |  |
|                                                         | Skale)                                                  |  |  |
| 3 Aufnahmezapfen für den Messeinsatzhalter              |                                                         |  |  |
| 4                                                       | Messeinsatzträger                                       |  |  |
| 5                                                       | Messtaster                                              |  |  |
| 6 Anschlag- bzw. Führungsflächen                        |                                                         |  |  |
| 7 Gussfuß                                               |                                                         |  |  |
| 8                                                       | Handkurbel zum Verstellen (mit Knopf zum Blockieren des |  |  |
|                                                         | Messschlittens und Knopf zur Feineinstellung)           |  |  |
| 9 Elektrische Pumpe (TESA-HITE) und Batterie            |                                                         |  |  |
| 10 Schalter für elektrische Pumpe (TESA-HITE)           |                                                         |  |  |
| 11 Bedien-Tastatur                                      |                                                         |  |  |
| 12 Bildschirm                                           |                                                         |  |  |
| 13 Schutzgehäuse                                        |                                                         |  |  |

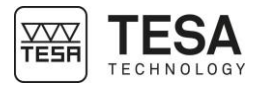

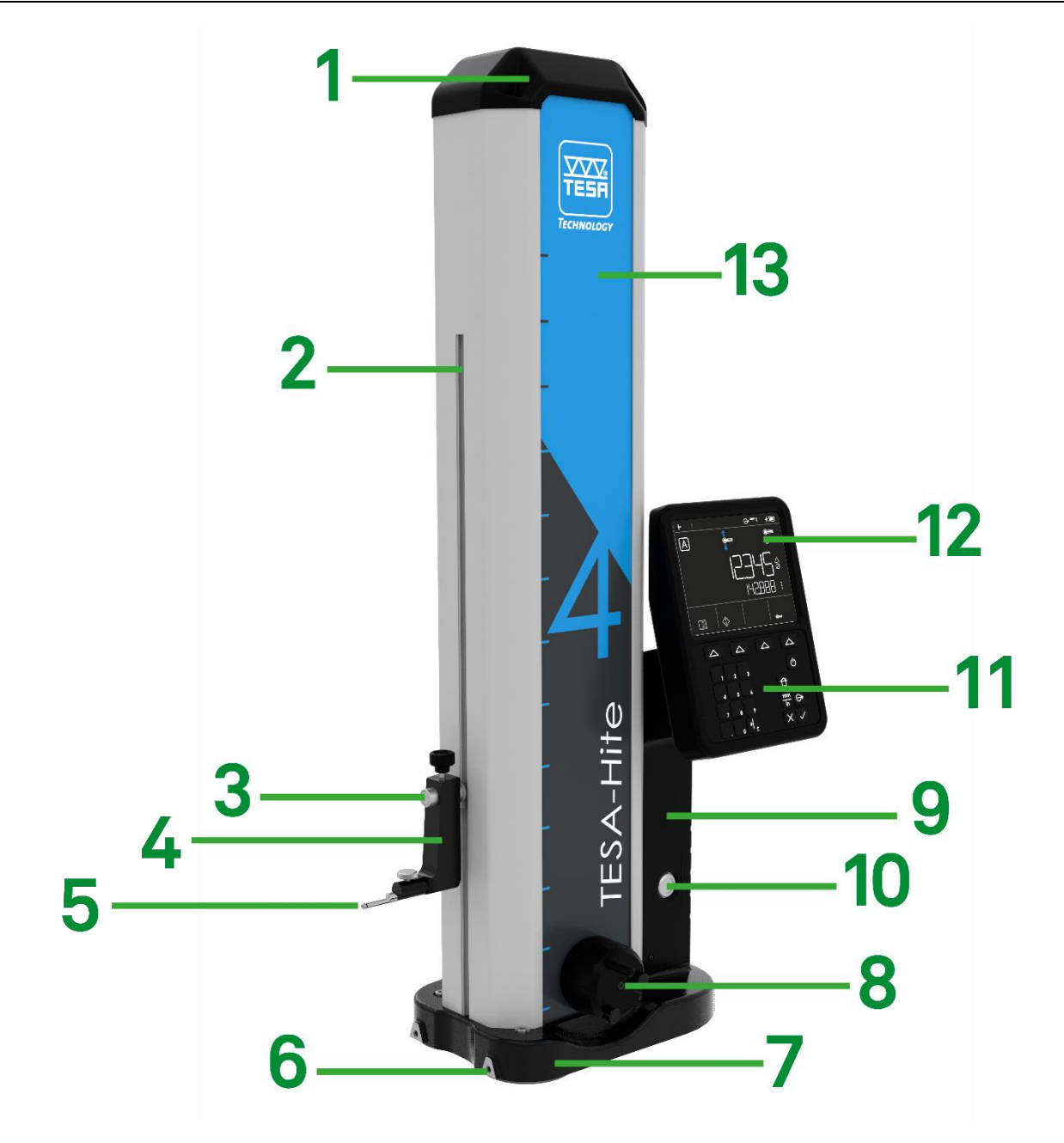

Beschreibung der Bestandteile des TESA-HITE und TESA-HITE MAGNA

#### 9

# Gebrauchsanleitung für TH & TH MG

#### 2.2 Gerätefuß

Der Gerätefuß des Geräts ist chemisch vernickelt und daher äußerst korrosionsbeständig. Die Unterseite des TESA-HITE enthält drei eingearbeitete Auflagefelder (genannt Gleitkufen), die dem Gerät einen stabilen Stand sichern.

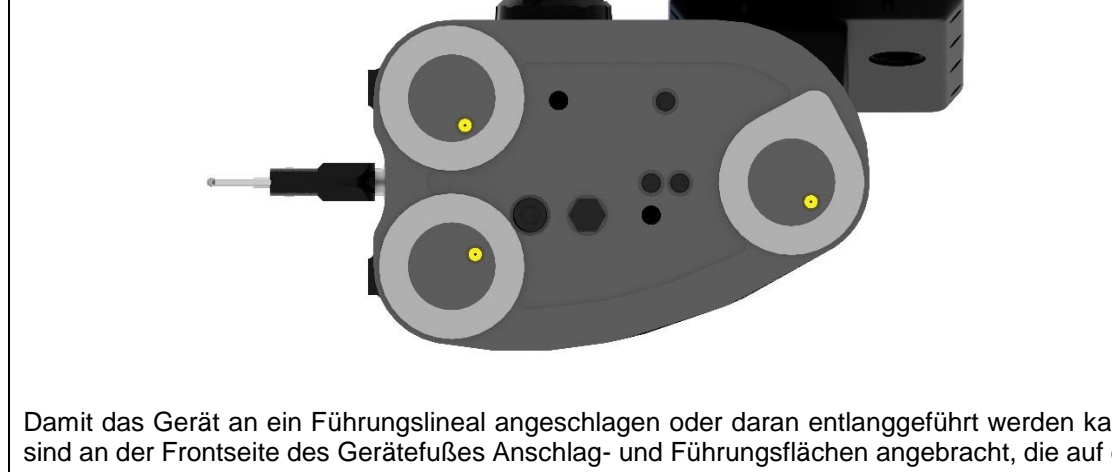

Damit das Gerät an ein Führungslineal angeschlagen oder daran entlanggeführt werden kann, sind an der Frontseite des Gerätefußes Anschlag- und Führungsflächen angebracht, die auf der unterstehenden Abbildung grün markiert sind.

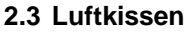

Das mittels der eingebauten elektrischen Pumpe erzeugte Luftkissen erleichtert das Verschieben des Geräts auf dem Messtisch. Das Höhenmessgerät lässt sich so leicht und ohne Reibungsabnutzung verschieben.

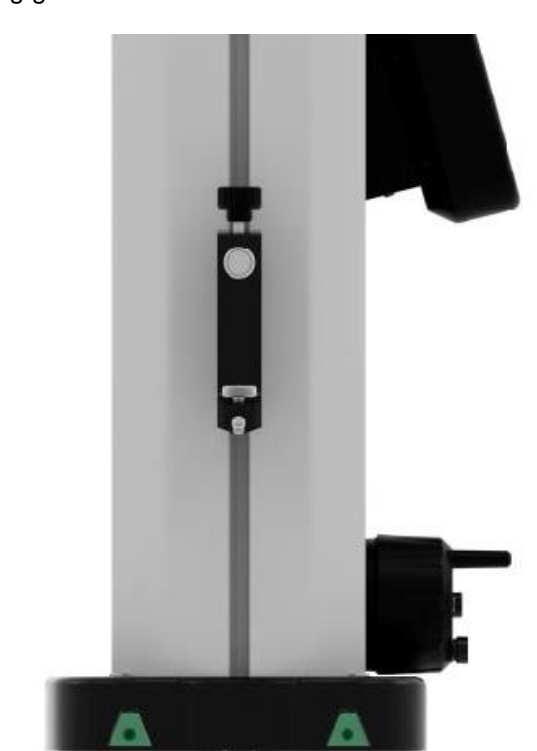

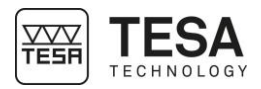

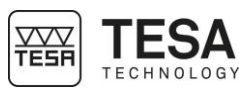

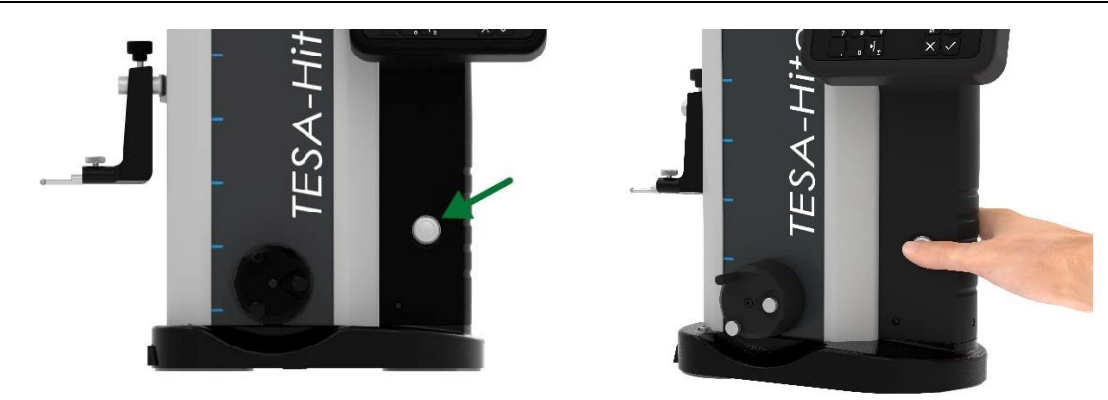

Durch Drücken des Schalters (grüner Pfeil hierunter) für die elektrische Pumpe baut sich sogleich zwischen Messgerät und Prüfplatte ein nur wenige Mikrometer dickes Luftkissen auf (grün markierter Bereich hierunter). Die Höhe des grünen Bereichs im folgenden Schema wurde übertrieben groß dargestellt, um deutlich sichtbar zu sein.

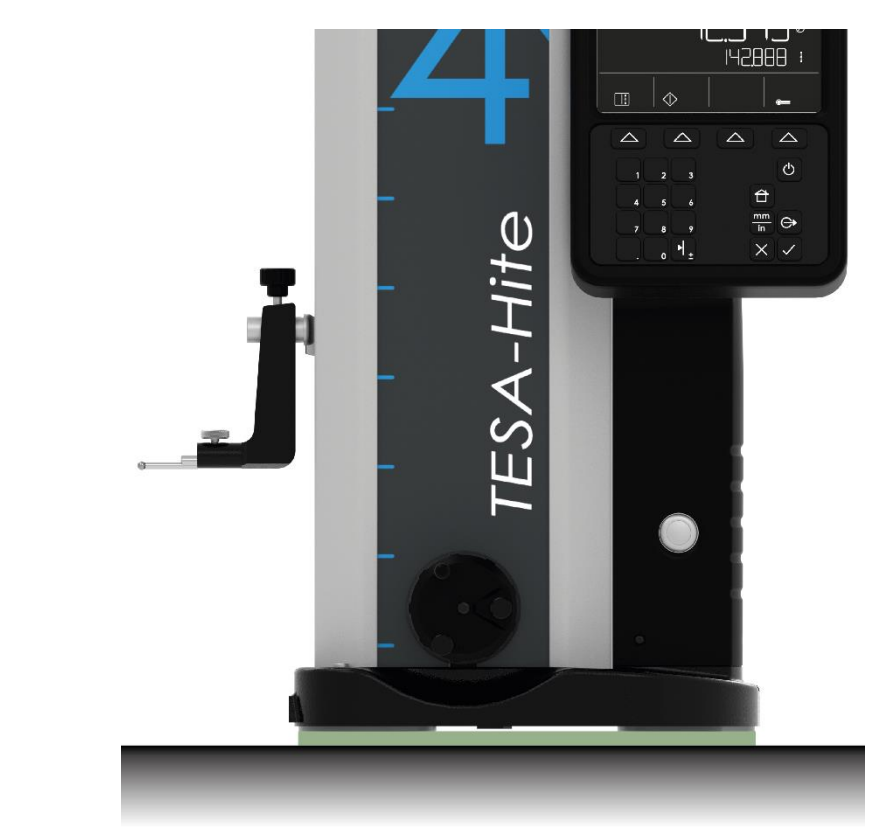

Die Höhe des Luftkissens wird je nach Beschaffenheit der Prüfplatte eingestellt. Diese Einstellung kann über die Bediensoftware erfolgen.

Beim Messen von Werkstücken, die aufgrund Ihrer Größe oder ihres Gewichtes nicht bewegt werden können, muss das Höhenmessgerät über das Luftkissen verschoben werden.

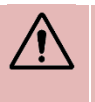

Erfahrungsgemäß sollte die Höhe des Luftkissens nur so gering wie nötig eingestellt werden. Bei laufender Pumpe ist vorteilhaft, dass die Verschiebung zwar mit deutlicher Gewichtsentlastung, jedoch noch mit leicht spürbarem Kontakt zur Prüfplatte vor sich geht.

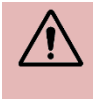

Die TESA-HITE MAGNA Modelle sind nicht mit der "Luftkissen"-Option ausgestattet. Ausschließlich die TESA-HITE Modelle können mit diesem System verschoben werden.

ist.

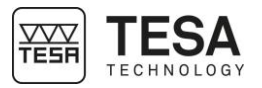

|                                                                                                    | Das Höhenmessgerät muss nicht eingeschaltet werden, um das Luftkissen zu aktivieren. |                                                                                                    |  |  |  |  |
|----------------------------------------------------------------------------------------------------|--------------------------------------------------------------------------------------|----------------------------------------------------------------------------------------------------|--|--|--|--|
| <ul> <li>2.4 Vertikale Säule</li> <li>Die in das Gerät eingebaute stabile vertikale Säule steht exakt rechtwinklig zur Basis und ist fest<br/>mit dieser verbunden.</li> <li>Die Rechtwinkligkeit aller Höhenmessgeräte aus der TESA-HITE Reihe wird im Werk durch eir<br/>für TESA patentiertes Verfahren mechanisch so justiert, dass eine zuverlässige und schnelle<br/>Rechtwinkligkeitsprüfung damit durchgeführt werden kann.</li> </ul> |                                                                                      |                                                                                                    |  |  |  |  |
|                                                                                                    |                                                                                      | NurTESA-HITEModellehabeneinefrontalemechanischeRechtwinkligkeitsabweichung.DieRechtwinkligkeitsabweichung einerOberfläche kann mithilfe einesZusatzgeräts zurTESA-HITEwie einem 1D-Taster und einem Anzeigegerätwie z.B. dem TWIN-T10 geprüft werden.MitdenTESA-HITEMAGNAModellenkönnenkeineRechtwinkligkeitsabweichungen gemessen werden. |  |  |  |  |
| <b>2.5 Handkurbel</b> Das Verstellen des Messtasters erfolgt mit der Handkurbel, die oberhalb der Basis angebracht                                                                                                    |                                                                                      |                                                                                                    |  |  |  |  |

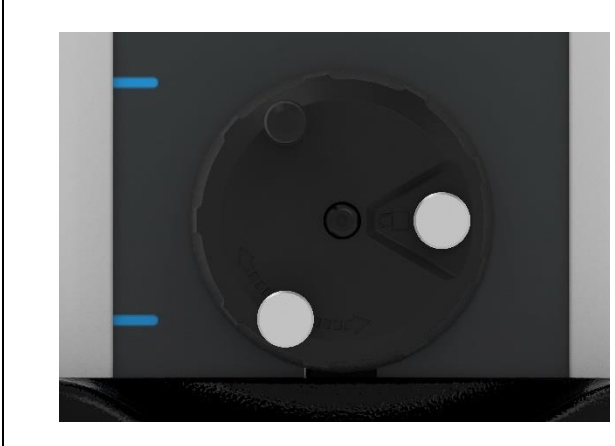

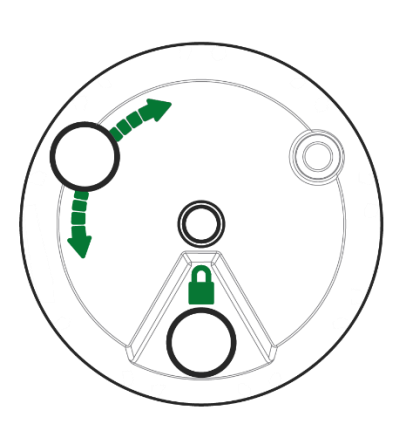

Diese Handkurbel ist mit zwei Knöpfen ausgestattet, die folgende Aktionen ermöglichen:

| Symbol | Beschreibung                                                      |
|--------|-------------------------------------------------------------------|
|        | Den Verstellschlitten auf gewünschter Höhe blockieren             |
|        | Den Schlitten feiner verstellen (auch "Feineinstellung" genannt). |

Diese Handkurbel und das Antriebssystem, mit dem sie verbunden ist wurden speziell entwickelt, damit der Nutzer die unterschiedlichen Drücke, die auf den Taster wirken, optimal wahrnehmen kann und letztendlich den Zeitpunkt, zu dem die Messung durchgeführt wird.

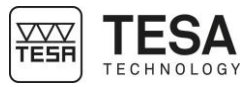

| 2.6 Elektrische<br>Stromzufuhr | <ul> <li>Die Stromversorgung eines Geräts kann auf zwei Wegen gesichert werden.</li> <li>Durch ein Kabel und Anschluss an das Stromversorgungsnetz:         <ul> <li>Durch einen aufladbaren Akku</li> <li>Die Verwendung eines Akkus erleichtert die Arbeit auf der Prüfplatte, auch weil kein Stromkabel die Bewegungen des Anwenders am Höhenmessgerät behindert.</li> <li>Ein am Basisgerät angeschlossenes Bedienpult wird automatisch mitversorgt.</li> </ul> </li> <li>Es ist wichtig, nur das mit Ihrem Höhenmessgerät mitgelieferte Stromkabel zu verwenden. Das Nichtbefolgen dieser Anweisung kann zu Funktionsstörungen oder zur dauerhaften Beschädigung des Geräts führen. Bei Fragen kontaktieren Sie bitte Ihren TESA-Händler vor Ort.</li> </ul> |
|--------------------------------|----------------------------------------------------------------------------------------------------|
| 2.7 Messsystem                 | <text><text><image/><image/></text></text>                                                                                                    |

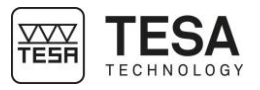

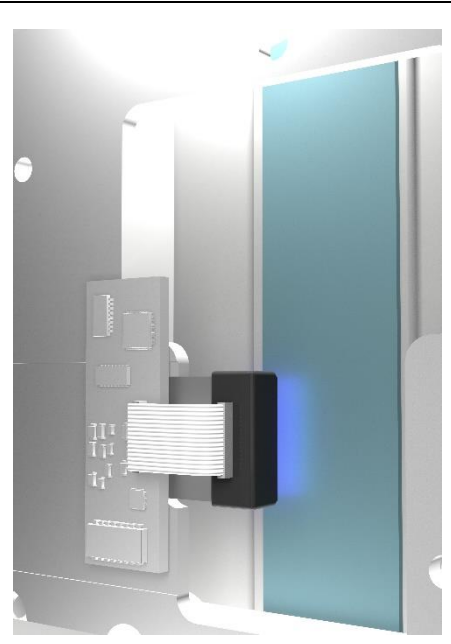

Vom Ausgangspunkt A aus kann das Messwerterfassungssystem nach oben und unten bis zu den jeweiligen Schaltpunkten bewegt werden. Sobald einer dieser Punkte erreicht wurde, wird die Erfassung gestartet, das heißt die Position des Messkopfes im Verhältnis zum Maßstab wird vom Sensor erfasst. Anschließend wird die Information an das Bedienpult gesandt.

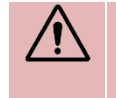

Damit Ihr Höhenmessgerät (TESA-HITE Modelle) gut funktioniert ist es wichtig, dass der Maßstab und der Sensor frei von jeglichen festen oder flüssigen Partikeln sind, die das richtige Ablesen des Maßstabs behindern können.

Symmetrisch zur Position der einzelnen Schaltpunkte ist der Bereich C zur Umkehrpunktsuche beim Antasten von kreiszylindrischen Flächen reserviert.

Das Erfassungssystem kann von der Ausgangsposition A über den Weg D zum angefederten Endanschlag bewegt werden. Eine zu hohe Antastkraft würde die Erfassung des Punktes ungültig machen.

Die Antastkraft (und damit die Position des Messeinsatzes auf dem Messschlitten) wird mit einem farbigen Balken am rechten Bildschirmrand angezeigt. Dieser Balken wird auch als "Messkraftbalken" bezeichnet. Dieser Balken wird immer bei Erreichen der zu messenden Messstelle aktiviert und seine Farbe ändert sich je nach ausgeübter Kraft.

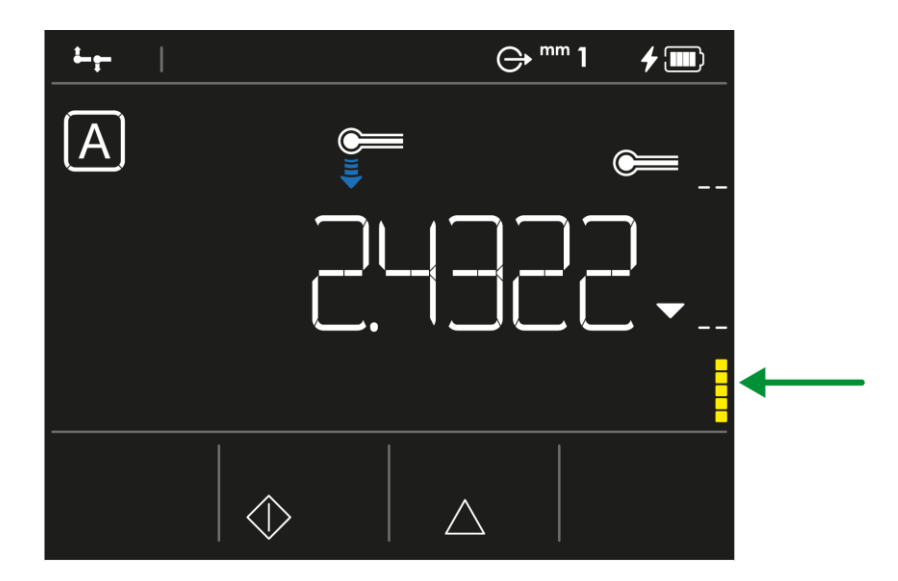

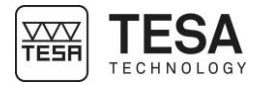

Wenn der Taster auf das Werkstück trifft, dann wird der Balken auf der rechten Seite als zwei horizontale Striche angezeigt.

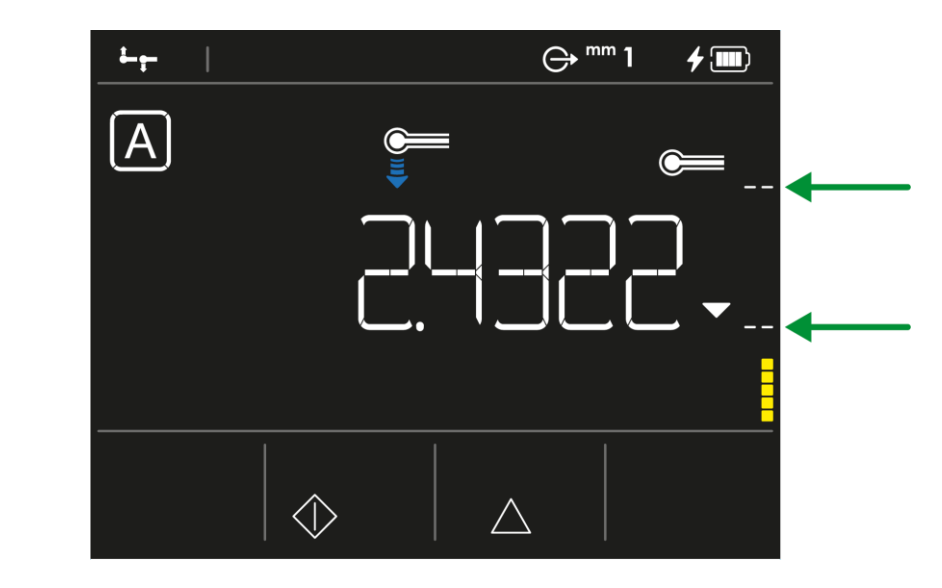

Der untere Strich entspricht bei einer Messung mit dem Messeinsatz nach unten dem zum Erfassen des Antastens mindestens erforderlichen Druck. Wenn der Druck nicht ausreicht, ist der Balken gelb. Nach dem horizontalen Strich wird der Balken grün oder sogar rot, wenn der ausgeübte Druck sehr stark ist.

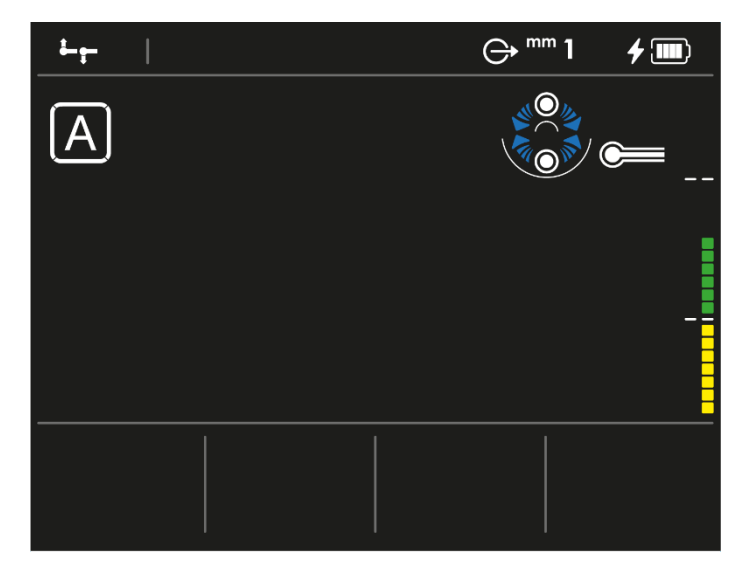

Der obere Strich entspricht umgekehrt bei einer Messung nach oben dem zum Erfassen des Antastens mindestens erforderlichen Druck.

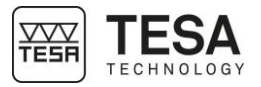

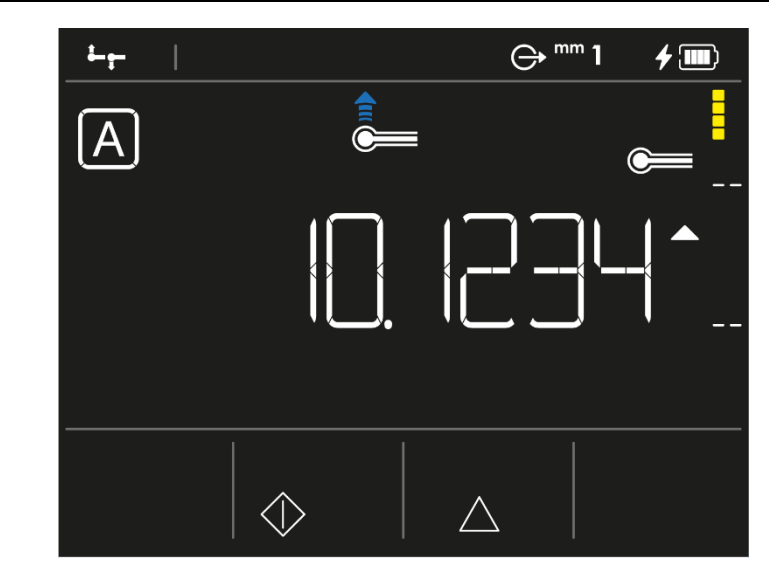

Beide horizontalen Striche begrenzen den Messbereich, der durch den Buchstaben C in der folgenden Tabelle dargestellt wird.

| Position | Beschreibung                                                                   |                                     |
|----------|--------------------------------------------------------------------------------|-------------------------------------|
| A        | Ausgangsposition                                                               | ▲                                 • |
| В        | Weg zum oberen (bzw. unteren)<br>Schaltpunkt für die<br>Messwertübernahme      |                                     |
| С        | Teilmessspanne für die<br>Umkehrpunktsuche                                     |                                     |
| D        | Weg in einer Richtung von der<br>Ausgangslage zum<br>angefederten Endanschlag. |                                     |
|          |                                                                                |                                     |

#### 2.8 Bedienpult

Das Bedienpult wurde so ergonomisch und intuitiv wie möglich entworfen. Seine Tastatur ist in 3 verschiedene Bereiche unterteilt. Das Bedienpult verfügt über die Schutzart IP65.

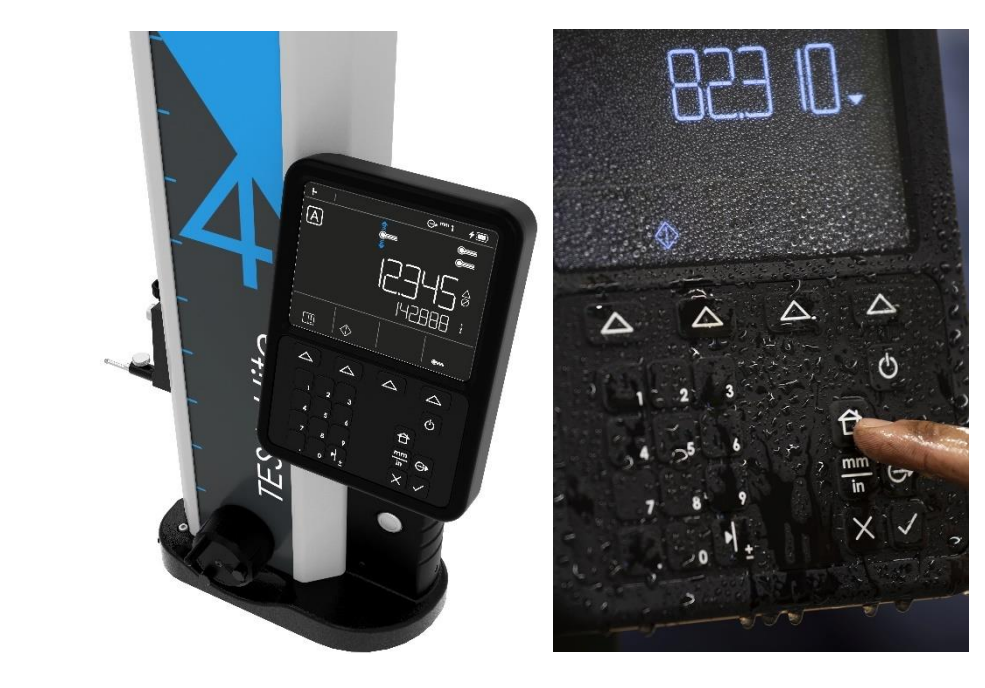

Für weitere Einzelheiten lesen Sie bitte das Kapitel mit der Beschreibung des Bedienpults.

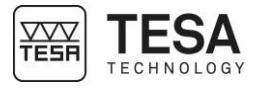

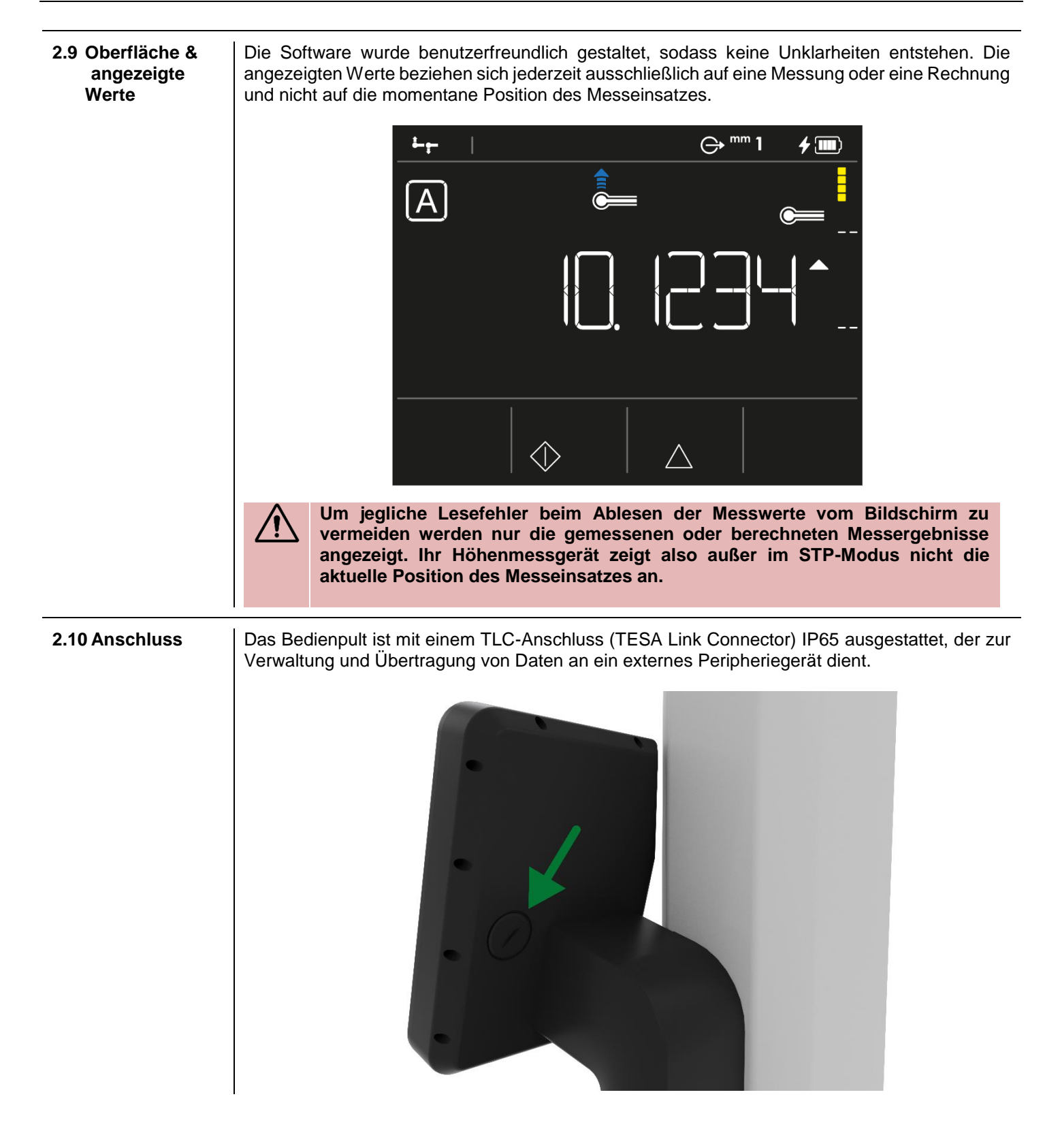

### **3 TECHNISCHE SPEZIFIKATIONEN**

| Reihe TESA-HITE MAGNA                         |                 | TESA-HITE        |                 |                  |
|-----------------------------------------------|-----------------|------------------|-----------------|------------------|
| Referenz                                      | 00730082        | 00730083         | 00730084        | 00730085         |
| Verstellen                                    | manuell         | manuell          | manuell         | manuell          |
| Modell                                        | 400             | 700              | 400             | 700              |
| <b>Fehlergrenze</b> [μm]<br>L in mm           | ≤8              | ≤8               | 2.5+4L/1000     | 2.5+4L/1000      |
| Wiederholbarkeit [µm]                         |                 |                  |                 |                  |
| <ul> <li>Auf Ebene (2δ)</li> </ul>            | 3               | 3                | 2               | 2                |
| <ul> <li>Auf Bogen (2δ)</li> </ul>            | 5               | 5                | 3               | 3                |
| Rechtwinkligkeit* [µm]                        |                 |                  |                 |                  |
| Frontal mechanisch                            | -               | -                | 9               | 13               |
| Autonomie [h]                                 | 60              | 60               | 60              | 60               |
| Luftkissen                                    | nein            | nein             | ја              | ja               |
| Antast-Kraft [N]                              | 1.5 ± 0.5       | 1.5 ± 0.5        | $1.5 \pm 0.5$   | 1.5 ± 0.5        |
| Schutzart                                     |                 |                  |                 |                  |
| <ul> <li>Bedienpult</li> </ul>                | IP65            | IP65             | IP65            | IP65             |
| Lesesystem                                    | IP55            | IP55             | -               | -                |
| <ul> <li>TLC-System</li> </ul>                | IP67            | IP67             | IP67            | IP67             |
| Bildschirm [mm]                               | Farbe           | Farbe            | Farbe           | Farbe            |
|                                               | 92 x 121        | 92 x 121         | 92 x 121        | 92 x 121         |
| Bedienpult [mm]                               | 155 x 210 x 43  | 155 x 210 x 43   | 155 x 210 x 43  | 155 x 210 x 43   |
| Hauptzifferngröße [mm]                        | 21 x 10         | 21 x 10          | 21 x 10         | 21 x 10          |
| Auflösung [mm]                                | 0.001 /         | 0.001            | 0.0001          | 0.0001           |
|                                               | 0.005           | 0.005            | 0.001           | 0.001            |
|                                               | 0.01            | 0.01             | 0.01            | 0.01             |
| Geräteabmessungen                             | 810 x 220 x 265 | 1110 x 220 x 265 | 810 x 220 x 265 | 1110 x 220 x 265 |
|                                               |                 |                  |                 |                  |
| Verpackungsmaße HxBx I<br>[mm]                | 481 x 450 x 930 | 481 x 450 x 1230 | 481 x 450 x 930 | 481 x 450 x 1230 |
| Gewicht [kg]                                  | . –             |                  |                 |                  |
| Netto                                         | 15              | 18               | 24              | 30               |
| Mit Verpackung                                | 25              | 28.5             | 35.5            | 41               |
| Bedingungen für die<br>Spezifikationen        |                 |                  |                 |                  |
| <ul> <li>Temperatur [°C]</li> </ul>           | 20°C ± 5°C      | 20°C ± 5°C       | 20°C ± 1°C      | 20°C ± 1°C       |
| <ul> <li>Relative Luftfeuchtigkeit</li> </ul> | <80%            | <80%             | <80%, ohne      | <80%, ohne       |
|                                               |                 |                  | Kondensation    | Kondensation     |
| <ul> <li>Zubehör</li> </ul>                   | standard        | standard         | standard        | standard         |
| Betriebsgrenzwerte                            |                 |                  |                 |                  |
| • Temperatur [°C]                             |                 |                  |                 |                  |
| <ul> <li>Relative Luftfeuchtigkeit</li> </ul> | 10°C bis 40°C   | 10°C bis 40°C    | 10°C bis 40°C   | 10°C bis 40°C    |
|                                               | 100%, ohne      | 100%, ohne       | <80%, 0hne      | <80%, ohne       |
|                                               | Kondensation    | Kondensation     | Kondensation    | Kondensation     |
|                                               |                 |                  |                 |                  |
| remperatur [°C]     Deletive Luftfeuchtigkeit | -10°C bis 60°C  | -10°C bis 60°C   | -10°C bis 60°C  | -10°C bis 60°C   |
|                                               | <80%            | <80%             | <80%            | <80%             |

| 4 | JEF | ERP | ROG | RAMM |
|---|-----|-----|-----|------|
| _ |     |     |     |      |

Jede Konfiguration besteht aus folgenden Elementen:

4.1 System-Komponenten

| Menge | Beschreibung                                     |
|-------|--------------------------------------------------|
| 1x    | Höhenmessgerät                                   |
| 1x    | Bedienpult                                       |
| 1x    | Standard-Messeinsatzhalter                       |
| 1x    | Messeinsatz aus Hartmetall, Ø 5 mm               |
| 1x    | Referenzstück                                    |
| 1x    | Stromanschluss und Stromkabel                    |
| 1x    | SCS-Kalibrierschein                              |
| 1x    | Komformitätserklärung                            |
| 1x    | Gedrucktes Dokument "Schnellstart-Anleitung"     |
| 1x    | Gebrauchsanleitung auf USB-Stick                 |
| 1x    | Transportkarton (Palette, Karton, Stützeinsätze) |

#### 4.2 Verpackung

Die Verpackungselemente des Höhenmessgeräts sind sehr wichtig und müssen aufbewahrt werden. Das Gerät darf ausschließlich in der Originalverpackung transportiert werden, um jegliche Beschädigung zu vermeiden, die zur Fehlfunktion führen oder das Gerät völlig unbenutzbar machen könnte.

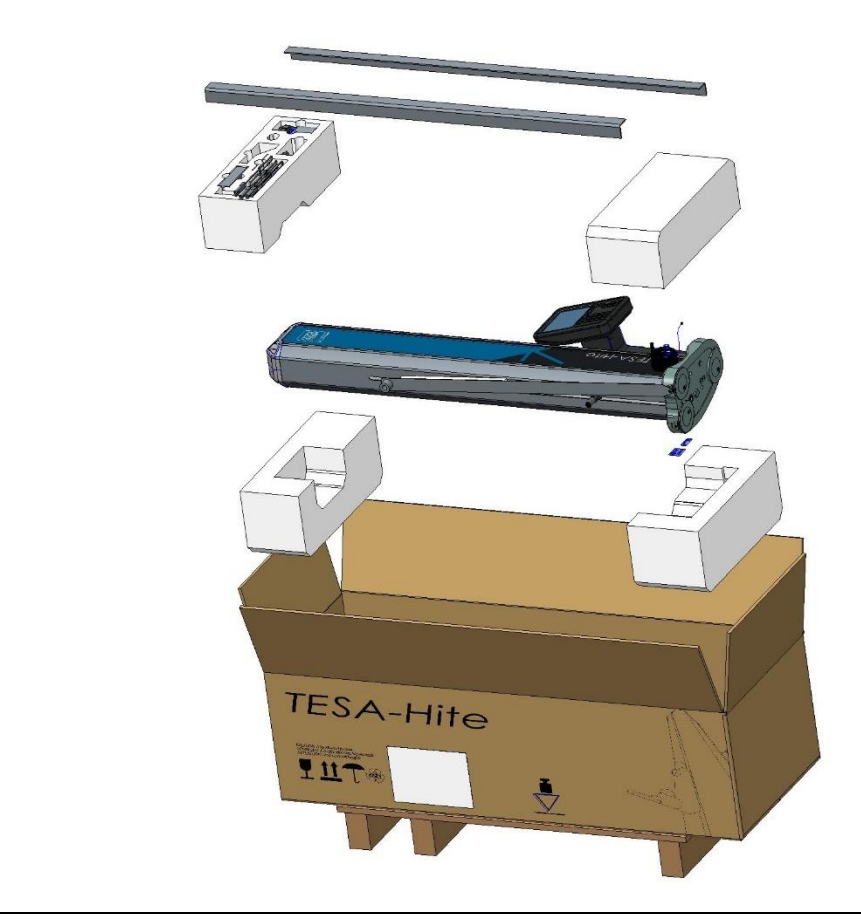

#### 4.3 Kalibrierschein

Mit jedem TESA-HITE MAGNA und TESA-HITE wird ein individueller Kalibrierschein mitgeliefert. Die Nummer des Scheins ist identisch mit der Herstellungsnummer des Geräts, die auch auf der Beschilderungsplakette steht. Sollten die beiden Nummern nicht übereinstimmen, kontaktieren Sie bitte Ihren TESA-Händler vor Ort.

Die im Kalibrierschein angegebenen Messergebnisse beziehen sich auf den Stand des Geräts bei der Endprüfung in den TESA Werkstätten. Die erzielten Ergebnisse und die angekündigten technischen Spezifikationen hängen von Umgebungsfaktoren ab. Wenn das Gerät unter nicht optimalen Bedingungen verwendet wird, ist es sehr wahrscheinlich, dass die Leistungen des Geräts gemindert werden.

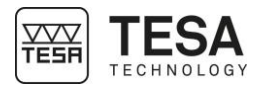

#### Referenzbedingungen während der Kalibrierung

| Klimatisierung des Messlabors         | Temperatur: (20 ± 0.5) °C                  |
|---------------------------------------|--------------------------------------------|
|                                       | Feuchtigkeit: ≤ 65%                        |
| Ebenheit                              | Prüfplatte aus Hartgestein,                |
|                                       | Genauigkeitsgrad 00 gemäß DIN 876 Teil 1   |
|                                       | Vollständige Ebenheit von 1 µm             |
|                                       | gewährleistet.                             |
| Kontrollausrüstung zur Bestimmung der | Stufenendmaß, bei dem der Nennabstand      |
| Längenmessunsicherheit                | der Messflächen 20mm beträgt.              |
|                                       | Die Messlinie des Stufenendmaßes ist       |
|                                       | rechtwinklig zur Referenzfläche der        |
|                                       | Hartgesteinsplatte ausgerichtet.           |
| Gerät                                 | Ausgestattet mit einem Standard-           |
|                                       | Messeinsatzhalter mit Hartmetallkugel, Ø 5 |
|                                       | mm und einem Standard-                     |
|                                       | Messeinsatzträger.                         |
| Referenzstück                         | Gehört zum Gerät und trägt daher die       |
|                                       | gleiche Herstellungsnummer, wie die auf    |
|                                       | der Beschilderungsplakette abgebildete.    |

#### Durchführung der Messungen

- Die Messfläche des Stufenendmaßes, das sich etwa in der gleichen Höhe wie die Referenzfläche der Prüfplatte befindet, dient als Referenzpunkt für die Messungen.
- Die Referenzstelle wird einmal erfasst (Antasten nach unten) und bleibt für die drei nächsten Messserien gültig.
- Die Messungen der Stufenendmaße werden für jede Serie mit regelmäßigen Nennabständen von 20mm (siehe Kalibrierschein) durchgeführt.
- Die Messungen werden mit Umkehrung der Antastrichtung durchgeführt, das heißt, dass die Messflächen des Stufenendmaßes abwechselnd nach oben und unten angetastet werden, bis die Grenze des Messbereichs des Instruments erreicht wird.

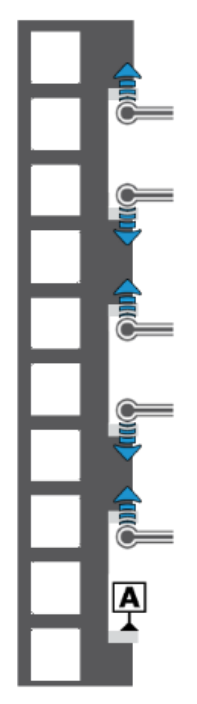

Schema eines Beispiels von Stufenendmaßen, an denen Messungen des BMPE durchgeführt werden

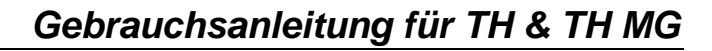

#### Interpretation der Ergebnisse

Interpretation der Ergebnisse gemäß der Norm ISO 13225, der Ihr Höhenmessgerät entspricht, erfordert eine vorherige Definition der folgenden Parameter.

- **B** Messabweichung des Höhenmessgeräts für in entgegengesetzten Richtungen gemessenen Flächen.
- **B**<sub>MPE</sub> Obere Toleranzgrenze des Parameters B.
- E Anzeigefehler des Höhenmessgeräts für nach unten gemessene Flächen.
- **E**<sub>MPE</sub> Obere Toleranzgrenze des Parameters E.
- **R** Wiederholbarkeit (2σ).
- **R**<sub>MPE</sub> Obere Toleranzgrenze des Parameters R.

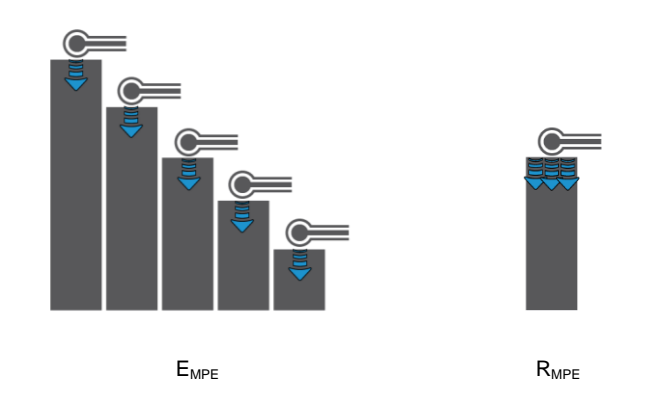

Der Grenzwert für Messabweichungen wird folgendermaßen angegeben (A, B, C und D sind Konstanten, L entspricht der gemessenen Länge in Metern).

 $B_{MPE} = A + B \times L$  $E_{MPE} = C + D \times L$ 

Ausgehend von der Referenzstelle Null, deren Höhe etwa der Referenzfläche der Prüfplatte entspricht, befindet sich keine der übertragenen isolierten Abweichungen außerhalb der hinnehmbaren Grenzwerte. Alle Messergebnisse liegen daher im violetten Bereich.

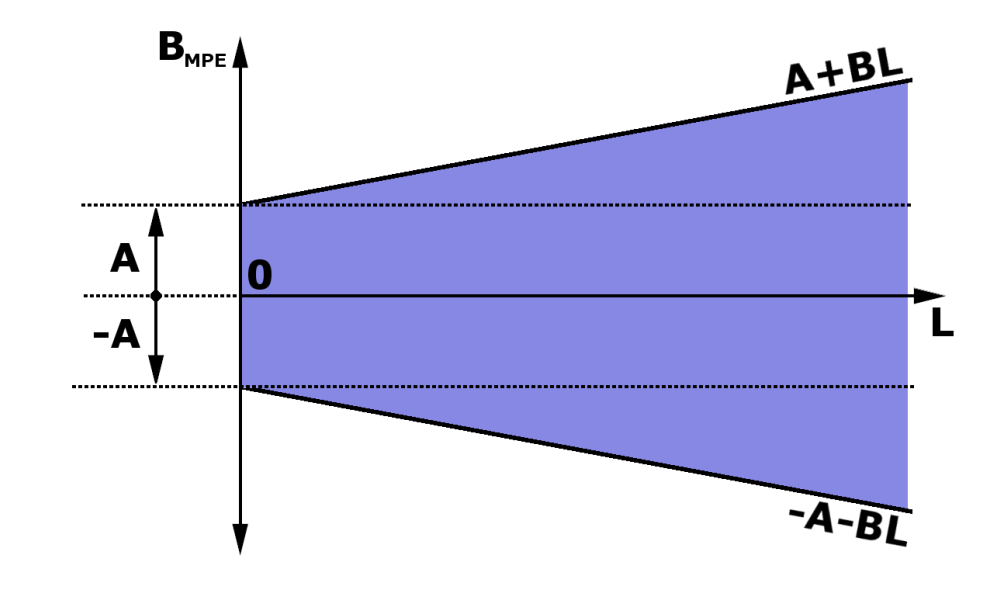

TESF

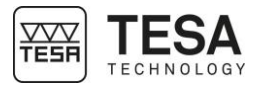

Die Abbildung des Schemas  $E_{MPE}$  entspricht dem oben abgebildeten mit dem einzigen Unterschied, dass die Parameter A und B durch C und D ersetzt werden. Es ist ebenfalls möglich, dass die technischen Spezifikationen mancher Produkte A = C und B = D ankündigen.

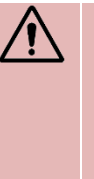

Das TESA-HITE MAGNA und das TESA-HITE sind Geräte mit so genannter "fixer Nullstelle". Das bedeutet, dass die in einer Messsequenz verwendete Referenz auf Höhe des Hartgesteinstischs, der bei den meisten Anwendungsfällen verwendet wird, erfasst werden muss, damit die Messergebnisse den durch den Grenzwert für Messabweichungen angekündigten Spezifikationen entsprechen.

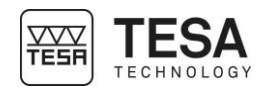

| 5 INSTALLATION, SIC            | HERHEIT & WARTUNG                                                                                                    |
|--------------------------------|----------------------------------------------------------------------------------------------------|
| 5.1 Standort                   | Das Gerät muss an einem Ort aufgestellt werden, der den allgemeinen erforderlichen<br>Bedingungen entspricht, aber ebenso den spezifischen und sehr präzisen Bedingungen<br>hinsichtlich Umgebung, Stromversorgung, etc. Es ist essentiell, die wichtigen Faktoren zu<br>ermitteln und den Aufstellungs- und Einsatzort richtig vorzubereiten.                                                                                                    |
| 5.2 Einsatzort                 | Zur richtigen Nutzung des Geräts müssen die folgenden Vorkehrungen getroffen werden:                                                                                                    |
|                                | Vermeiden Sie eine Platzierung in der Nähe eines Fensters, einer Tür oder eines Kühl-<br>oder Heizsystems.                                                                                                    |
|                                | Vermeiden Sie häufige Temperaturänderungen aufgrund von direkter Sonneneinstrahlung<br>auf das Gerät                                                                                                    |
|                                | <ul> <li>Vermeiden Sie eine Platzierung in der N\u00e4he anderer Maschinen, die erhebliche elektromagnetische Felder erzeugen k\u00f6nnen.</li> </ul>                                                                                                    |
| 5.3 Beleuchtung                | Verwenden Sie bevorzugt indirektes Licht oder Leuchtstofflampen. Vermeiden Sie direkte Sonneneinstrahlung.                                                                                                    |
| 5.4 Messfläche                 | Wählen Sie eine Messfläche die möglichst frei von Vibrationen ist, da diese trotz der Stabilität der mechanischen und elektronischen Komponenten zu Mess- oder Lesefehlern führen können.                                                                                                    |
|                                | Stellen Sie sicher, dass die Fläche dem Gewicht des Geräts und des zu messenden Werkstücks standhalten kann. Idealerweise sollte die Fläche keinen Riss und keine Nahtstelle aufweisen.                                                                                                    |
|                                | Die verwendete Messfläche sollte groß genug sein, damit sie ein leichtes und reibungsloses<br>Verschieben des Geräts um ein zu messendes Werkstück herum zulässt, wenn letzteres nicht<br>manuell verschoben werden kann.                                                                                                    |
| 5.5 Sauberkeit                 | Stellen Sie sicher, dass die Unterseite des Gussfußes sauber ist, das heißt ohne Staub,<br>Kondensation oder Metallspäne. Die Anschlag- bzw. Führungsflächen müssen in absolut<br>sauberem Zustand und ohne Ölrückstände sein.                                                                                                    |
| 5.6 Vibrationen                | Die Böden in Unternehmen sind aus verschiedenen Gründen ständig Vibrationen ausgesetzt:<br>CNC-Maschinen, Pressen, Transportfahrzeuge und jegliche andere Art von Vibrationen.<br>Diese Vibrationen können einen direkten Einfluss auf die Messleistungen des Geräts haben.                                                                                                    |
| 5.7 Elektrische<br>Stromzufuhr | Stabilität<br>Wenn das Gerät zur Energieversorgung per Kabel am Stromnetz angeschlossen ist, stellen<br>Sie sicher, dass die elektrische Stromversorgung des Geräts so stabil wie möglich ist, um zu<br>vermeiden, dass das Gerät Schaden nimmt. Sollte das Stromnetz, an das das Gerät<br>angeschlossen ist, nicht ausreichend Stabilität garantieren, wird dringend empfohlen, eine<br>zusätzliche Vorrichtung einzusetzen, um jeglichen Schaden zu verhindern. Diese Vorrichtung<br>kann vor Ort erworben werden. |
|                                | Stromkabel<br>Verwenden Sie kein anderes Stromkabel, als das mit dem Gerät mitgelieferte.                                                                                                    |
|                                | Transformator<br>Verwenden Sie keinen anderen Transformator, als den mit dem Gerät mitgelieferten.                                                                                                    |
|                                | <b>Stromspannung</b><br>Verwenden Sie das Gerät nicht mit anderen als den in den technischen Spezifikationen des<br>Geräts angegebenen Spannungen.                                                                                                    |
| 5.8 Verwendung                 | Das Gerät darf ausschließlich zu Messzwecken verwendet werden.                                                                                                    |
| 5.9 Lagerung                   | Es ist wichtig, den in den Angaben des Geräts aufgeführten Lagertemperaturbereich einzuhalten.                                                                                                    |

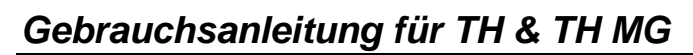

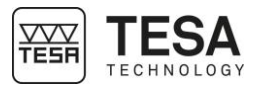

| 5.10 Reinigung                | Verwenden Sie ausschließlich ein trockenes, fusselfreies Tuch zur Reinigung des Geräts.<br>Keine aggressiven Lösungsmittel anwenden.                 |  |
|-------------------------------|----------------------------------------------------------------------------------------------------|--|
| 5.11 Öffnung von<br>Elementen | Versuchen Sie nie, das Bedienpult oder das Höhenmessgerät zu öffnen. Der Zugang ist ausschließlich befugtem und qualifiziertem Personal vorbehalten. |  |
|                               | Wenn eine nicht befugte Person eines dieser Elemente öffnet, dann endet die Garantiezeit umgehend.                                                   |  |
| 5.12 Recycling                | Entsorgen Sie dieses Produkt nicht über den Hausmüll.                                                                                                |  |

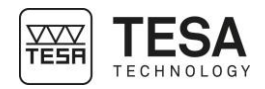

| 6 INSTALLATION                  |                                                                                                    |
|---------------------------------|----------------------------------------------------------------------------------------------------|
| 6.1 Verpackung                  | Alle TESA-HITE MAGNA oder TESA-HITE Geräte werden in einer Verpackung geliefert, die sie vor Stößen und Korrosion schützt.                                                                 |
|                                 | Transportieren Sie das Messgerät ausschließlich in dieser<br>Originalverpackung. Die Verwendung einer anderen Verpackung wird nicht<br>empfohlen und von TESA im Streitfall nicht gedeckt. |
| 6.2 Auspacken &<br>Installation | 1. Positionieren Sie die Palette in der Nähe des Aufstellungsortes des Höhenmessgeräts.                                                                                                    |
|                                 | 2. Öffnen Sie den Karton vorsichtig mit einem Cutter.                                                                                                    |
|                                 |                                                                                                    |
|                                 | 3. Entfernen Sie den Schaumstoffblock, in dem das Zubehör gelagert wird, von der Palette und legen Sie ihn auf die Hartgesteinsplatte.                                                     |
|                                 | 4 Entrehmen Sie das Stromkabel und die anderen Kabel aus dem Karton                                                                                                    |
|                                 |                                                                                                    |

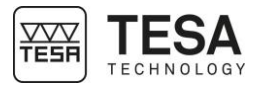

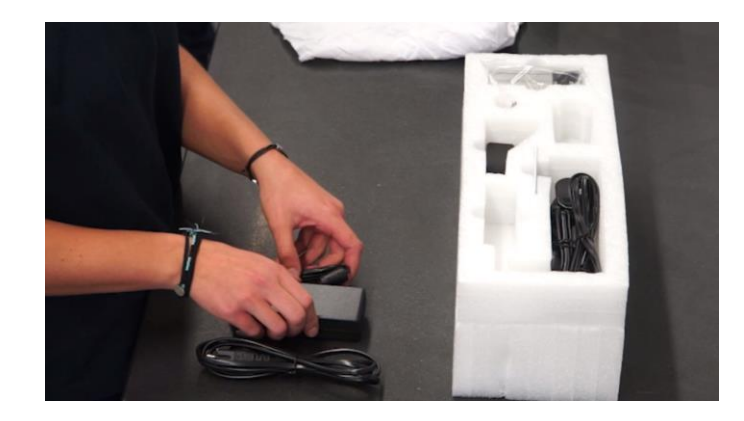

5. Entnehmen Sie den Messtasterhalter und den Messtaster. Befestigen Sie den Messtaster an seinem Halter. Vergessen Sie nicht, den Messtaster mithilfe der Feststellschraube zu fixieren.

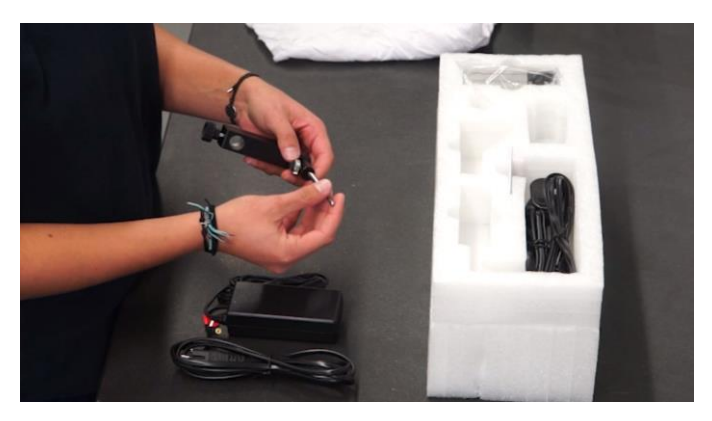

6. Nehmen Sie das Referenzstück aus dem Karton und aus seiner Plastikverpackung. Wischen Sie es mit einem Tuch ab, bevor Sie es auf die Hartgesteinsplatte stellen.

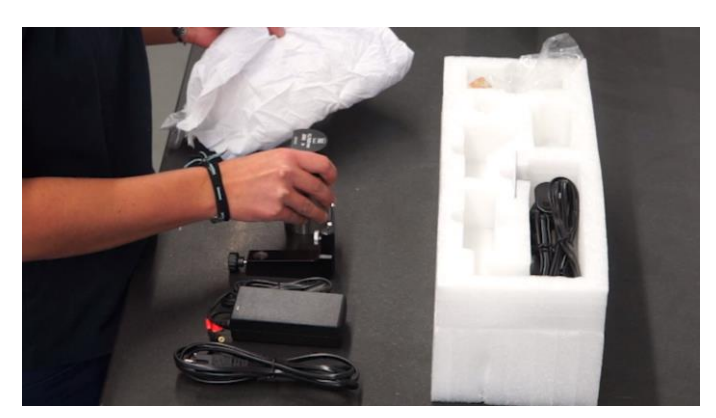

7. Das Zubehör ist jetzt einsatzbereit.

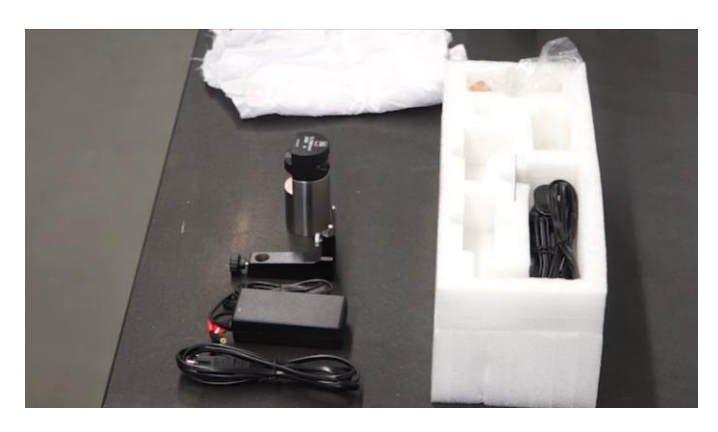

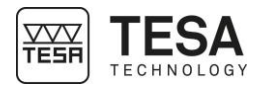

8. Nehmen Sie den zweiten (oberen) Schaumstoffblock aus dem Karton.

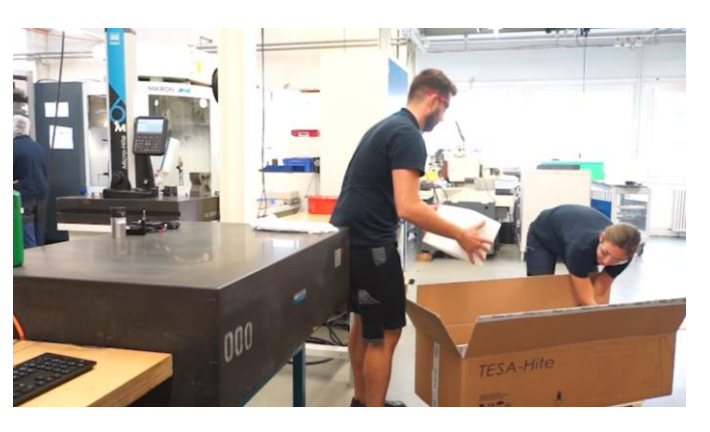

9. Entfernen Sie mit einer dritten Person vorsichtig das Höhenmessgerät aus dem Karton.

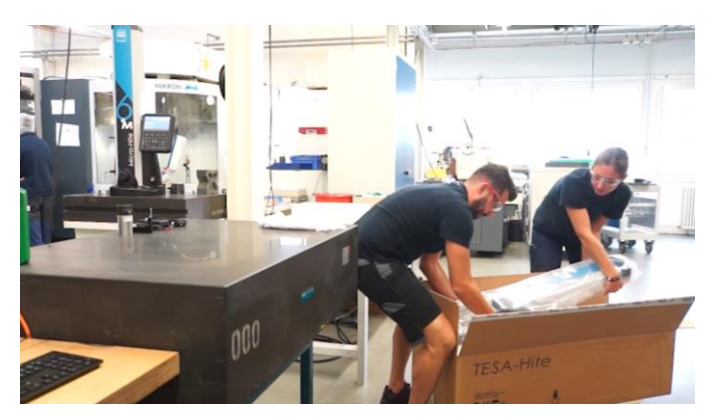

Es wird dringend empfohlen, diesen Schritt nicht alleine durchzuführen. Es sind zwei Personen erforderlich, um eine eventuelle Beschädigung des Geräts durch einen Stoß oder sonstige fehlerhafte Handhabung zu vermeiden. Aufgrund des Gewichts des Geräts wird dringend empfohlen, es nicht alleine hochzuheben.

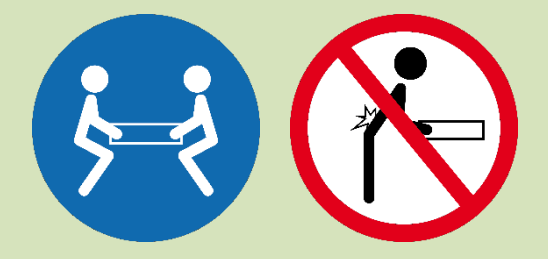

10. Stellen Sie das Höhenmessgerät vorsichtig auf der Messfläche ab und halten Sie es dabei waagerecht.

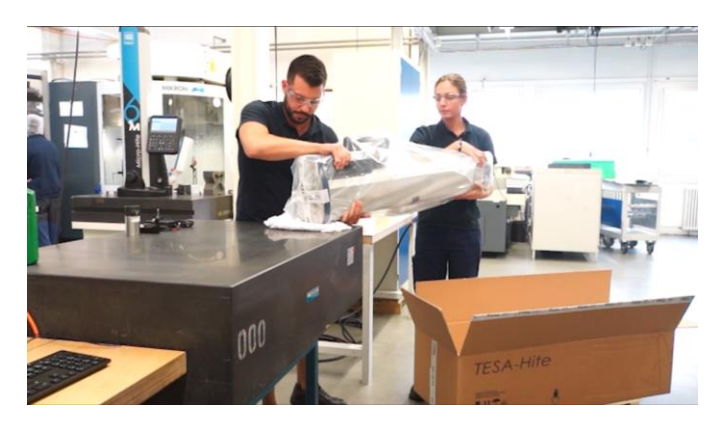

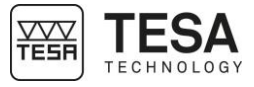

11. Entfernen Sie vorsichtig die Plastikhülle, die den Fuß des Höhenmessgeräts schützt.

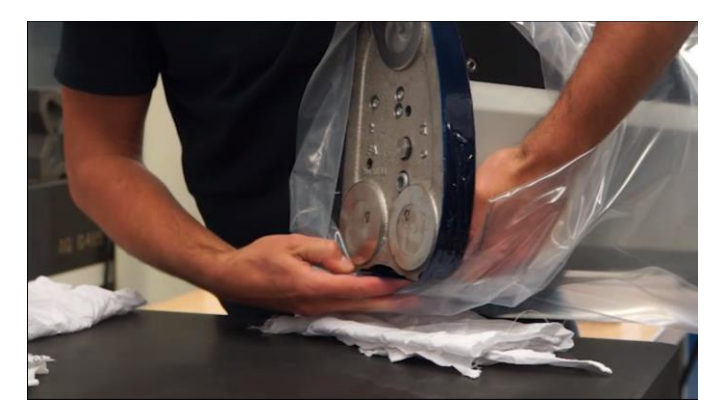

12. Achten Sie darauf, Zugang zu allen Gleitflächen zu haben.

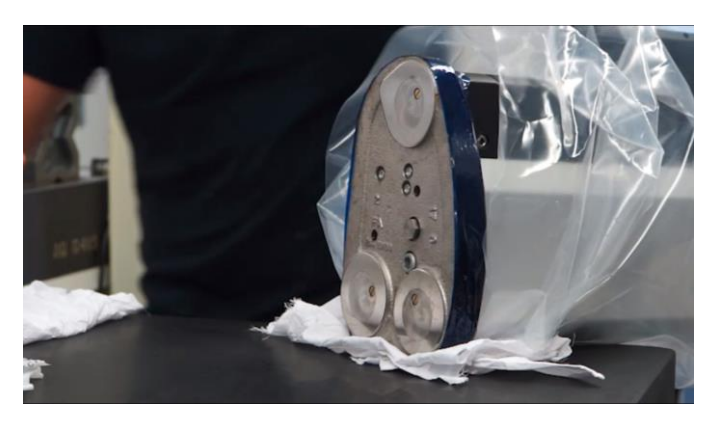

13. Entfetten Sie vorsichtig die Unterseite des Geräts. Verwenden Sie dazu ein nicht aggressives Lösungsmittel.

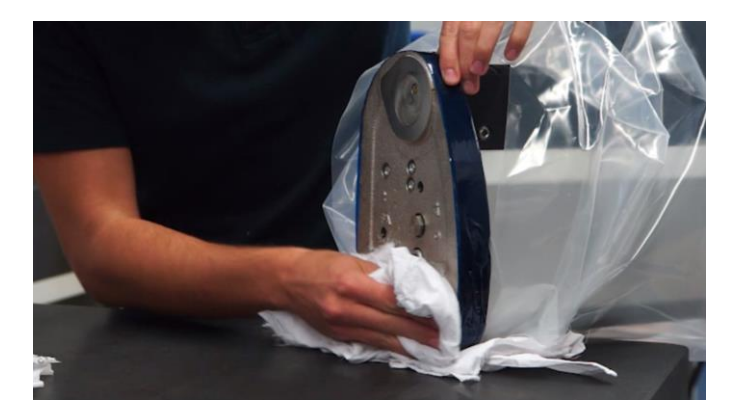

14. Stellen Sie das Gerät senkrecht auf die saubere Hartgesteinsplatte (oder einen anderen Träger).

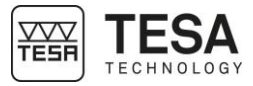

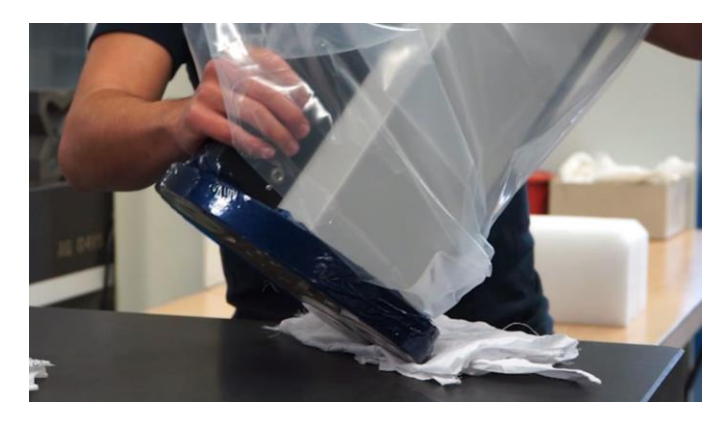

15. Entfernen Sie die Plastikschutzhülle.

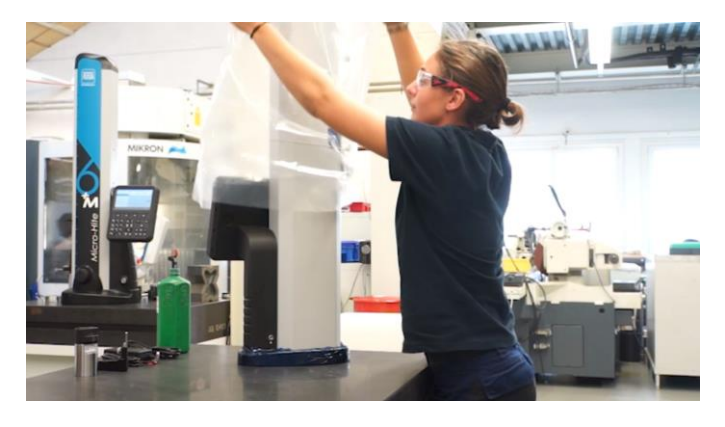

16. Entfernen Sie vorsichtig das blaue Schutzklebeband von der Kappe.

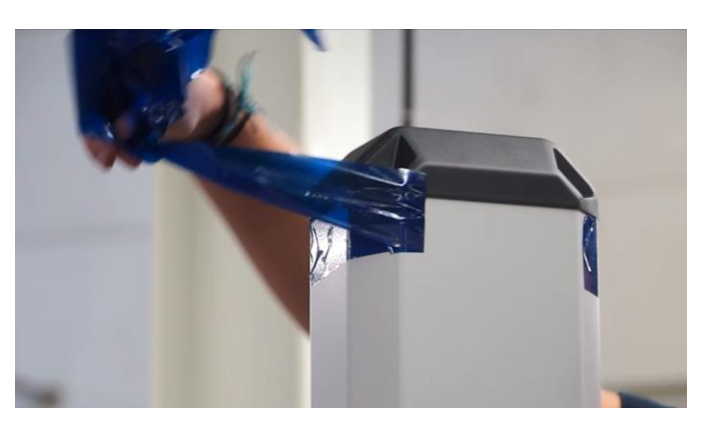

17. Entfernen Sie den Silicagelbeutel.

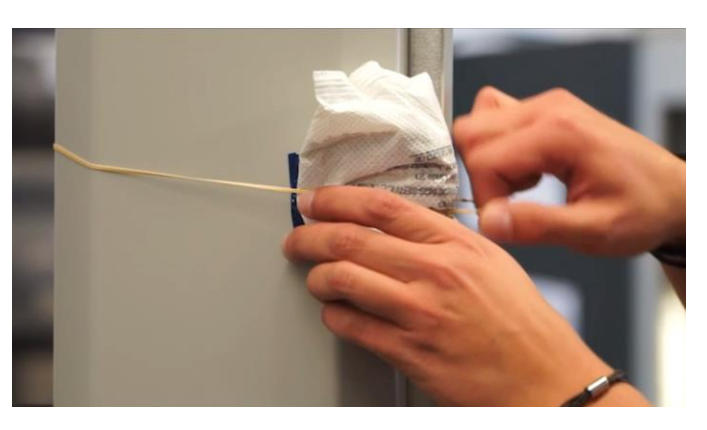

18. Entfernen Sie vorsichtig das blaue Klebeband, das sich in der Mitte des Höhenmessgerätes befindet.

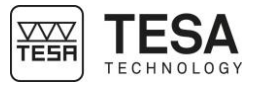

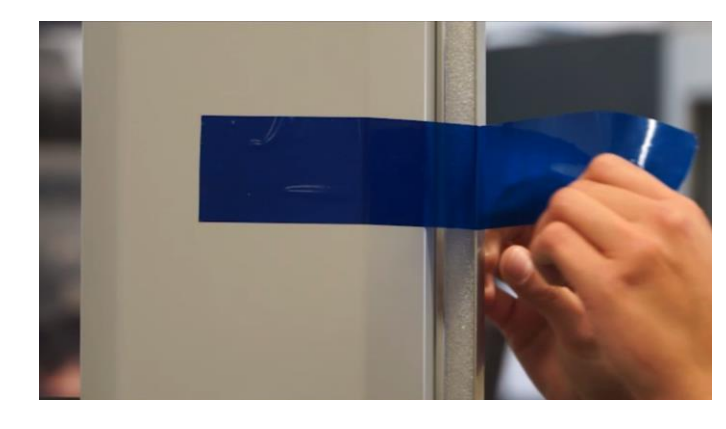

19. Entfernen Sie vorsichtig das blaue Schutzklebeband von der Basis.

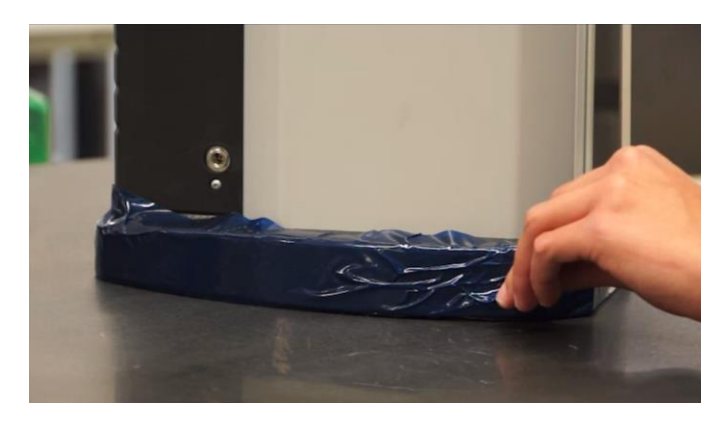

20. Lösen Sie die Befestigungsschraube der Haltevorrichtung.

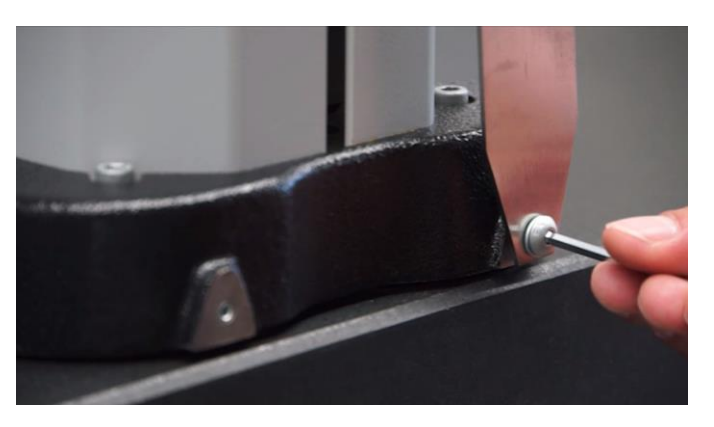

21. Entfernen Sie die Haltevorrichtung, indem Sie sie vorsichtig über den Schaumstoff um den Aufnahmezapfen des Messeinsatzhalters schieben.

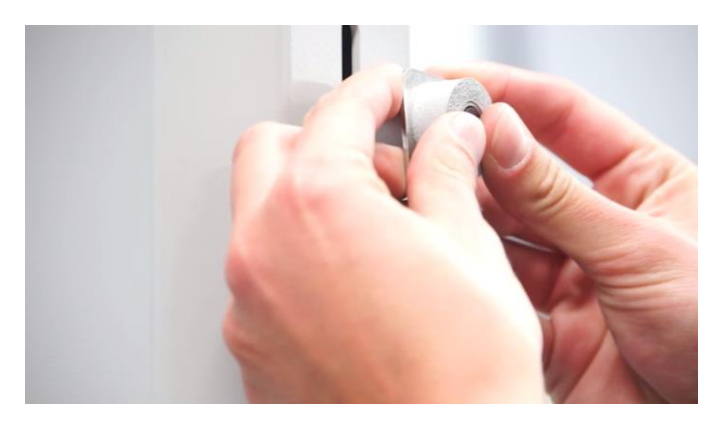

22. Entfernen Sie den Schaumstoff um den Aufnahmezapfen des Messeinsatzhalters.

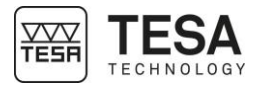

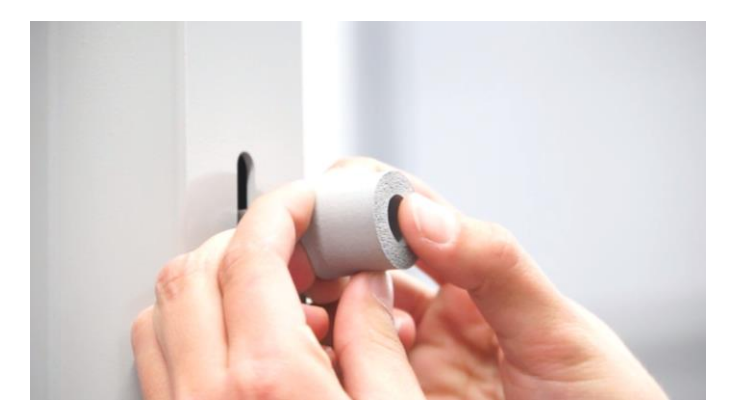

23. Schrauben Sie den Gewindestift in die Bohrung an der die Haltevorrichtung befestigt war.

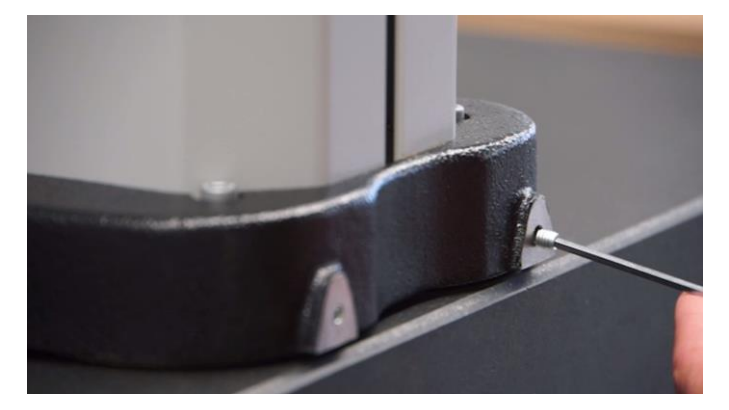

24. Lösen Sie den Blockierknopf des Messschlittens am Verstellrad, so dass der Schlitten über den gesamten Weg des Instruments bewegt werden kann.

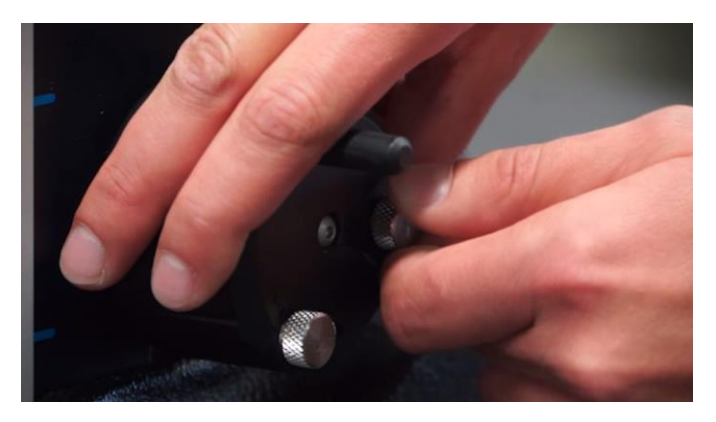

25. Positionieren Sie den Aufnahmezapfen des Messeinsatzhalters in einer bequemen Höhe, um das Zubehör zu montieren und blockieren sie den Schlitten wieder.

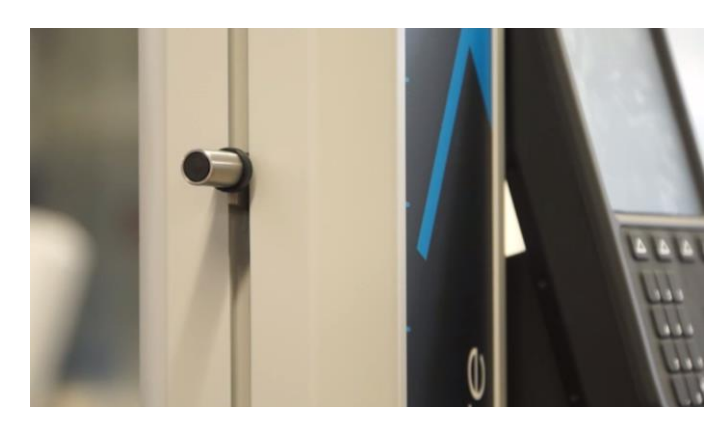

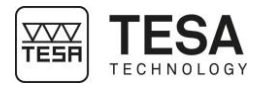

26. Befestigen Sie den Messeinsatzhalter und den Messeinsatz auf der Achse, indem Sie den Knopf auf der Oberseite des Messeinsatzhalters festdrehen.

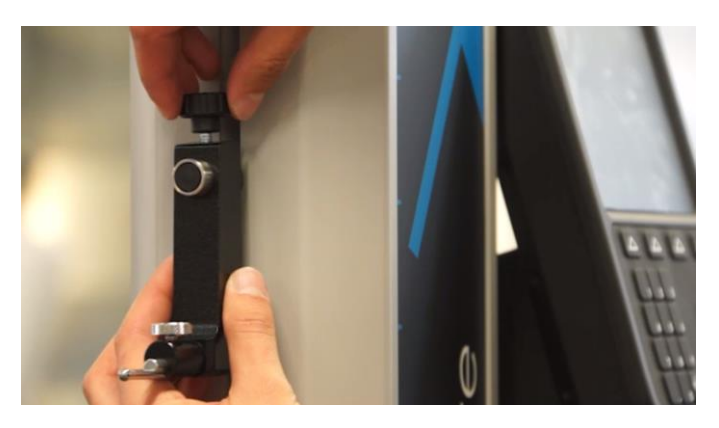

27. Schließen Sie das Höhenmessgerät mit dem Netzteil an eine Stromquelle an, um es sofort oder später (mit dem Akku sobald er geladen ist) zu verwenden.

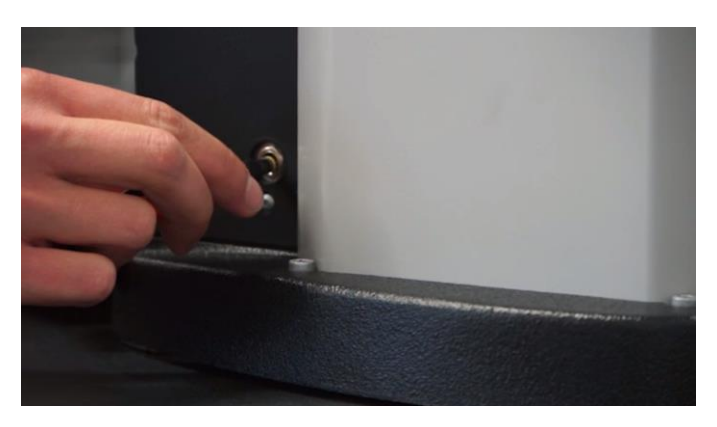

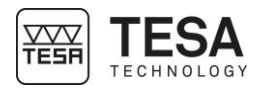

# BEDIENPULT

7.1 Allgemeine Beschreibung Das Bedienpult Ihres Höhenmessgeräts wurde zum optimalen Navigieren mit dem Programm entwickelt und seine Nutzung ist intuitiv.

Seine Tastatur ist in drei Zonen unterteilt, die durch die darüber zugänglichen Funktionen leicht unterschieden werden können.

| Nr | Reschreibung                                                              |
|----|---------------------------------------------------------------------------|
| 1  | Mess-Bereich + numerische Tastatur                                        |
|    | • Die Position des Messeinsatzes speichern (z.B. beim Messen              |
|    | mit kegelförmigem Taster)                                                 |
|    | Einen Zahlenwert eingeben                                                 |
| 2  | Software-Interaktion                                                      |
|    | Schalten Sie das Gerat an oder aus     Aktionen bestätigen oder abbrechen |
|    | Geben Sie zurück zum Hauntmenü                                            |
|    | Um die aktive Finheit zu ändern                                           |
| 2  |                                                                           |

7.2 Mess-Bereich

Es gibt zwei verschiedene Arten von Funktionen, die den Tasten in diesem Bereich zugrunde liegen:

- Numerische Tastatur
- Messfunktion

Die numerische Tastatur kann jederzeit verwendet werden, wenn der Nutzer manuell einen Wert eingeben muss.

| Definition der Tasten |                     |  |
|-----------------------|---------------------|--|
| 1                     | Den Wert 1 eingeben |  |
| 2                     | Den Wert 2 eingeben |  |

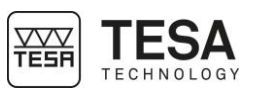

| 3    | Den Wert 3 eingeben                                                                   |
|------|---------------------------------------------------------------------------------------|
| 4    | Den Wert 4 eingeben                                                                   |
| 5    | Den Wert 5 eingeben                                                                   |
| 6    | Den Wert 6 eingeben                                                                   |
| 7    | Den Wert 7 eingeben                                                                   |
| 8    | Den Wert 8 eingeben                                                                   |
| 9    | Den Wert 9 eingeben                                                                   |
|      | Einen Punkt eingeben                                                                  |
| 0    | Den Wert 0 eingeben                                                                   |
| ►  ± | Die Position des Messeinsatzes speichern     Das Vorzeichen des aktiven Wertes ändern |

| 7.3 Software-Interaktion | Definition der | Tasten                                                                                            |
|--------------------------|----------------|---------------------------------------------------------------------------------------------------|
|                          | Ċ              | Ein- und Ausschalten des Geräts.                                                                  |
|                          |                | Zurück zum Hauptmenü                                                                              |
|                          | mm<br>in       | Ändern der aktiven Einheit                                                                        |
|                          | $\bigcirc$     | Senden des über den TLC-Anschluss angezeigten Hauptwertes an ein angeschlossenes Peripheriegerät. |
|                          | ×              | Abbrechen oder beenden                                                                            |
|                          | $\checkmark$   | Bestätigen                                                                                        |

**7.4 Hintergrundaktionen** Während der Nutzung des Programms werden Zusatzfunktionen in der schwarzen Leiste am unteren Rand des Bedienpults angezeigt.

Diese Optionen können durch Drücken auf die Taste A, die der gewünschten Funktion entspricht, ausgewählt werden.

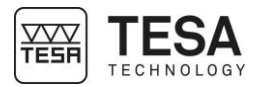

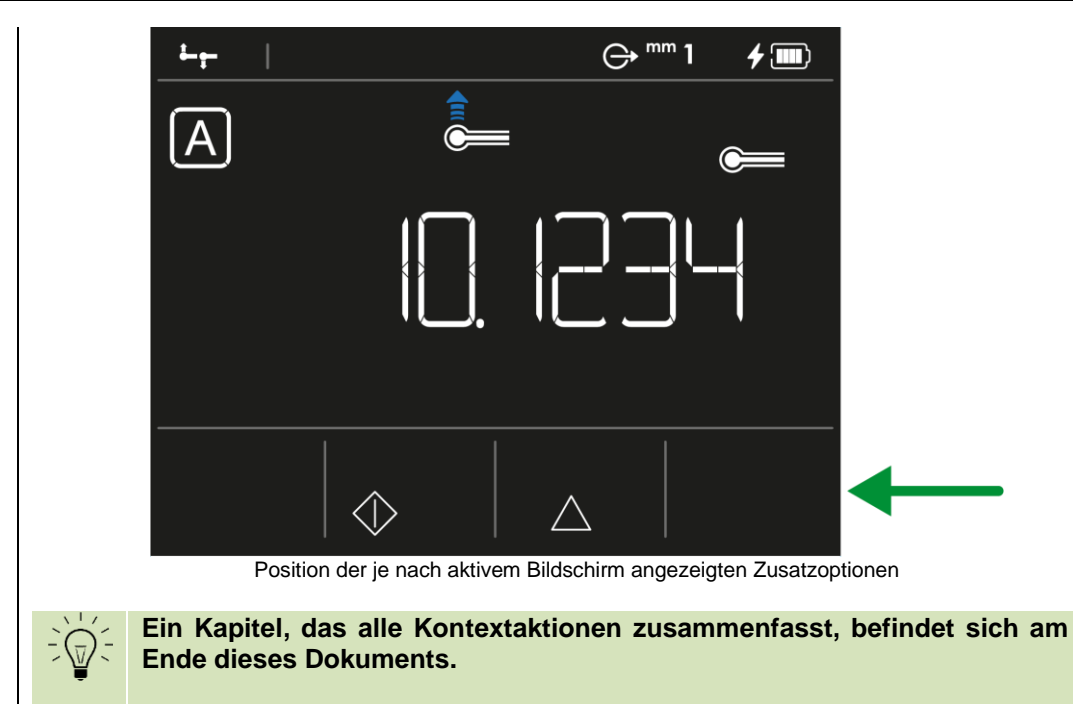

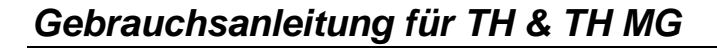

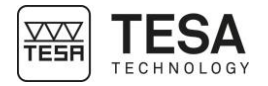

### 8 MESSSCHNITTSTELLE

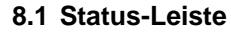

Die Status-Leiste befindet sich am oberen Bildschirmrand und bietet jederzeit Zugang zum System-Status.

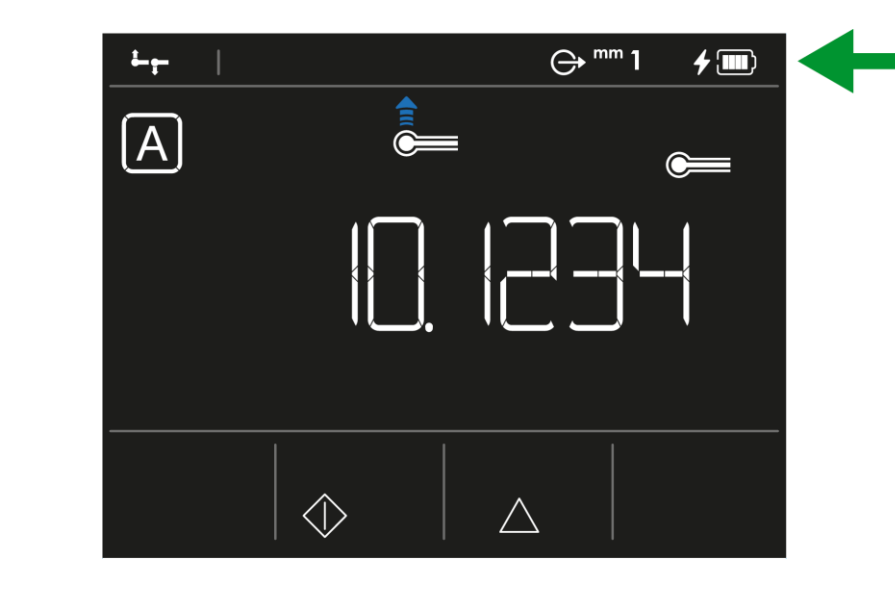

In dieser Leiste stehen die folgenden Informationen:

| Definition der | Definition der Icons                                  |  |  |
|----------------|-------------------------------------------------------|--|--|
|                | Akkuladestand                                         |  |  |
| 4              | Akku lädt (oder fast leer, wenn das rote Icon blinkt) |  |  |
| <u>1234</u>    | Benutzeroberflächen-Design                            |  |  |
| mm<br>in       | Einheit                                               |  |  |
| $\ominus$      | Datenübertragungsmanagement                           |  |  |
|                | Titel des Modus/Menüs                                 |  |  |

Dieser Balken dient auch zur Anzeige der System-Optionen. Für weitere Informationen lesen Sie bitte das entsprechende Kapitel.

 8.2 Hauptbereich
 Der Hauptbereich ist der Ort, an dem alle Werte und Messergebnisse berechnet und angezeigt werden.

 In diesem Bereich werden ebenfalls die Hilfe-Informationen zu den verschiedenen Schritten eines Prozesses angezeigt, um den Nutzer bei der Messung zu unterstützen.

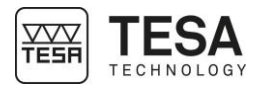

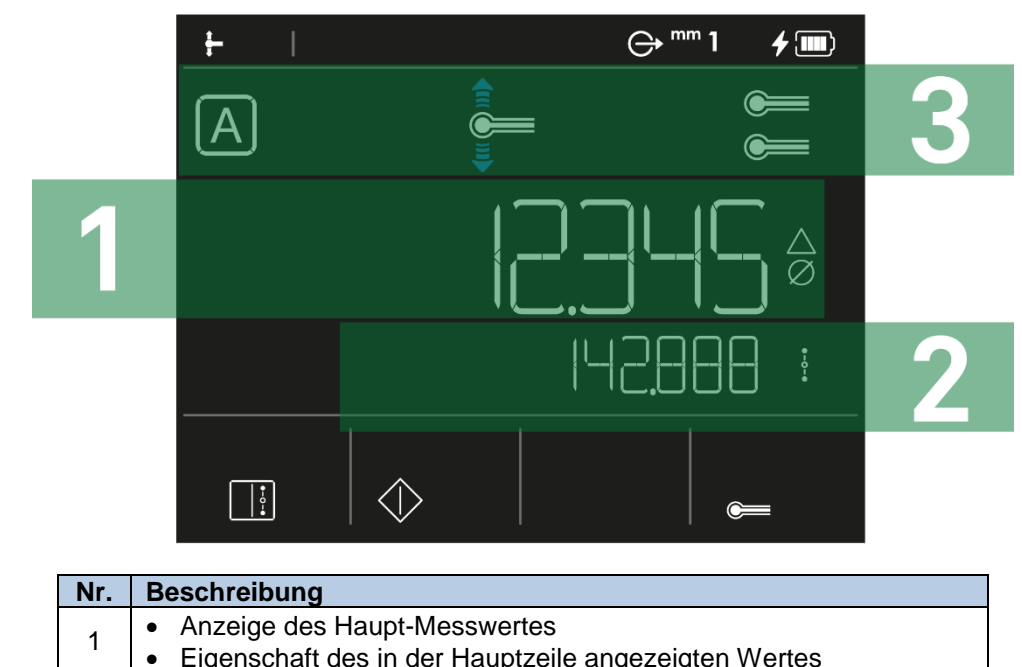

| 1 | • Anzeige des Haupt-Messwertes                                              |
|---|-----------------------------------------------------------------------------|
| I | <ul> <li>Eigenschaft des in der Hauptzeile angezeigten Wertes</li> </ul>    |
| S | Anzeige des Neben-Messwertes                                                |
| 2 | <ul> <li>Eigenschaft des in der zweiten Zeile angezeigten Wertes</li> </ul> |
| 3 | Anzeige der Icons zur Unterstützung bei der Messung                         |

8.3 Messkraft

Der die Messkraft anzeigende Bereich befindet sich am rechten Bildschirmrand.

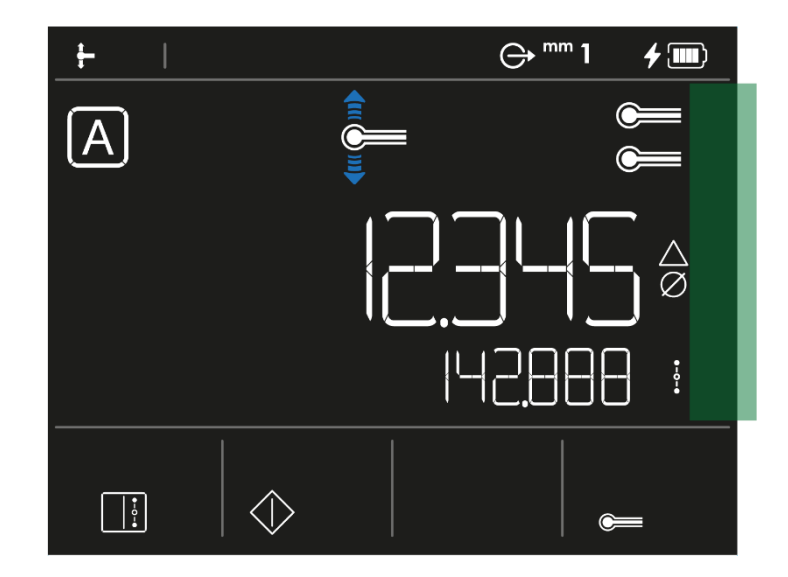

Während des Antastvorgangs steigt ein Balken auf und ab. Je nach Verlauf ändern die angezeigten Vierecke ihre Farbe. Die Farben entsprechen der auf den Messeinsatz (und damit auf den Messschlitten) ausgeübten Kraft:

| Farbe | Beschreibung                                                                                                    |
|-------|----------------------------------------------------------------------------------------------------|
|       | Der auf den Messeinsatz ausgeübte Druck ist optimal. Der<br>Antastvorgang ist daher korrekt.                                          |
|       | Der auf den Messeinsatz ausgeübte Druck reicht nicht aus, um die Messung auszulösen.                                                  |
|       | Der auf den Messeinsatz ausgeübte Druck ist zu hoch. Der<br>Antastvorgang wäre fehlerhaft und die Messung ist daher nicht<br>möglich. |
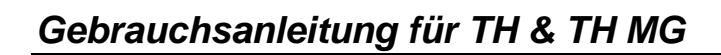

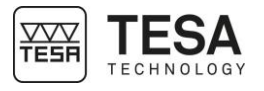

| 8.4 Hintergrund-<br>aktionen-Balken |                                                                                      |
|-------------------------------------|--------------------------------------------------------------------------------------|
|                                     | In diesem Balken werden die Aktionen je nach Kontext auf der Oberfläche dargestellt. |
| 8.5 Messungsverlauf                 | Maximal drei Messungen (ohne die angezeigte Messung zu zählen) werden gespeichert.   |
|                                     | Im ST2-MODUS kann es vorkommen, dass eine Messung zwei<br>Eigenschaften enthält:     |

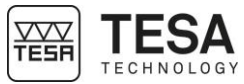

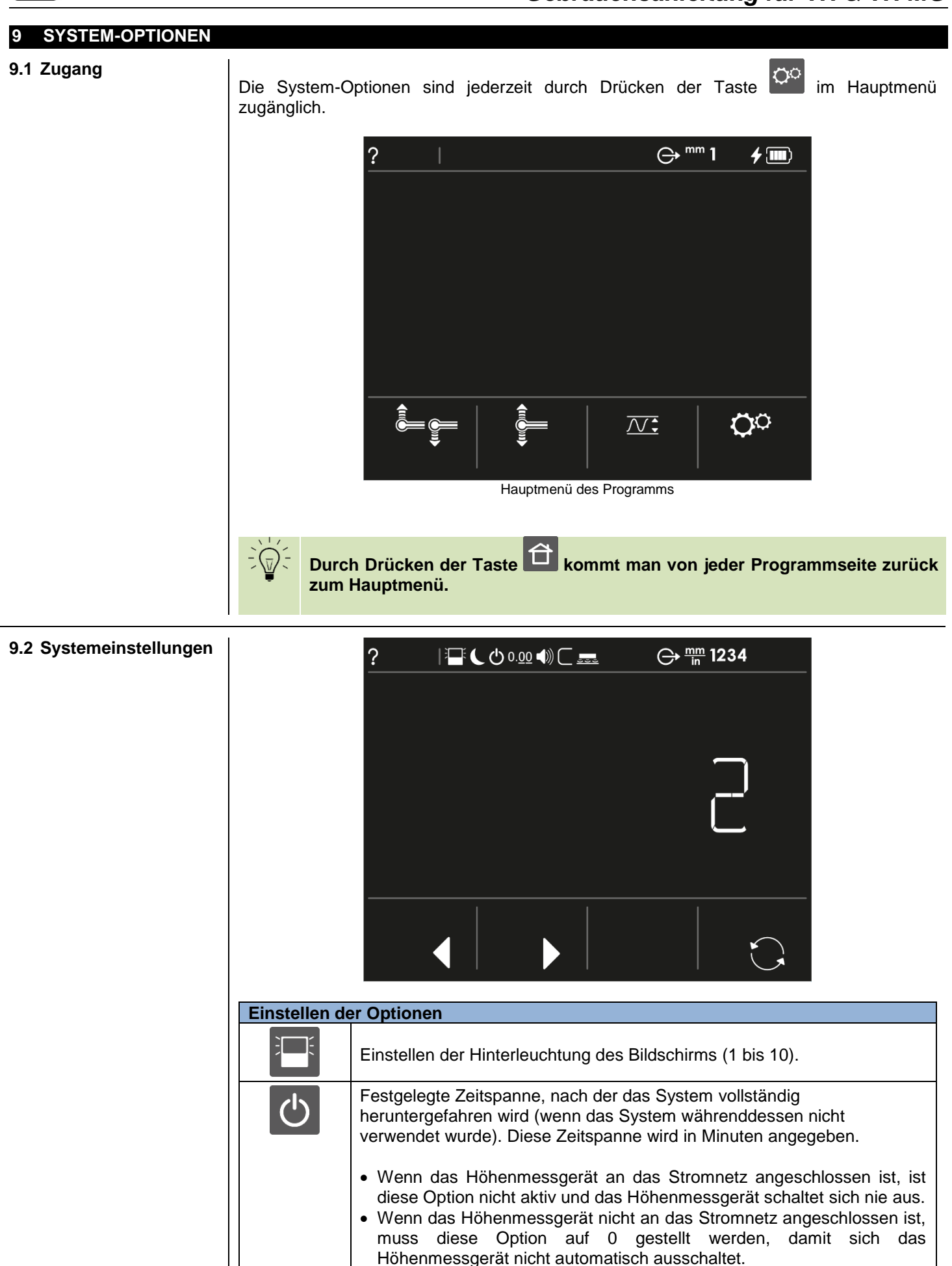

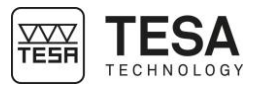

| C                                                                                           | Festgelegte Zeitspanne, nach der das System in den Ruhezustand<br>versetzt wird (wenn das System währenddessen nicht verwendet wurde).<br>Diese Zeitspanne wird in Minuten angegeben. |  |  |  |
|---------------------------------------------------------------------------------------------|----------------------------------------------------------------------------------------------------|--|--|--|
|                                                                                             | Wenn das Höhenmessgerät an das Stromnetz angeschlossen ist, ist<br>diese Option nicht aktiv und das Höhenmessgerät geht nie in den<br>Ruhezustand.                                    |  |  |  |
|                                                                                             | Wenn das Höhenmessgerät nicht an das Stromnetz angeschlossen ist,<br>muss diese Option auf 0 gestellt werden, damit das Höhenmessgerät<br>nicht automatisch in den Ruhezustand geht.  |  |  |  |
| 0.00                                                                                        | Einstellen der Auflösung                                                                                                    |  |  |  |
|                                                                                             | • Metrisch<br>TESA-HITE MAGNA: 0.001, 0.005, 0.01 mm<br>TESA-HITE: 0.0001, 0.001, 0.01 mm                                                                                             |  |  |  |
|                                                                                             | • Imperial<br>TESA-HITE MAGNA: .0001, .0002, .001 in<br>TESA-HITE: .00001, .0001, .001 in                                                                                             |  |  |  |
|                                                                                             | Einstellen der Lautstärke (0 bis 10)                                                                                                    |  |  |  |
|                                                                                             | Einstellen der Größe des Referenzstücks (Wert muss manuell<br>eingegeben werden) angegeben in mm oder in, in Abhängigkeit von der<br>für das Gerät aktiven Einheit.                   |  |  |  |
| <u></u>                                                                                     | Einstellen des Luftkissens (0 bis 10)                                                                                                    |  |  |  |
|                                                                                             | Einstellen der Daten, die über den TLC-Anschluss gesendet werden                                                                                                    |  |  |  |
|                                                                                             | • Manuell                                                                                                    |  |  |  |
| Der angezeigte Hauptwert wird nur nach Betätigen der Taste<br>der Bedien-Tastatur gesendet. |                                                                                                    |  |  |  |
|                                                                                             | Automatisch                                                                                                    |  |  |  |
|                                                                                             | Der gemessene oder berechnete Wert wird automatisch gesendet und gleichzeitig in der Hauptzeile der Benutzeroberfläche angezeigt.                                                     |  |  |  |
|                                                                                             | Ein in der zweiten Zeile angezeigter Wert wird nie über den TLC-Anschluss gesendet.                                                                                                   |  |  |  |
| mm<br>in                                                                                    | Einstellen der Einheit <ul> <li>mm</li> <li>Inch</li> </ul>                                                                                                    |  |  |  |
| <u>1234</u>                                                                                 | Einstellen des Benutzeroberflächen-Designs<br>Für weitere Informationen lesen Sie bitte das entsprechende Kapitel.                                                                    |  |  |  |
|                                                                                             | <ul> <li>Auswahl der Option nach links bewegen</li> <li>Eine eventuelle Änderung der vorherigen Option bestätigen</li> </ul>                                                          |  |  |  |
|                                                                                             | <ul><li>Auswahl Option nach rechts bewegen</li><li>Eine eventuelle Änderung der vorherigen Option bestätigen</li></ul>                                                                |  |  |  |
|                                                                                             | Ändern des ausgewählten Parameters, um die für diesen Parameter vorgeschlagenen Optionen durchzugehen.                                                                                |  |  |  |
|                                                                                             |                                                                                                    |  |  |  |

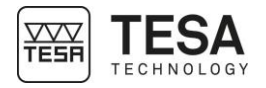

|                                    | Nach der Änderung der Parameter können mit der Taste auf der Bedien-Tastatur die vorgenommenen Änderungen der aktiven Option bestätigt werden und man gelangt zurück zum Hauptmenü des Programms.                                                                                                    |
|------------------------------------|----------------------------------------------------------------------------------------------------|
| 9.3 Benutzeroberflächen<br>-Design | Wie oben beschrieben, ist es möglich, das Höhenmessgerät über den Menüpunkt<br>Systemoptionen 2 zu konfigurieren, der vom Hauptmenü des Programms aus<br>zugänglich ist. Eine dieser Optionen, die als "Design" bezeichnet wird, ermöglicht es<br>Ihnen, festzulegen, wie bestimmte Benutzeroberflächenpiktogramme vor, während oder<br>nach der Messung auf dem Bildschirm angezeigt werden.                       |
|                                    |                                                                                                    |
|                                    | Design 1                                                                                                    |
|                                    | <ul> <li>Standardmäßig aktives Design</li> <li>Die obigen Hilfe-Icons blinken, wenn das Programm eine Aktion vom Anwender<br/>erwartet</li> <li>Im ST2-Menü wird beim Messen mit doppeltem Antasten die zweite Ergebniszeile<br/>verwendet und die Ergebnisse werden bei Bedarf dort angezeigt</li> <li>Der Messkraftbalken auf der rechten Seite des Bildschirms ist während allen<br/>Messungen aktiv.</li> </ul> |
|                                    | <ul> <li>Design 2</li> <li>Die obigen Hilfe-Icons werden angezeigt, <u>blinken aber nicht</u></li> <li>Im ST2-Menü wird beim Messen mit doppeltem Antasten die zweite Ergebniszeile verwendet und die Ergebnisse werden bei Bedarf dort angezeigt</li> <li>Der Messkraftbalken auf der rechten Seite des Bildschirms ist während allen Messungen aktiv.</li> </ul>                                                  |
|                                    | <ul> <li>Design 3</li> <li>Die obigen Hilfe-Icons blinken, wenn das Programm eine Aktion vom Anwender erwartet</li> <li>Im ST2-Menü wird beim Messen mit doppeltem Antasten <u>die zweite Ergebniszeile</u> <u>nicht angezeigt</u>.</li> <li>Der Messkraftbalken auf der rechten Seite des Bildschirms ist während allen Messungen aktiv.</li> </ul>                                                                |
|                                    | <ul> <li>Design 4</li> <li>Dieses Design bildet die Oberfläche früherer TESA-HITE Modelle nach: <ul> <li>Gleiches Icon zur Initialisierung des Höhenmessgerätes</li> <li>Gleiche horizontale Anzeige des Messkraftbalkens beim Messen des Umkehrpunktes.</li> <li>Gleiche Einstellung des Hilfe-/Gerätestatus-Icons</li> <li></li> </ul> </li> </ul>                                                                |
|                                    |                                                                                                    |

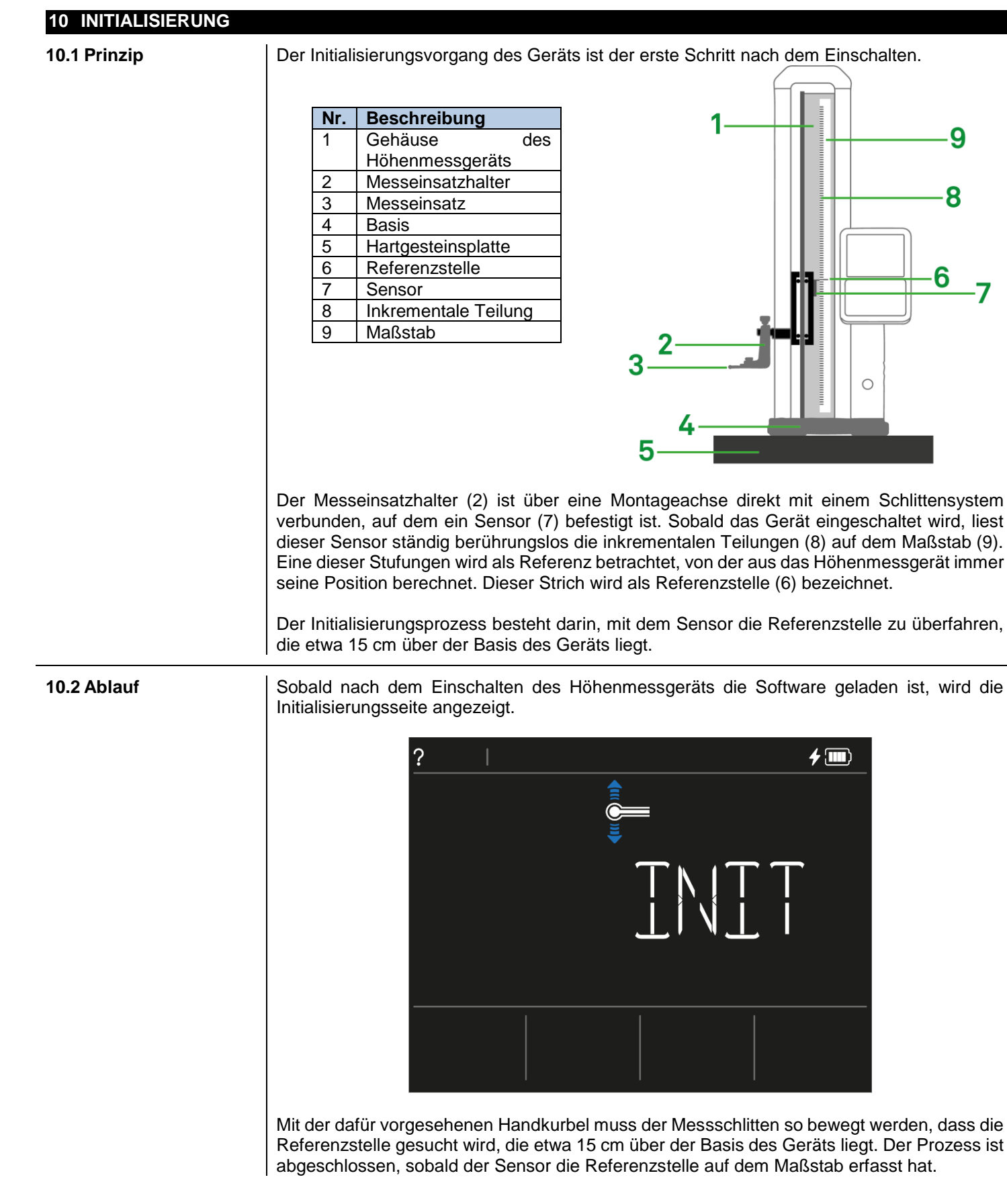

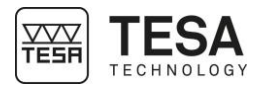

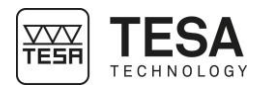

#### 11 AUFNAHME DER MESSTASTERKONSTANTE

**11.1 Referenzstück** Mit jedem Höhenmessgerät wird ein Endmaß mitgeliefert, das auch als "Referenzstück" bezeichnet wird.

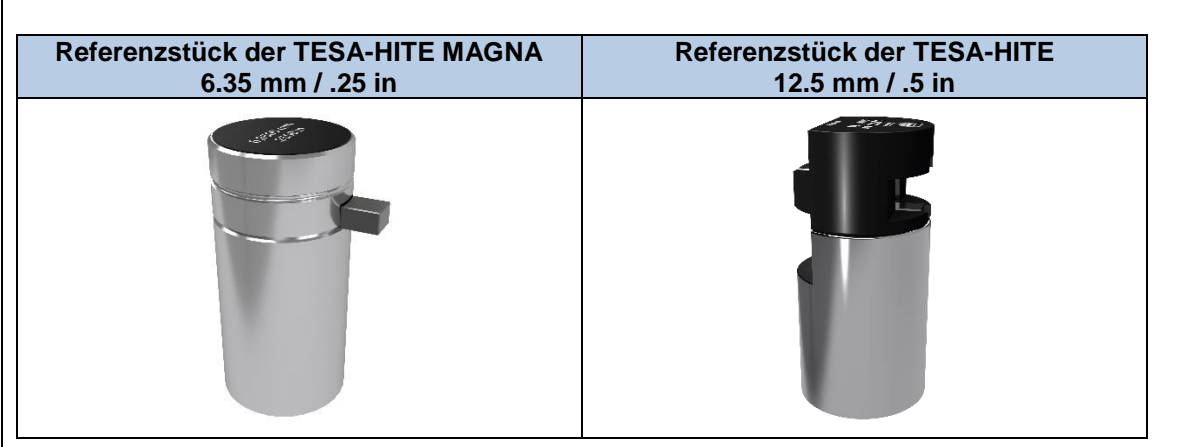

Damit der Anwender alle Messungen ohne aufwendige Rechenarbeit durchführen kann, wird die Messtasterkonstante am Referenzstück mit bekanntem Istmaß bestimmt.

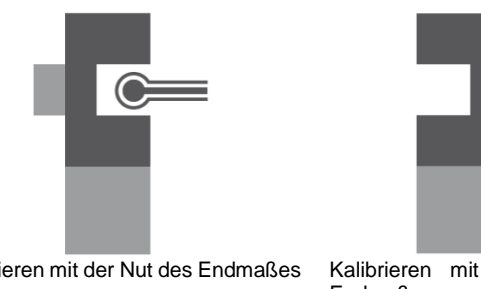

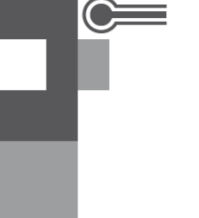

Kalibrieren mit der Nut des Endmaßes Kalibrieren mit dem Zapfen des Endmaßes

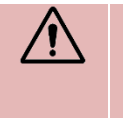

Das Referenzstück muss bei seiner Verwendung so sauber wie möglich sein, da die Richtigkeit der später erzielten Ergebnisse größtenteils von der Messung dieses Teils abhängt.

Es ist wichtig, ausschließlich das Referenzstück zu verwenden, das mit dem Gerät mitgeliefert wurde. Bei Verwendung eines anderen Referenzstücks als dem standardmäßig mitgelieferten garantiert TESA keine einwandfreie Funktionsweise.

Die Endprüfung sowie das mitgelieferte Zertifikat des Instruments beziehen sich beide auf dieses Referenzstück.

11.2 Prinzip

Beim Messen von Elementen, bei denen Antasten in zwei Richtungen erforderlich ist, muss die Messtasterkonstante berücksichtigt werden.

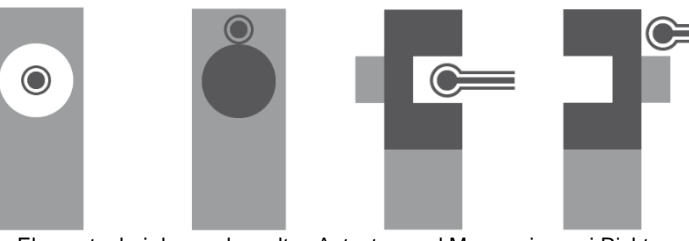

Elemente, bei denen doppeltes Antasten und Messen in zwei Richtungen erforderlich ist: Bohrung, Achse, Nut, Steg

.

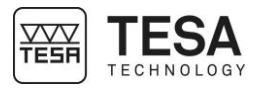

Die Messtasterkonstante ist ein permanenter Korrekturfaktor. Sie wird vom Programm des Bedienpultes berechnet, nachdem die Messungen am Normal abgeschlossen sind. Anschließend wird sie gespeichert und bei allen nachfolgenden Messungen automatisch berücksichtigt.

Die Messtasterkonstante berücksichtigt und kompensiert die folgenden Haupteinflussfaktoren:

- Istdurchmesser der Messkugel bzw. der Messscheibe des verwendeten Messeinsatzes ٠
- Elastische Verformung des Messeinsatzes und seines Trägers unter dem Einfluss der Antastkraft
- Messumkehrspanne des Messsystems

Die Messtasterkonstante muss bei jeder Änderung der Messbedingungen neu bestimmt werden. Die hauptsächlichen Gründe für Änderungen sind:

- Abschaltung des Gerätes
- Wechsel des Messeinsatzes
- Ändern der Position des Messeinsatzes
- Wechsel des Messmodus

Falls die Messsequenz nicht die Verwendung der Messtasterkonstanten erfordert, werden alle Werte um einen konstanten Wert, den Radius des Messeinsatzes verändert. Das ist der ST1-

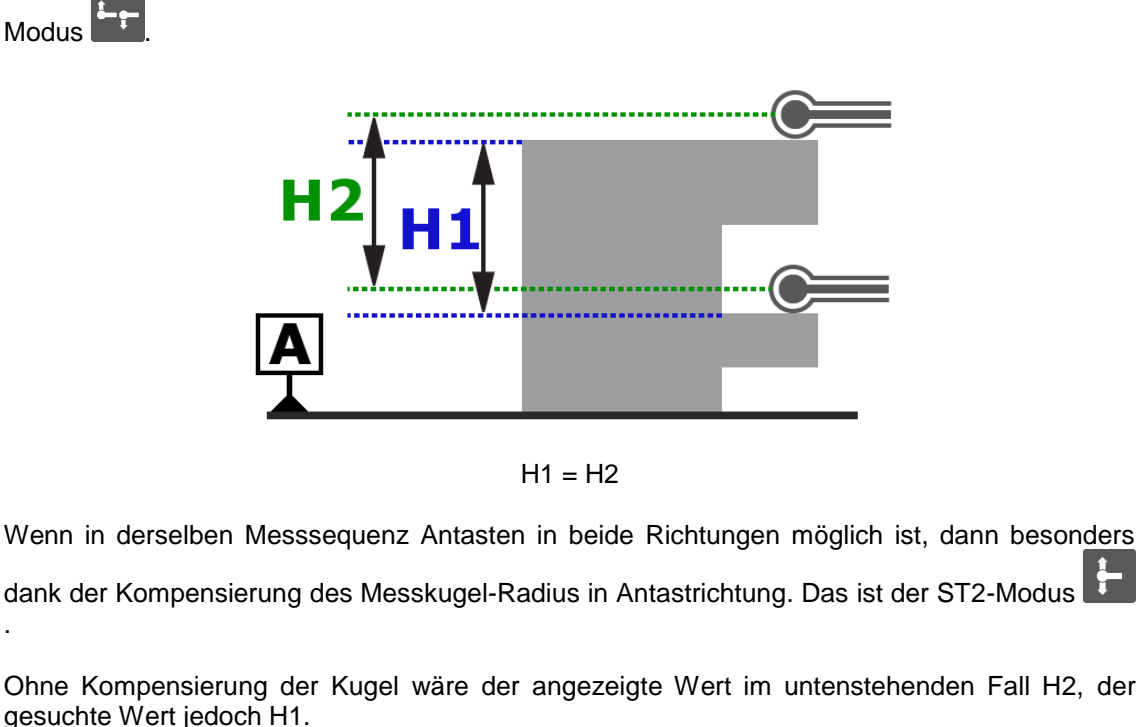

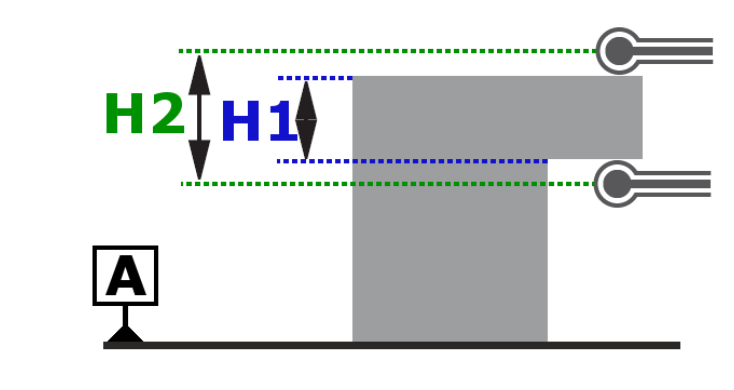

H2 ≠ H1

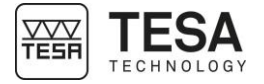

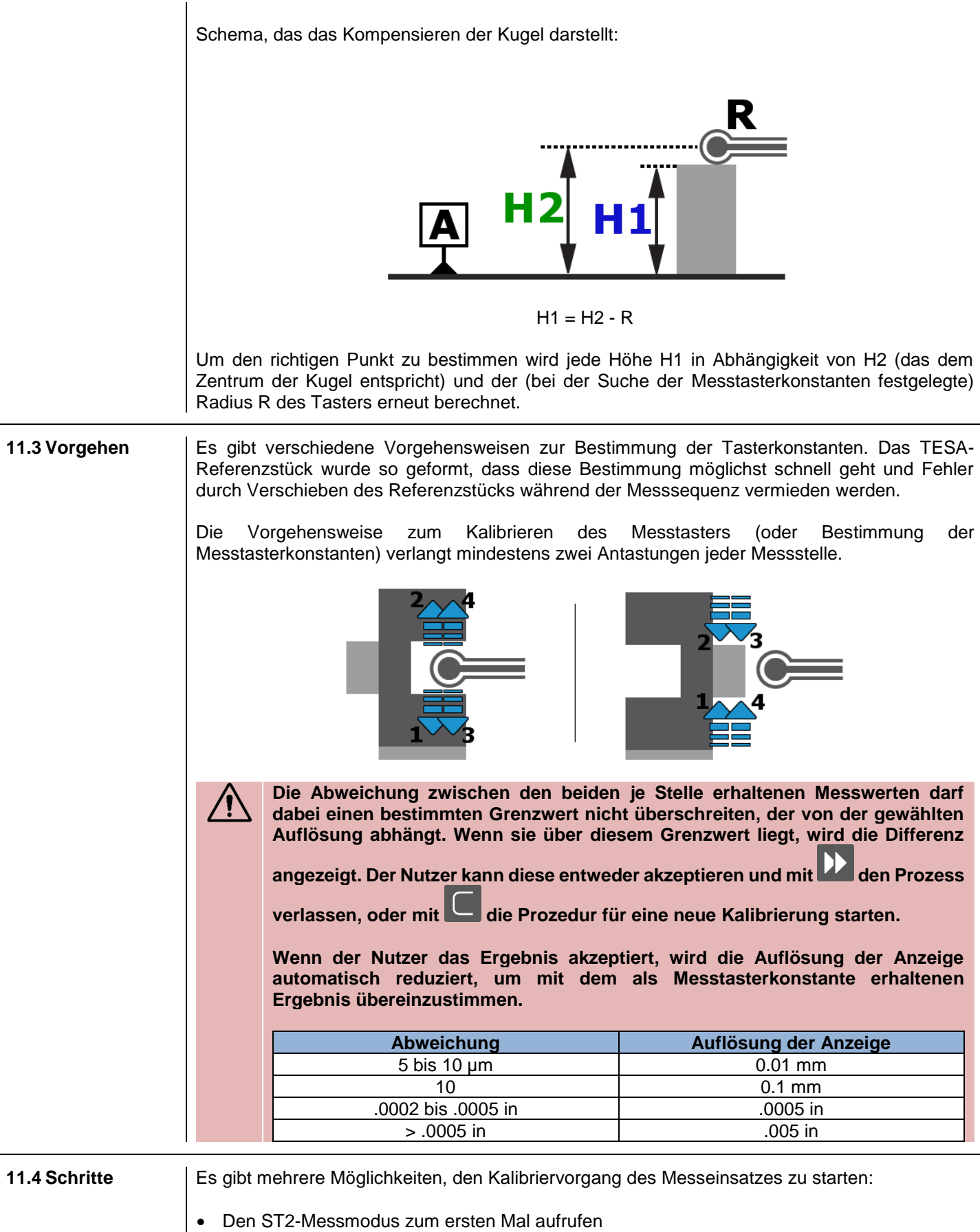

• Das erneute Kalibrieren des Messeinsatzes aus dem ST1- oder ST2-Modus durch Drücken

der Kontext-Aktionstaste Lerzwingen.

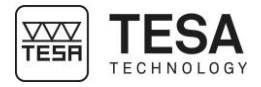

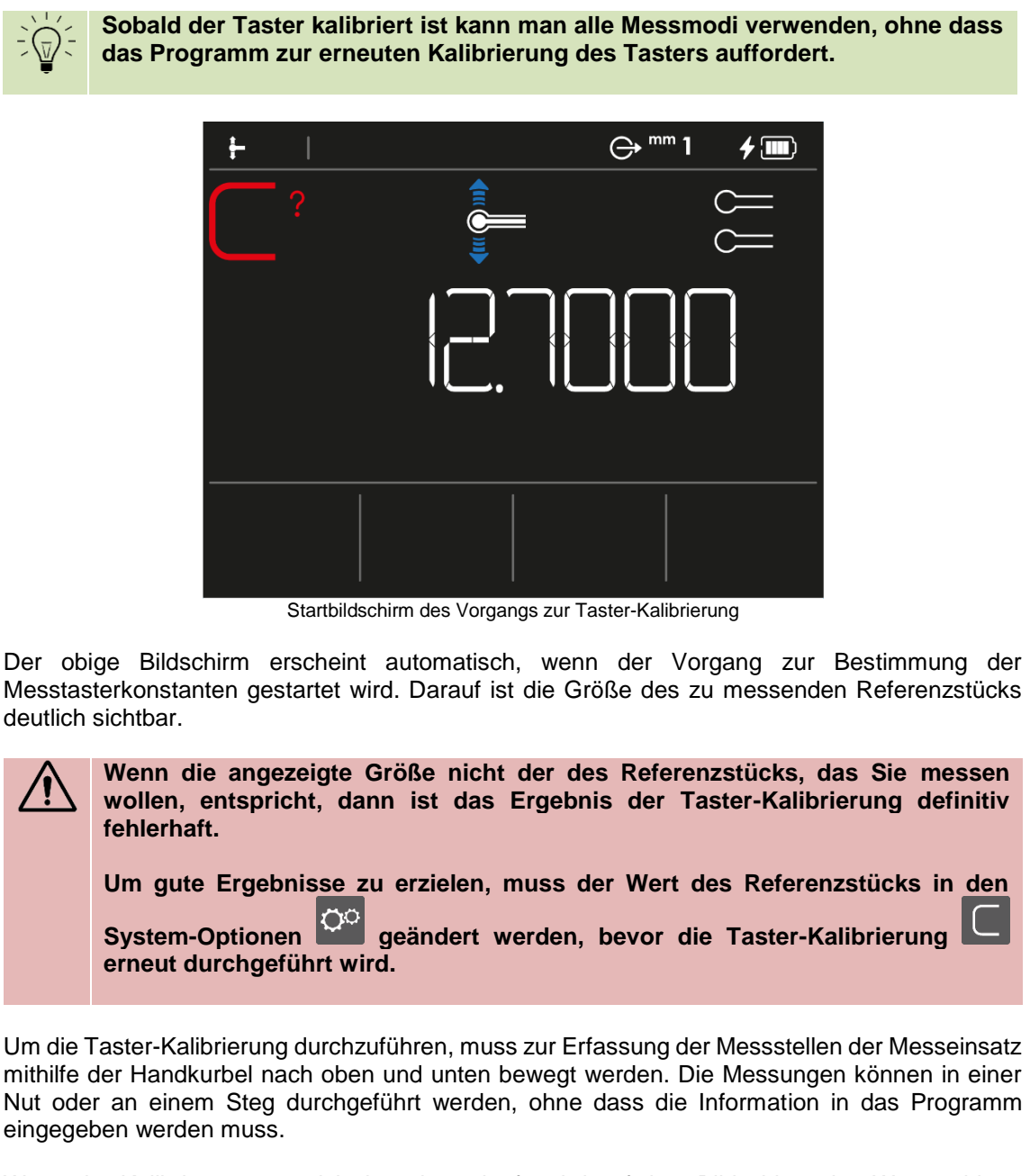

Wenn der Kalibriervorgang nicht korrekt verläuft, wird auf dem Bildschirm eine Warnmeldung angezeigt. Wie bereits erläutert, entspricht der Wert auf dem Bildschirm der maximalen Abweichung zwischen zwei Referenzstück-Messungen.

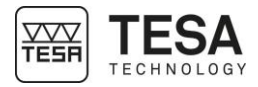

## Gebrauchsanleitung für TH & TH MG

|                       | <del> </del> |                        | ⊖ <sup>mm</sup> 1 | <b>f</b> 🔳   |
|-----------------------|--------------|------------------------|-------------------|--------------|
|                       | ?            |                        |                   | ©===<br>©=== |
|                       |              |                        |                   |              |
|                       |              |                        |                   |              |
| <b>Definition der</b> | Tasten       |                        |                   |              |
|                       | Den Vorgang  | zur Taster-Kalibrierun | ig erneut starte  | ən.          |

Die Warnmeldung überspringen und in den ST2-Modus gehen. Die Auflösung der Anzeige wird gemäß der auf dem Bildschirm angezeigten Abweichung angepasst.

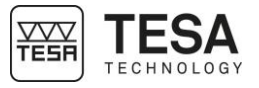

Das

#### 12 MESSEN, GRUNDPRINZIPIEN 12.1 Allgemeines Vor der Verwendung der Höhenmessgeräte TESA-HITE MAGNA oder TESA-HITE ist es wichtig, sich in Erinnerung zu rufen, dass die Art und Weise, wie die Messwerte erfasst werden vor allem durch die Messaufgabe bestimmt wird. Den für die jeweilige Anwendung geeigneten Messprozesses zu bestimmen ist wichtig, damit der Nutzer schnell zuverlässige Ergebnisse erzielt kann. Dazu muss man sich im Wesentlichen die folgenden Fragen stellen: • Sind zum Messen des Wertes ein oder zwei Antastungen erforderlich? • Erfordert die Messung eine Umkehrung der Antastrichtung? Muss bei der Messung der Umkehrpunkt bestimmt werden? • Welches Zubehörteil eignet sich am besten, um die Maße der gewünschten geometrischen Elemente zu erhalten? Diese Fragen sind der Ausgangspunkt für angenehmes Messen mit unverfälschten, korrekten Messergebnissen. Es ist sehr wahrscheinlich, dass während der Nutzung des Höhenmessgeräts eine **12.2 Messtaster-Halter** Anwendungsart, mit der der Nutzer konfrontiert ist, den Zubehörwechsel erforderlich macht. um zuverlässiges und präzises Messen zu garantieren. Abmontieren/Montieren des Tasters oder des Halters muss sorgfältig und korrekt durchgeführt werden. Falsches Montieren könnte nämlich große Messfehler zur Folge haben. 3 sichere Befestigung des Messtasters (1) mithilfe Eine der Feststellschraube (2) am Messeinsatzhalter (3) ist Bedingung für zuverlässige Messwerte. Der Messeinsatzhalter (3) muss wiederum auf den Aufnahmezapfen (4) montiert werden. Vergewissern Sie sich zu diesem Zweck, dass die Feststellschraube (5) des Messtasterhalters fest angezogen ist. Es versteht sich von selbst, dass dieses Prinzip für alle Arten von Tastern und Haltern gilt. 12.3 Messmodi Sobald das zu messende Element und die gesuchten Werte bekannt sind, kann der Nutzer aus verschiedenen Modi wählen, um die gewünschten Dimensionen zu messen: ST1 Messen ohne Wechsel der Antastrichtung

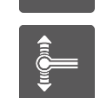

ST2

Messen mit Wechsel der Antastrichtung

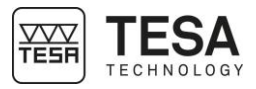

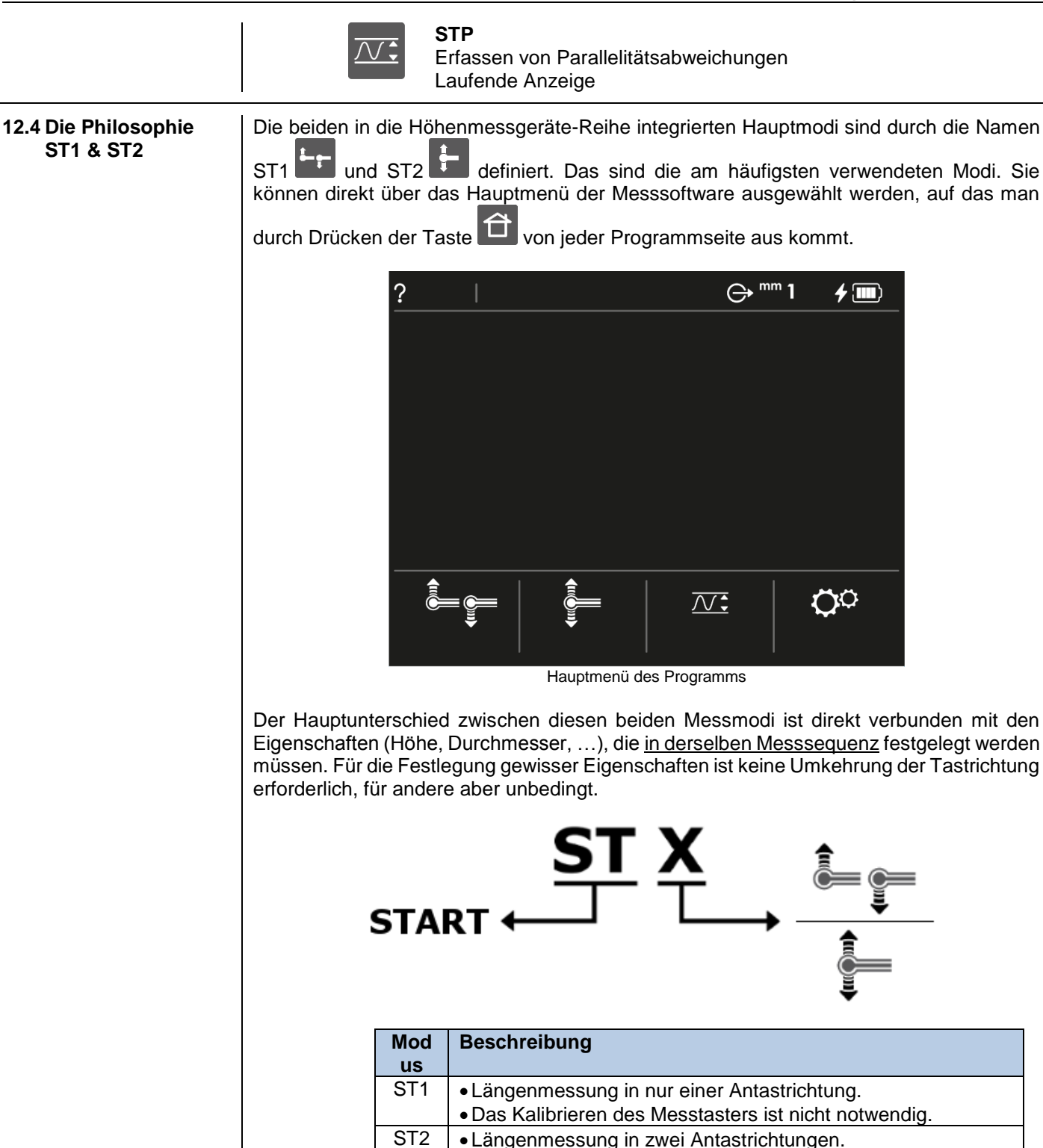

• Die Kalibrierung des Tasters ist obligatorisch.

Alle beiden Modi wurden definiert, um den verschiedenen Anwendungsfällen und Nutzungsbedingungen bestmöglich zu entsprechen. Während dank der Flexibilität des ST2-Modus alle möglichen Elemente gemessen werden können, ist im ST1-Modus die vor der Messung erforderliche Zugangszeit kürzer (durch Vermeidung des Kalibrierverfahrens des Messeinsatzes) und erlaubt die Verwendung von Zubehörteilen, die nicht einfach mit dem Referenzstück kalibriert werden können.

Zum Beispiel kann ein zur Messung einer Grundlochbohrung erforderlicher Taststab nicht kalibriert werden. Daher muss diese Messung im ST1-Modus durchgeführt werden.

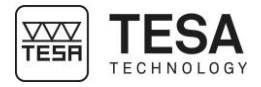

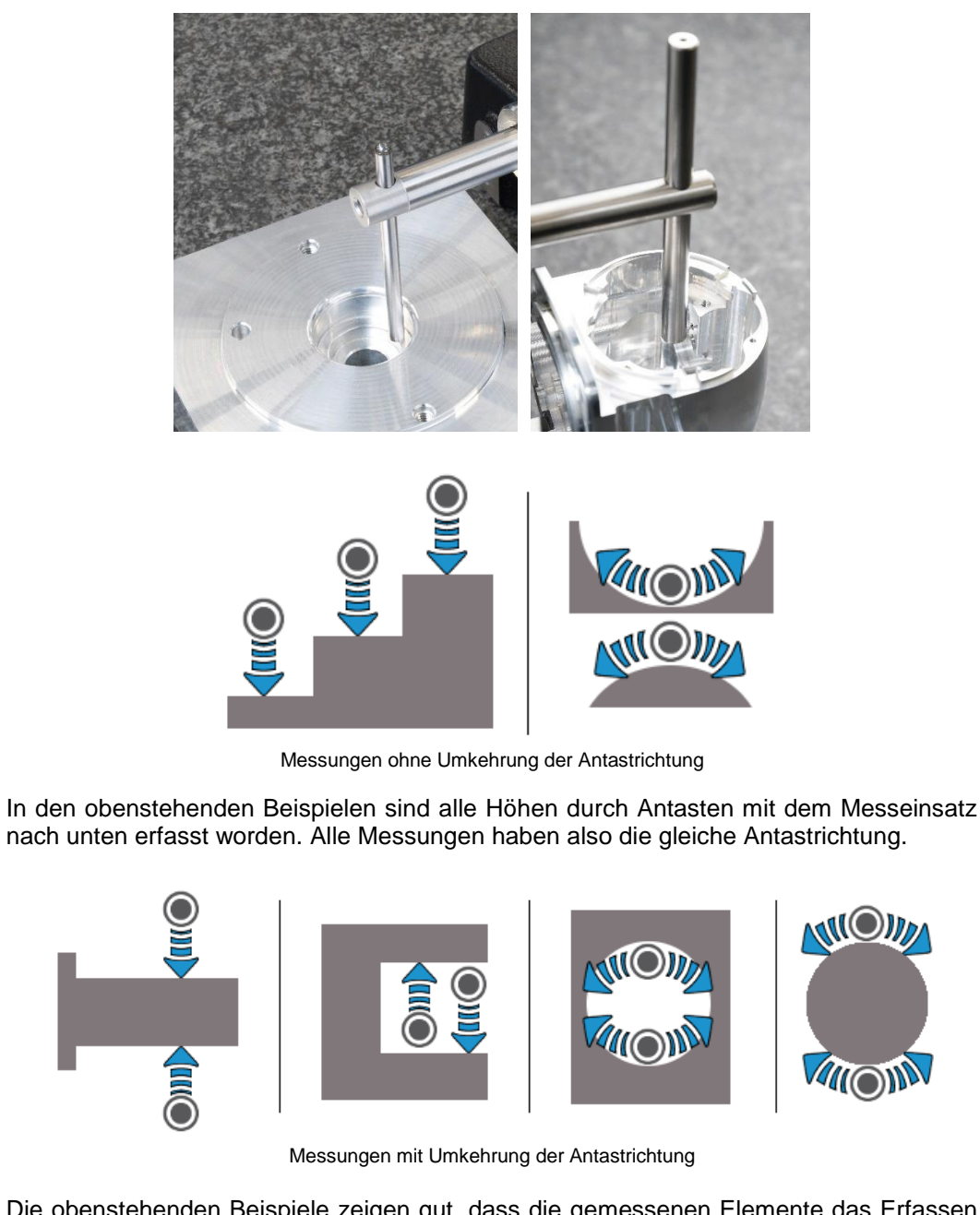

Die obenstehenden Beispiele zeigen gut, dass die gemessenen Elemente das Erfassen von zwei Höhen erfordern, einmal durch Antasten mit dem Taster nach oben und einmal nach unten. Dies wird als Messung, die eine Umkehrung der Antastrichtung erfordert, bezeichnet, da die Richtung der beiden Messungen entgegengesetzt ist.

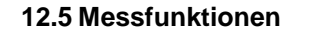

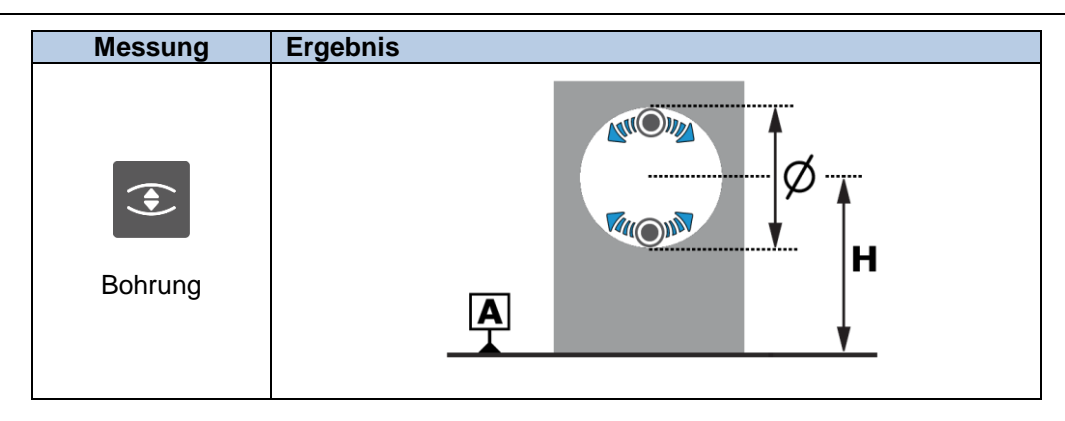

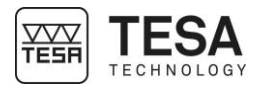

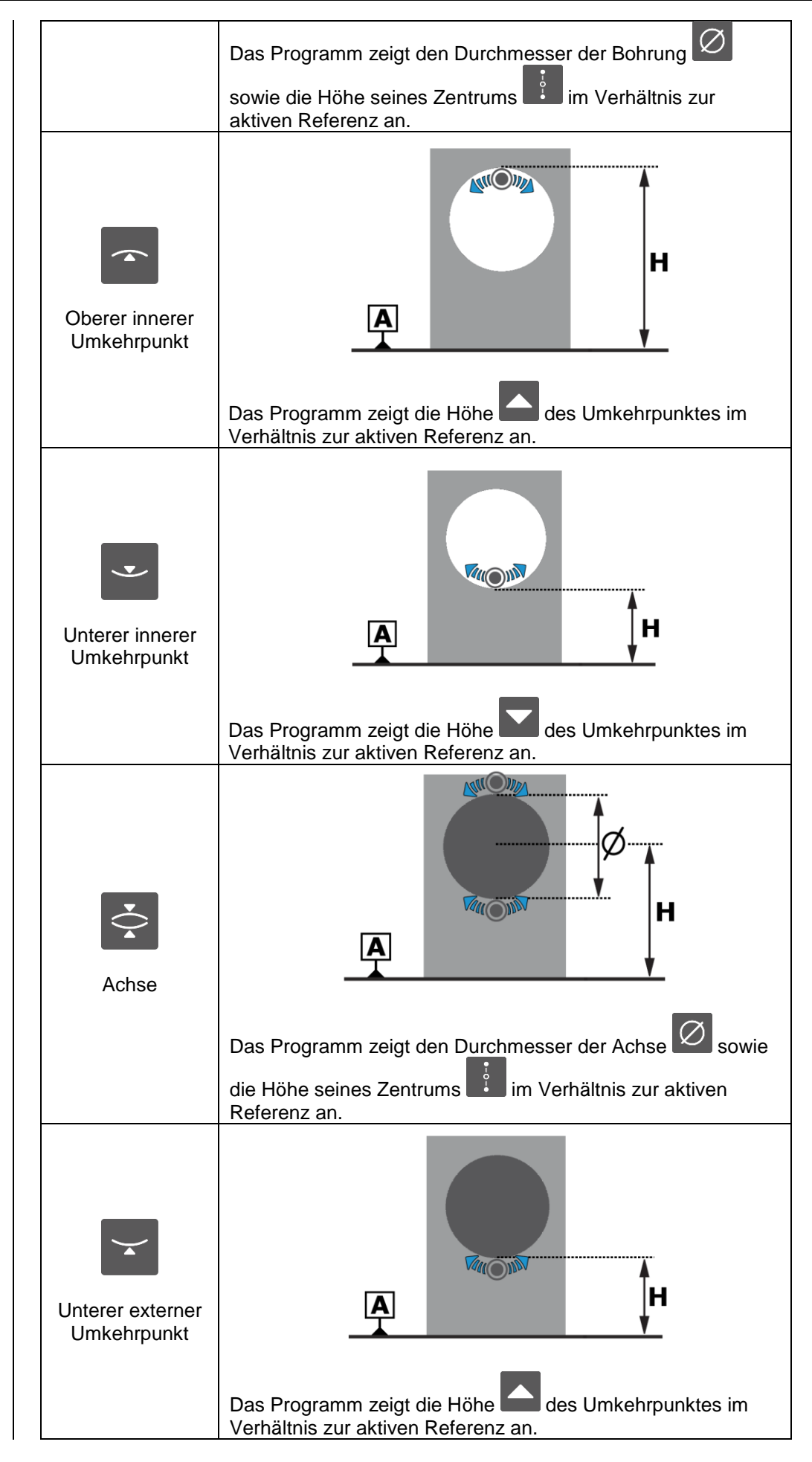

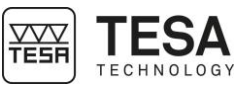

| Oberer externer<br>Umkehrpunkt | Das Programm zeigt die Höhe des Umkehrpunktes im                                  |
|--------------------------------|-----------------------------------------------------------------------------------|
| Nut                            | Das Programm zeigt die Breite der Nut                                             |
| Oberer Punkt                   | Das Programm zeigt die Höhe des Punktes im Verhältnis<br>zur aktiven Referenz an. |
| Unterer Punkt                  | Das Programm zeigt die Höhe des Punktes im Verhältnis<br>zur aktiven Referenz an. |

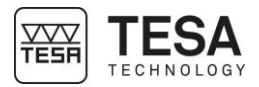

| Steg                       | Das Programm zeigt die Breite des Stegs Sowie die Höhe<br>seines Zentrums im Verhältnis zur aktiven Referenz an. |                                                                                                    |                                                                                                    |                                                          |                                                                                     |
|----------------------------|----------------------------------------------------------------------------------------------------|----------------------------------------------------------------------------------------------------|----------------------------------------------------------------------------------------------------|----------------------------------------------------------|-------------------------------------------------------------------------------------|
| Rechnung                   | Ergeb                                                                                                    | nis                                                                                                    |                                                                                                    |                                                          |                                                                                     |
|                            | Das P<br>Bildsc<br>an. H2                                                                                        | rogramm zeig<br>hirm angezeig<br>2-H1.<br>Diese Fun<br>Daher ist i<br>Hauptwert<br>i) nicht<br>ausschlag | t die Differen<br>Iten und den<br>ktion berec<br>m ST2-MOI<br>festgelegte<br>für die Ber<br>gebend. | hnet nur Hö<br>DUS die Art<br>en Eigensch                | H2<br>dem auf dem<br>peicherten Wert<br>hendifferenzen.<br>der als<br>haft ( ) oder |
| Differenz<br>zwischen zwei | Alle möglichen Varianten sind in folgender Tabelle dargestellt:                                                  |                                                                                                    |                                                                                                    |                                                          |                                                                                     |
| Werten                     | Vor<br>geh<br>ens<br>wei<br>se                                                                                   | Zeile                                                                                                    | Messung<br>1                                                                                        | Messung<br>2                                             | Durchgeführte<br>Rechnung                                                           |
|                            | 1                                                                                                    | Erste                                                                                                    | $\left[ \begin{array}{c} \bigtriangleup \\ \varnothing \end{array} \right]_1$                       | $\begin{bmatrix} \triangle \\ \emptyset \end{bmatrix}_2$ | • •                                                                                 |
|                            |                                                                                                    | Zweite                                                                                                   | •<br>•<br>1                                                                                         | 2                                                        | 2 - 1                                                                               |
|                            | 2                                                                                                    | Erste                                                                                                    | $\begin{bmatrix} \triangle \\ \emptyset \end{bmatrix}_1$                                            | 2                                                        | • • • • •                                                                           |
|                            |                                                                                                    | Zweite                                                                                                   | • 1                                                                                                 |                                                          | <b>2 - 1</b>                                                                        |
|                            | 3                                                                                                    | Erste                                                                                                    | •<br>•<br>•<br>•                                                                                    | $\begin{bmatrix} \triangle \\ \emptyset \end{bmatrix}_2$ | • •<br>•                                                                            |
|                            |                                                                                                    | Zweite                                                                                                   | $\left[ \begin{array}{c} \bigtriangleup \\ \varnothing \end{array} \right]_{1}$                     | 2                                                        | 2 - 1                                                                               |

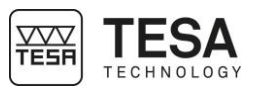

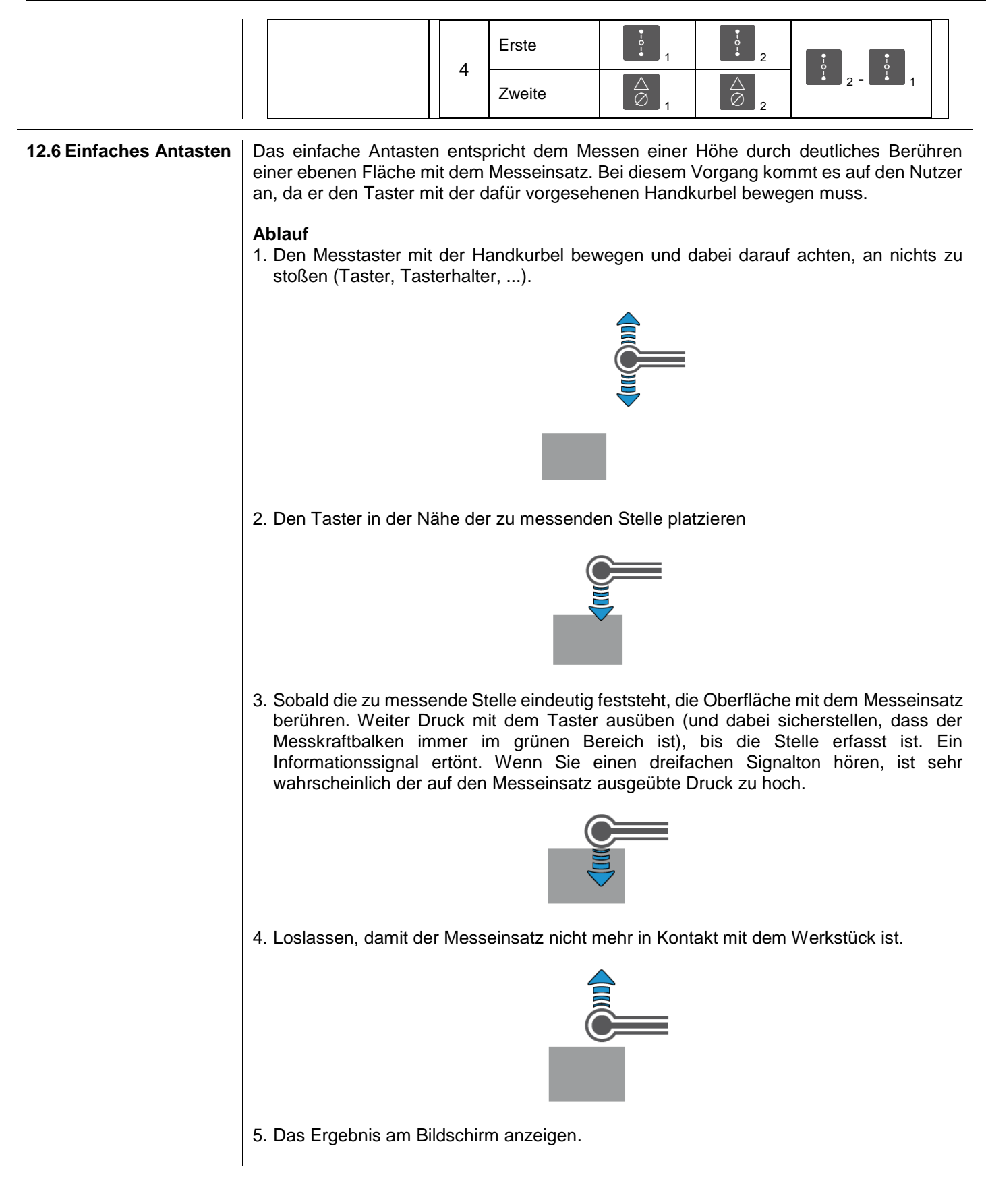

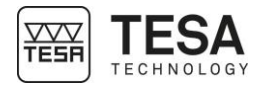

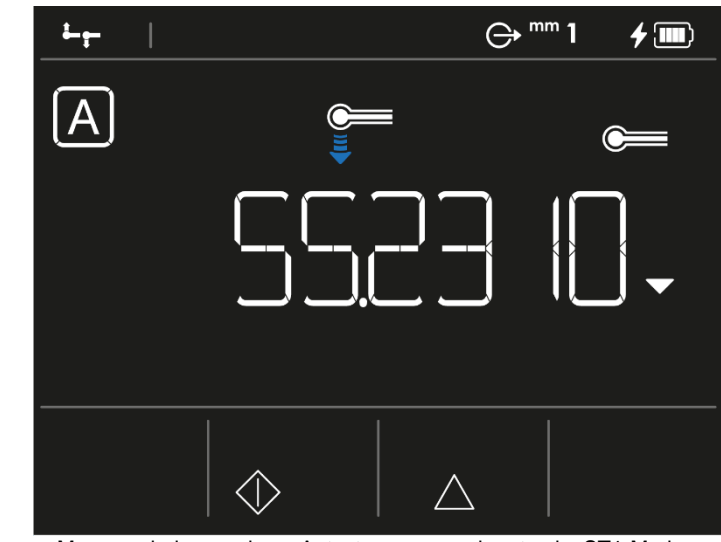

Messergebnis aus einem Antastvorgang nach unten im ST1-Modus.

#### 12.7 Messung eines Umkehrpunkts

Das Messen eines Umkehrpunkts wird im dynamischen Modus durchgeführt, das heißt, durch Vor- und Zurückschieben des Werkstücks, so dass der Messeinsatz mindestens einmal über den gesuchten oberen oder unteren Umkehrpunkt kommt. Die Höhe des Umkehrpunkts wird während des Vorgangs berechnet und gespeichert.

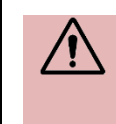

Bei jedem Überfahren wird ein neuer Umkehrpunkt berechnet und mit den vorherigen verglichen. Wenn die Differenz zwischen allen gespeicherten Werten einen bestimmten Grenzwert übersteigt, wird die Messung als ungültig betrachtet.

#### Ablauf

1. Taster in der Bohrung platzieren.

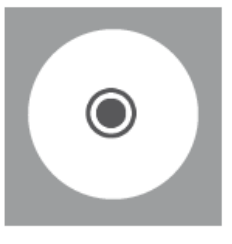

2. Auch wenn es nahezu unmöglich ist, den Messtaster über dem gesuchten Umkehrpunkt zu zentrieren, verschieben Sie ihn etwas zur Seite, so dass er sich <u>visuell</u> auf einer Seite des gesuchten Umkehrpunkts befindet.

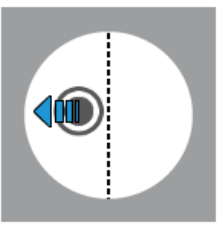

3. Den Messeinsatz nach oben oder unten bewegen, sodass er das zu messende Werkstück berührt.

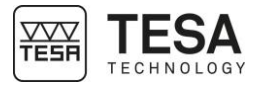

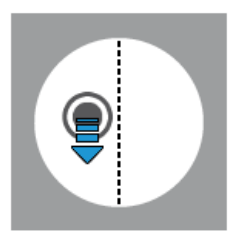

 Sobald der Kontakt hergestellt ist den Druck aufrechterhalten, um den Messkraftbalken in den grünen Bereich zu bringen. Jetzt erkennt das Programm, dass Sie einen Umkehrpunkt messen wollen. Wenn Sie Design 1, 2 oder 3 gewählt haben, wird jetzt

ein Hilfe-Icon angezeigt, das dazu auffordert, den Taster in der Bohrung zu bewegen.

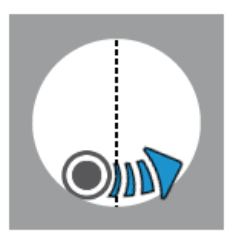

5. Sobald der tiefste Punkt überfahren wurde, erzeugt das Programm einen Piepton und

das Hilfe-Icon wird entsprechend für eine innere oder äußere Messung angepasst. Der Messeinsatz ist jetzt auf der gegenüberliegenden Seite im Aufstieg begriffen.

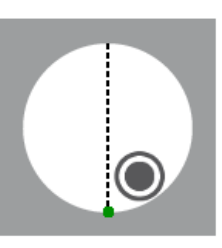

6. Ab jetzt kann der Druck vom Messeinsatz genommen werden und er kann vom Werkstück entfernt werden. Dieser Schritt beendet den Prozess.

Es kann auch ein weiterer Durchlauf gestartet werden, durch Bewegen in die entgegengesetzte Richtung, um einen neuen Wendepunkt zu bestimmen, der dann mit dem ersten verglichen wird. Dieser Schritt kann unendlich wiederholt werden, bis der Druck vom Messeinsatz genommen wird.

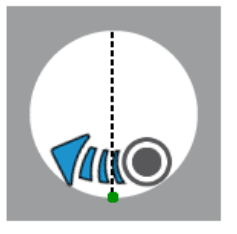

7. Das Ergebnis wird automatisch am Bildschirm angezeigt.

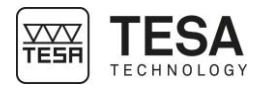

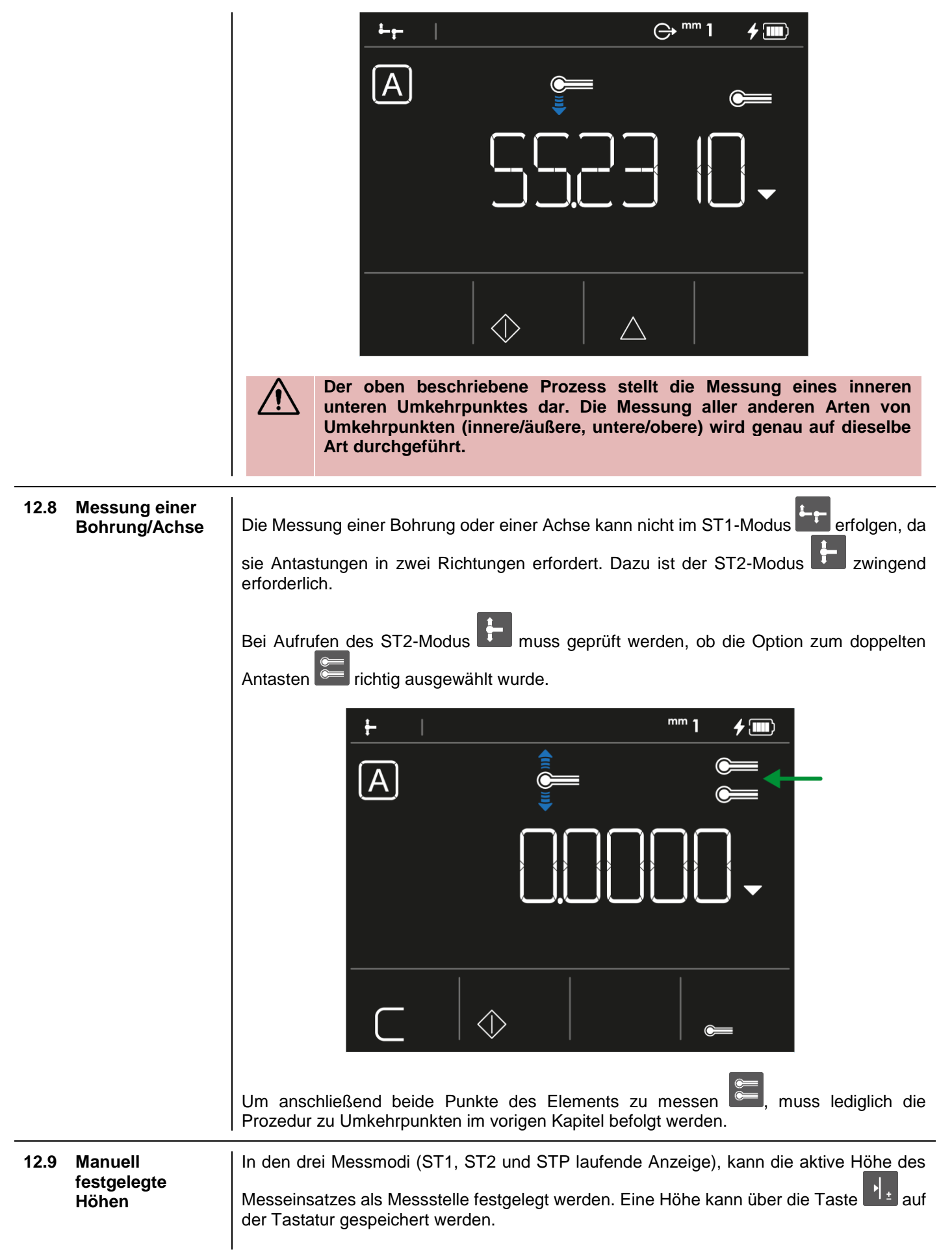

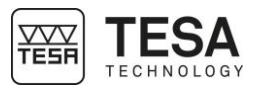

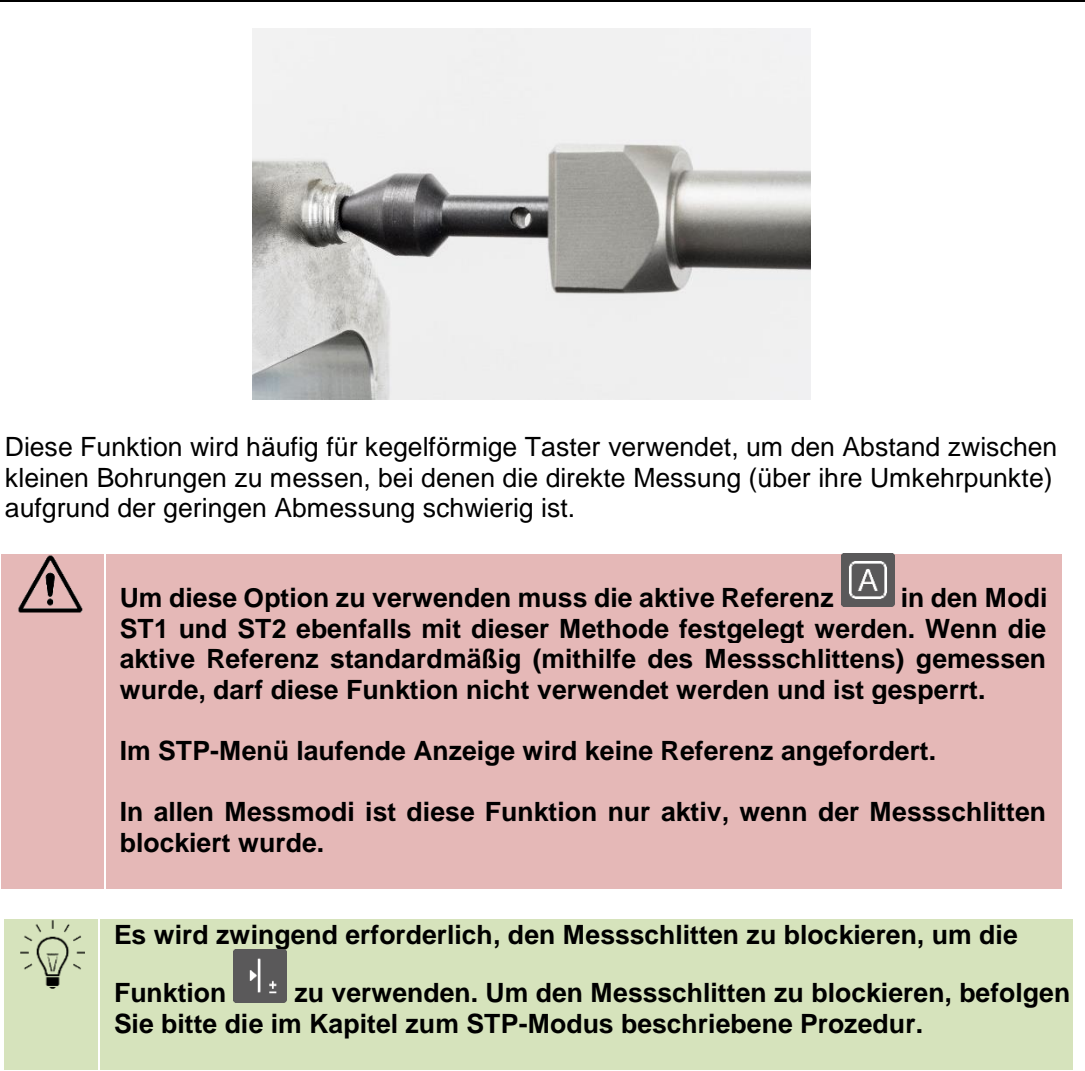

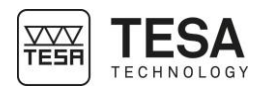

#### 13 ST1-MODUS (START 1 RICHTUNG)

#### 13.1 Allgemeines

Der Zugang zum ST1-Modus erfordert keine Bestimmung der Tasterkonstanten. Dies hat direkte Auswirkungen auf die Durchführung einer Messsequenz. Alle Messungen, die sich auf dieselbe Referenz beziehen, müssen nämlich durch Antasten in die gleiche Richtung wie beim Bestimmen der aktiven Referenz vorgenommen werden.

|                         |          |   | Antastrichtung<br>(während derselben Messsequenz) |   |   |   |    |
|-------------------------|----------|---|---------------------------------------------------|---|---|---|----|
|                         |          | • | •)                                                | • | 4 | ( | )4 |
|                         | <b>_</b> | • | •                                                 | • | - | - | -  |
| erenz)                  | •        | • | •                                                 | • | - | - | -  |
| <b>sten</b><br>der Refe | •        | • | •                                                 | • | - | - | -  |
| Anta<br>nmung           |          | - | -                                                 | - | • | • | •  |
| (Bestir                 |          | - | -                                                 | - | • | • | •  |
|                         |          | - | -                                                 | - | • | • | •  |

Beispiel einer Messsequenz, bei der die aktive Referenz durch Antasten nach unten aufgenommen wurde. Alle Messungen werden ebenfalls nach unten durchgeführt.

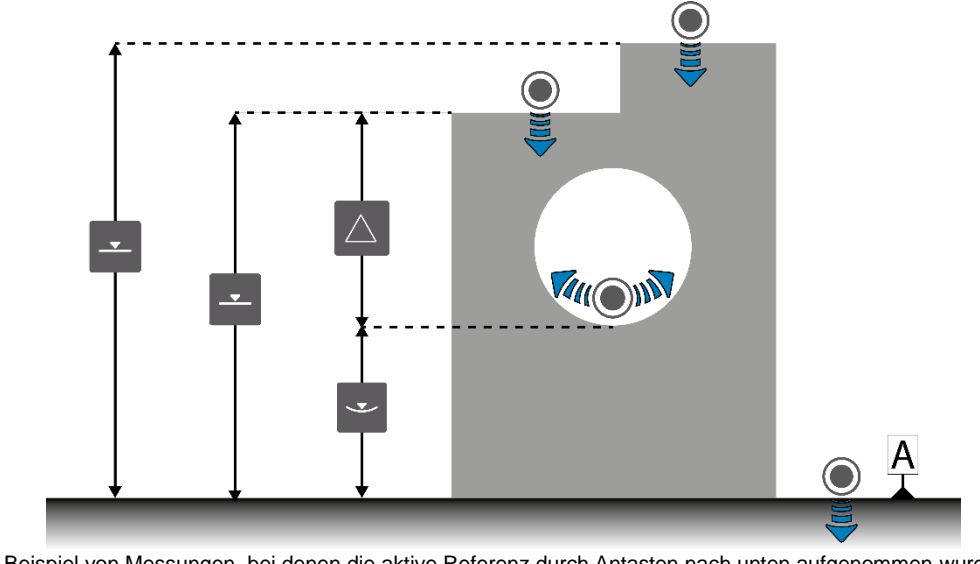

Beispiel von Messungen, bei denen die aktive Referenz durch Antasten nach unten aufgenommen wurde.

Dieser Modus ist jederzeit vom Hauptmenü aus durch Drücken der Taste 🖆 zugänglich.

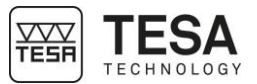

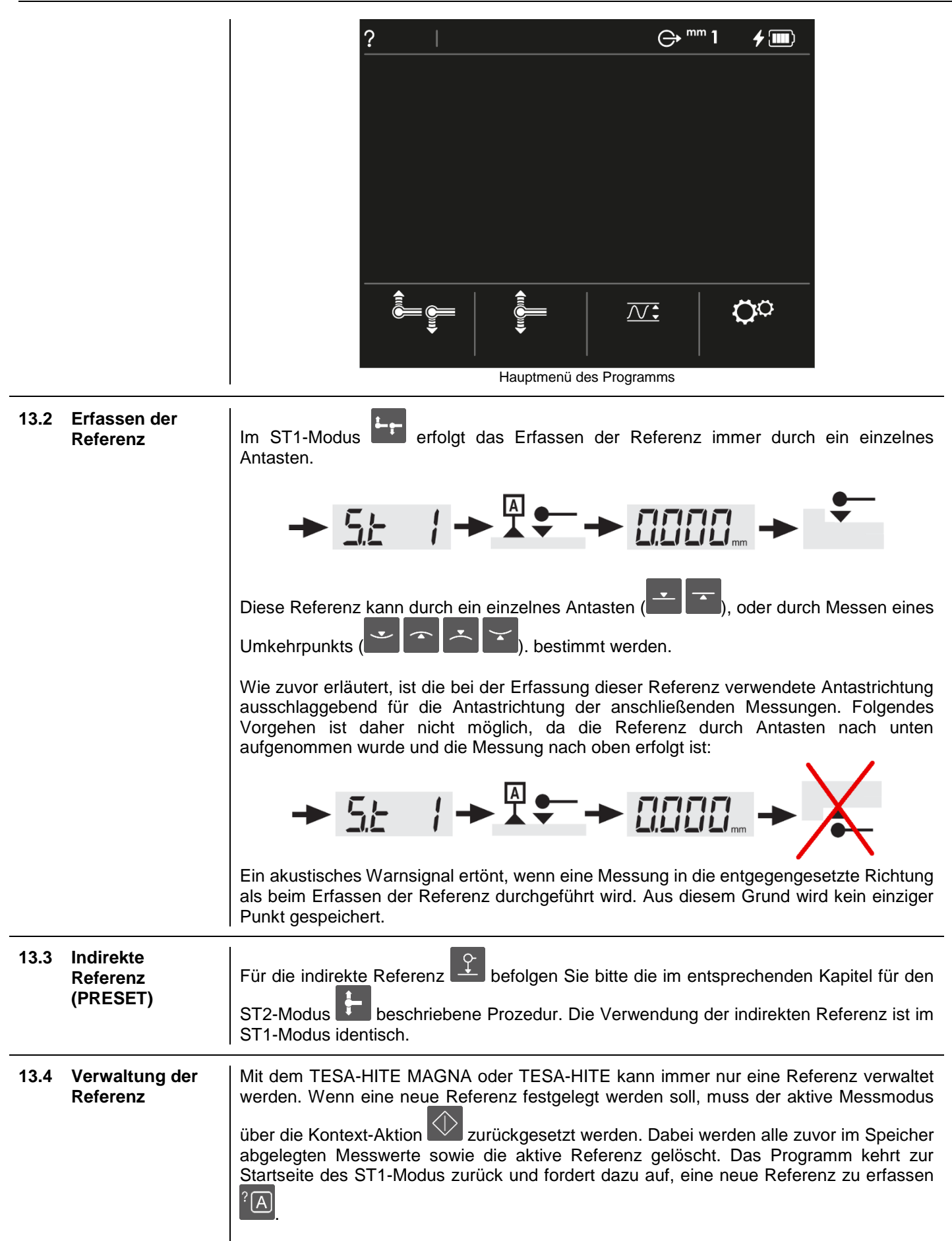

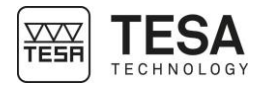

|      |                         | Image: space of the space of the |
|------|-------------------------|----------------------------------------------------------------------------------------------------|
| 13.5 | Messung<br>annullieren  | Die auf dem Bildschirm angezeigte Messung kann jederzeit durch Drücken der Taste<br>auf der Bedien-Tastatur annulliert werden. Das Programm zeigt dann die im Speicher<br>abgelegten Werte der vorherigen Messung an.<br>Man kann im Messungsverlauf bis zur Anzeige der aktiven Referenz<br>"zurückgehen". Diese kann nicht mit der Taste gelöscht werden,<br>sondern nur mit der Kontext-Aktion                                                                                                    |
| 13.6 | Hintergrund<br>aktionen | Eine Liste, die alle Kontextaktionen des ST1-Modus zusammenfasst, befindet sich am Ende dieses Dokuments.                                                                                                    |

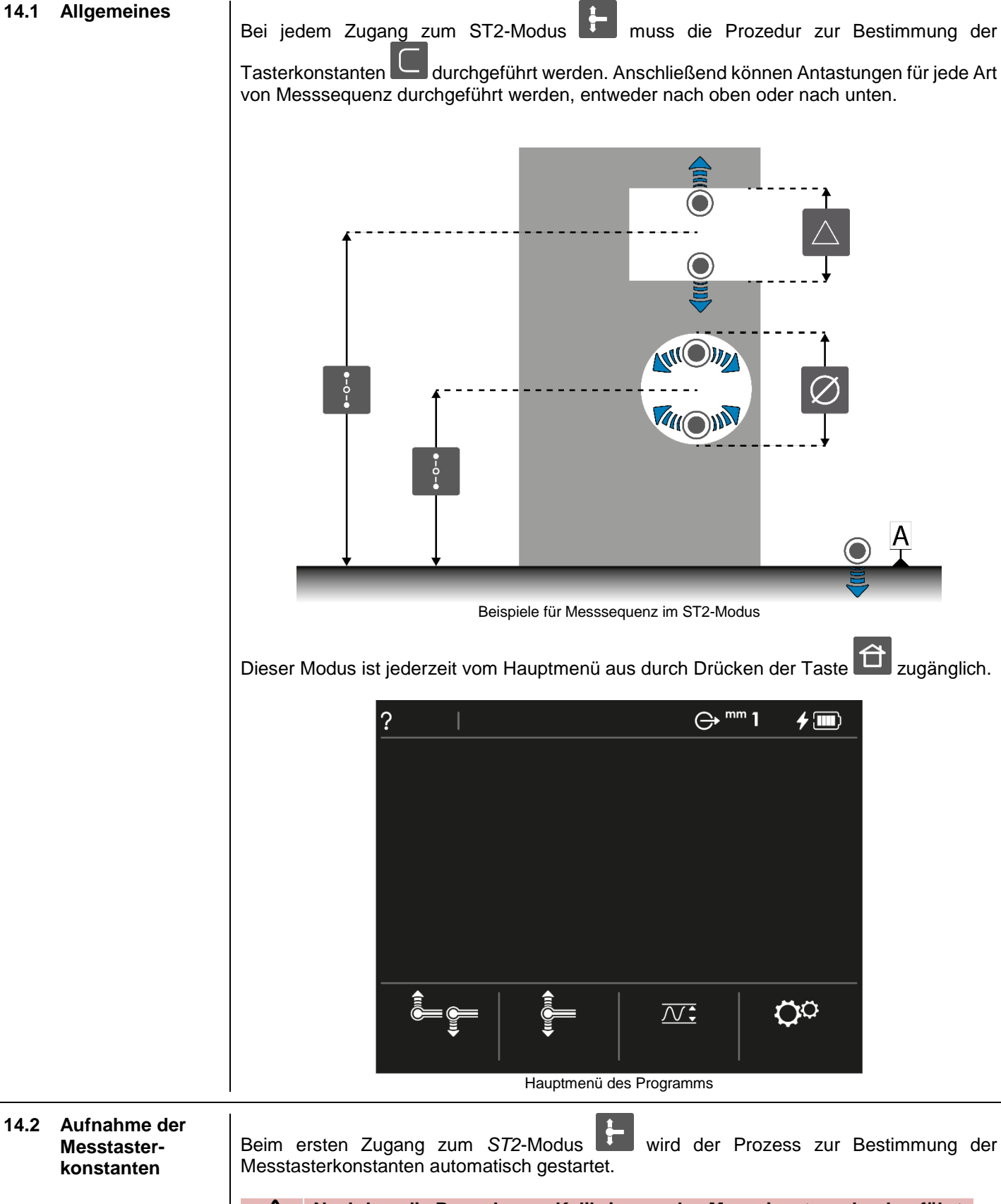

14 ST2-MODUS (START 2 RICHTUNGEN)

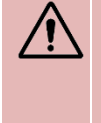

Nachdem die Prozedur zur Kalibrierung des Messeinsatzes durchgeführt wurde, wird dies nicht mehr automatisch angefordert, auch wenn der Anwender den ST2-Messmodus verlässt. Die Tasterkonstante wird auch für den STP-Modus im Speicher gehalten (und umgekehrt).

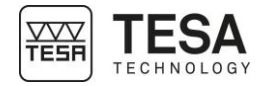

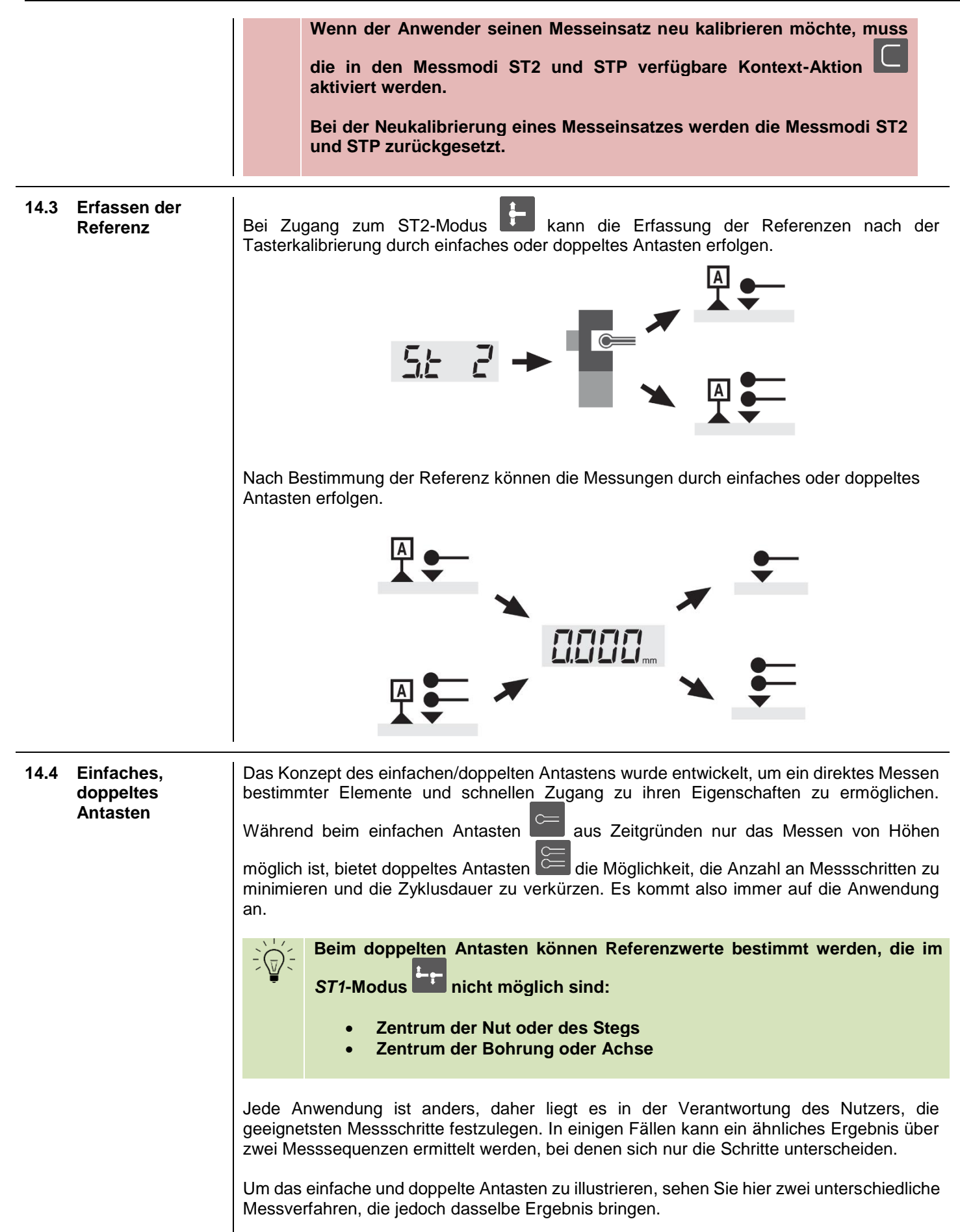

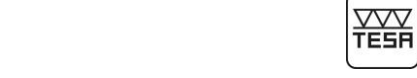

**TESA** 

TECHNOLOGY

|                                                         |                                                                                        |                                                                | Ā                                                                  |                                      |                                                     |                                              |                                                               |
|---------------------------------------------------------|----------------------------------------------------------------------------------------|----------------------------------------------------------------|--------------------------------------------------------------------|--------------------------------------|-----------------------------------------------------|----------------------------------------------|---------------------------------------------------------------|
| M1                                                      | ΑΑΑΑΑΑ                                                                                 | A                                                              | M                                                                  | 1 C                                  | cccccc                                              | A                                            | <b>*</b> *                                                    |
| M2                                                      | BBBBBBB                                                                                | A                                                              | <b>-</b>                                                           |                                      |                                                     |                                              |                                                               |
| М3                                                      | CCCCCCC<br>=<br>M2-M1                                                                  | A                                                              |                                                                    |                                      |                                                     |                                              |                                                               |
| Beim ers<br>Zunächs<br>mit der k                        | er nierunter an<br>er ist, Messung<br>sten Ansatz si<br>t müssen alle<br>Kontextaktion | nd 3 Messsch<br>Höhen geme                                     | ritte erforderlic<br>ssen werden.                                  | durchzi<br>h. Einf                   | aches Anta                                          | asten ist a<br>ss die Hé                     | aktiviert                                                     |
| Um zum<br>Antaster<br>erforderl<br>beachter<br>angezeig | gleichen Erge<br>aktiv<br>ichen Punkte<br>n Sie, dass o<br>gt wird.                    | ebnis zu komn<br>sein. Der Ar<br>und das Prog<br>labei die Höh | nen, muss beir<br>nwender erfas<br>gramm zeigt so<br>ne des Zentru | m zwei<br>st die<br>ofort d<br>ms de | ten Ansatz<br>beiden z<br>ie Breite d<br>r Nut auch | lediglich<br>um Mess<br>es Eleme<br>n auf de | das doppelte<br>sen der Nut<br>ents an. Bitte<br>m Bildschirm |
|                                                         | Es ist wich<br>nicht zu v<br>Überblick                                                 | ntig, die Konz<br>verwechseln.<br>zu gewinnen:                 | epte einfache<br>Hier folgt ei                                     | s/dopj<br>ine Zu                     | peltes Anta<br>Isammenfa                            | asten un<br>assung,                          | d ST1/ST2<br>um einen                                         |
|                                                         | ST1-<br>Modus                                                                          | Nur eint     Antaste     erfasst                               | faches Antast<br>n nur in die<br>wurde                             | en<br>Rich                           | tung, in c                                          | ler die                                      | Referenz                                                      |
|                                                         | ST2-<br>Modus                                                                          | • Wahlwe                                                       | ise einfaches                                                      | oder                                 | doppeltes                                           | Antaster                                     | 1                                                             |

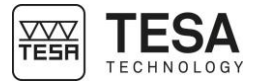

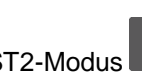

Im ST2-Modus kann die Anzahl der Antastungen, nach der ein Messelement berechnet wird, gewählt werden: einfach oder doppelt.

| Symbol   | Beschreibung                                           |
|----------|--------------------------------------------------------|
| UU       | Doppeltes Antasten                                     |
|          | Doppeltes Antasten<br>Ein Punkt wurde bereits gemessen |
|          | Doppeltes Antasten<br>Beide Punkte wurden gemessen     |
|          | Einfaches Antasten                                     |
| <b>e</b> | Einfaches Antasten<br>Der Punkt wurde gemessen         |

Der Übergang vom einfachen zum doppelten Antasten (und umgekehrt) erfolgt durch Drücken der Kontext-Aktionstaste oder

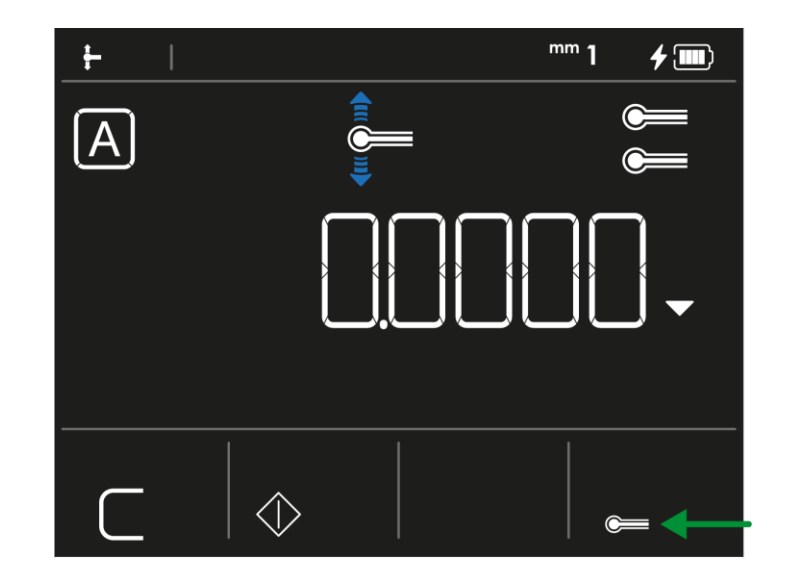

#### 14.5 Haupt- oder Nebenergebnis

Beim Messen eines Elements mit doppeltem Antasten werden mehrere Ergebnisse auf dem Bildschirm angezeigt. Zusätzlich zum Hauptwert (1) kann ein Nebenwert (2) verfügbar sein. Die Anzeige des Nebenwertes hängt vom ausgewählten Design ab, er kann nur für die Designs 1 und 2 angezeigt werden.

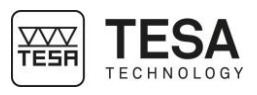

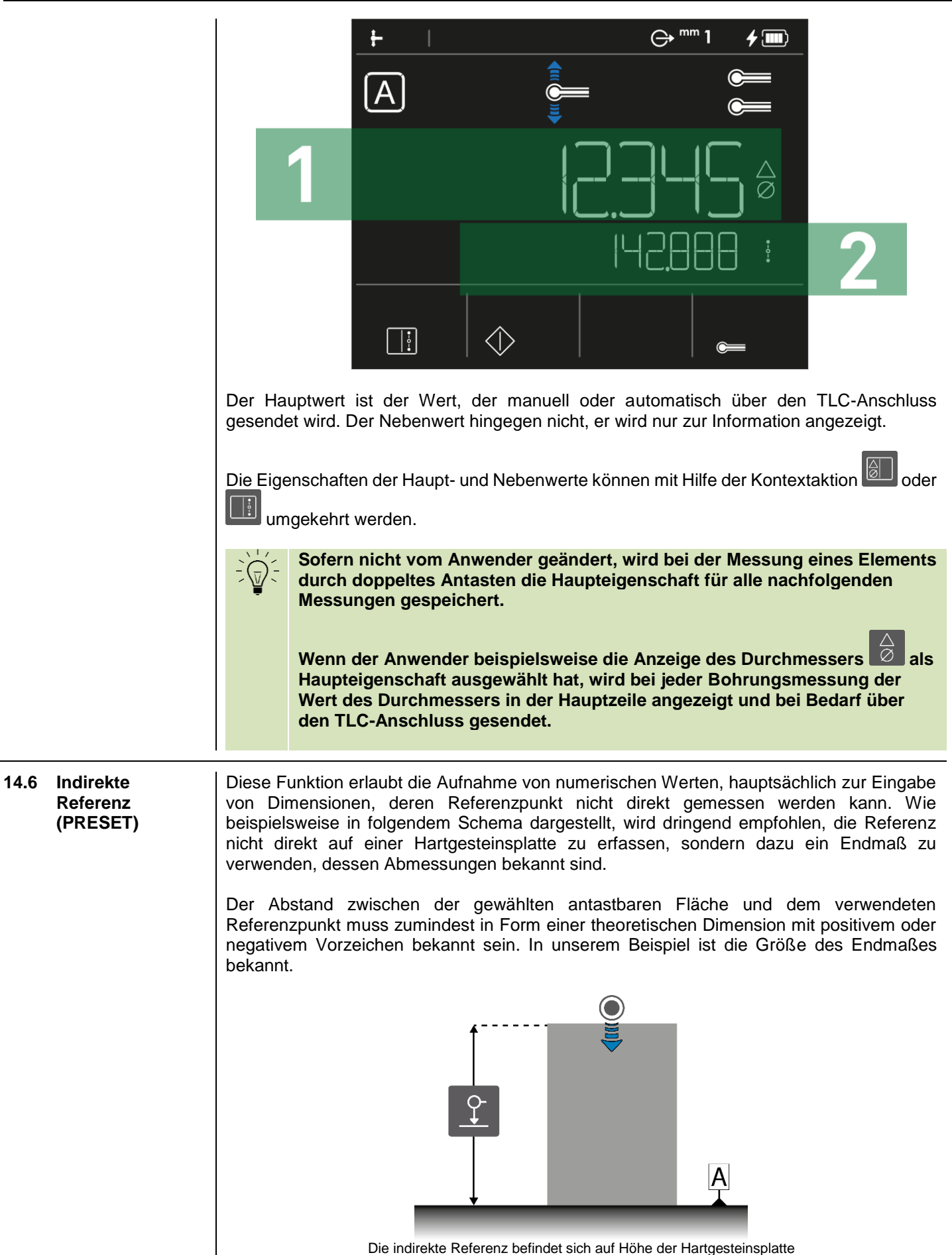

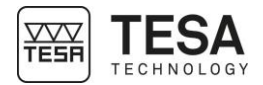

1. Wenn das Programm in den Messmodi zur Bestimmung der Referenz auffordert, kann der Anwender auf die Kontext-Aktionstaste Referenz einzugeben. An dieser Stelle muss die Größe des Endmaßes eingegeben werden. 2. Der nächste Schritt ist die Definition der Messreferenz. Dabei wird einfach eine vom Höhenmessgerät erreichbare Höhe gemessen. Die gemessene Höhe wird dabei vom Programm nicht als Höhe 0 betrachtet. Stattdessen wird die Höhe durch den in Punkt 1 eingefügten indirekten Referenzwert definiert. In unserem Beispiel wird das auf der Hartgesteinsplatte stehende Endmaß gemessen. Der auf dem Bildschirm angezeigte Wert gibt den Wert des Endmaßes an, was bedeutet, dass die indirekte Referenz dann die durchschnittliche Höhe der Hartgesteinsplatte ist. Die Option kann nur ausgewählt werden, wenn das Programm dazu auffordert, eine Messreferenz zu definieren. Bei jeder Veränderung des indirekten Referenzwerts muss die Messreferenz neu bestimmt werden. Mit dem TESA-HITE MAGNA oder TESA-HITE kann immer nur eine Referenz verwaltet 14.7 Verwaltung der werden. Wenn eine neue Referenz festgelegt werden soll, muss der aktive Messmodus über Referenz die Kontext-Aktion zurückgesetzt werden. Dabei werden alle zuvor im Speicher abgelegten Messwerte sowie die aktive Referenz gelöscht. Das Programm kehrt zur Startseite des ST2-Modus zurück und fordert dazu auf, eine neue Referenz zu erfassen. Beim Drücken der Kontext-Aktionstaste geht der Wert der Tasterkonstante nicht verloren. 14.8 Kalibrieren kann das erneute Kalibrieren eines Messeinsatzes erzwungen Mit der Kontext-Aktion eines werden. Sie ist nur auf der Startseite des ST2-Modus sichtbar, der durch Zurücksetzen des Messeinsatzes erzwingen Modus mit der Kontext-Aktionstaste erreicht werden kann. Startseite des ST2-Messmodus 14.9 Abstand Der Abstand zwischen zwei Höhen kann über die entsprechende Kontext-Aktion auf zwischen zwei der Bedien-Tastatur berechnet werden. Höhen Diese Funktion berechnet nur Höhendifferenzen. Daher ist im ST2-Modus die Art der als Hauptwert festgelegten Eigenschaft ( oder ) nicht für die Berechnung ausschlaggebend. Selbst wenn der Hauptwert

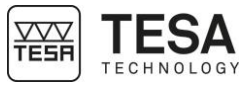

|                              |                   |                               | beispielsweise einen Durchmesser darstellt, wird beim Drücken der Taste<br>auf der Tastatur die Höhe der aktiven Messung berücksichtigt und die<br>im Speicher festgehaltene Höhe der vorherigen Messung. Für weitere<br>Informationen lesen Sie bitte das Kapitel zu den Messfunktionen. |
|------------------------------|-------------------|-------------------------------|----------------------------------------------------------------------------------------------------|
| 14.10 Messung<br>annullieren |                   | Die auf<br>auf der<br>abgeleg | dem Bildschirm angezeigte Messung kann jederzeit durch Drücken der Taste<br>Bedien-Tastatur annulliert werden. Das Programm zeigt dann die im Speicher<br>ten Werte der vorherigen Messung an.                                                                                            |
|                              |                   |                               | Man kann im Messungsverlauf, bis zur Anzeige der aktiven Referenz<br>"zurückgehen". Diese kann nicht mit der Taste gelöscht werden,<br>sondern nur mit der Kontext-Aktion .                                                                                                    |
| 14.11 Hin<br>akt             | tergrund-<br>onen | Eine Lis<br>dieses            | ste, die alle Kontextaktionen des ST2-Modus zusammenfasst, befindet sich am Ende Dokuments.                                                                                                    |

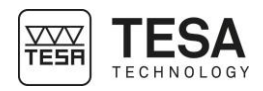

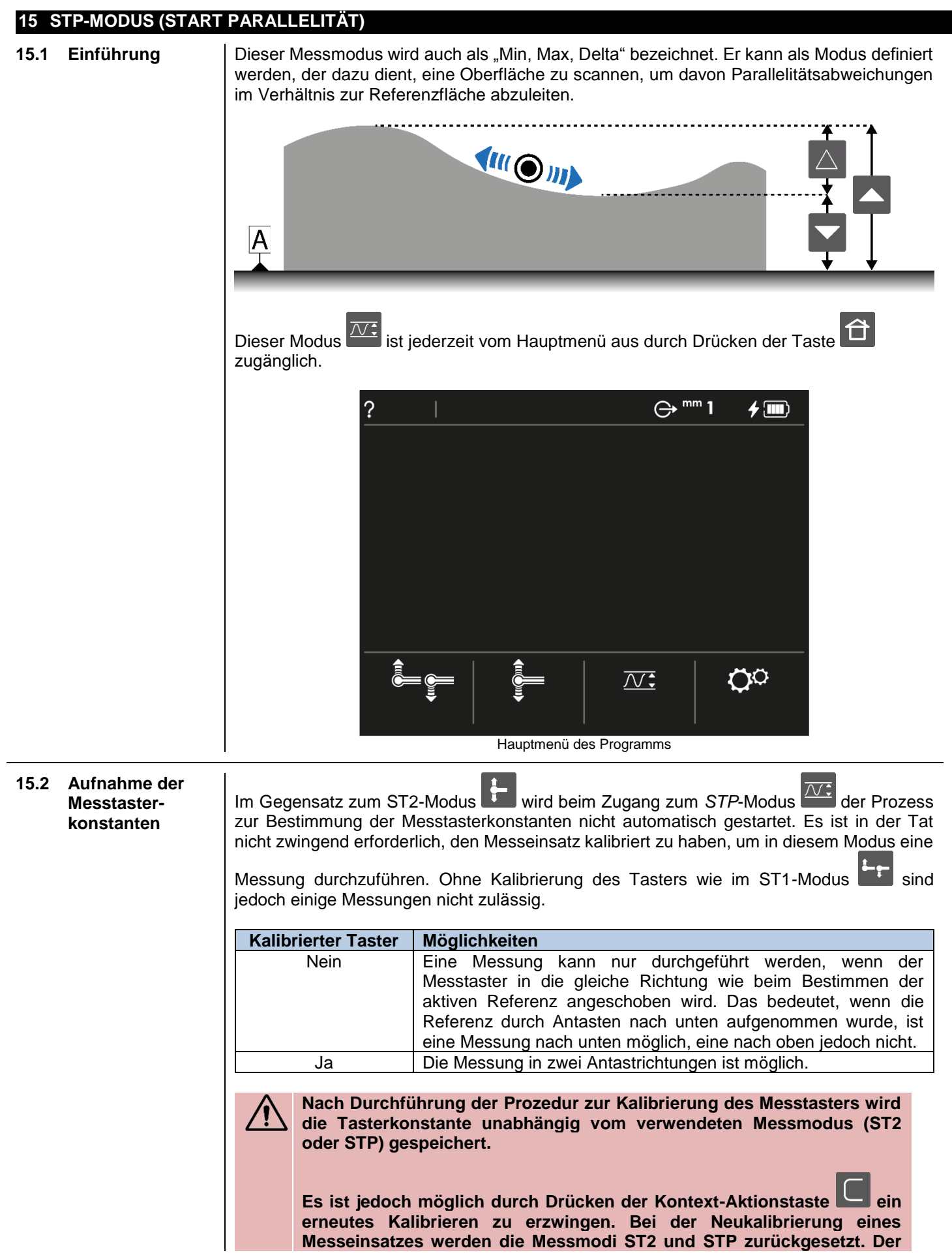

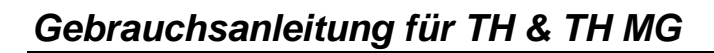

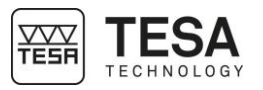

|      |                                                             | neue Wert der Antastkonstante ist für die Messmodi ST2 und STP wirksam.                                                                                                    |  |
|------|-------------------------------------------------------------|----------------------------------------------------------------------------------------------------|--|
| 15.3 | Erfassen der<br>Referenz                                    | <ul> <li>Beim Zugang zum STP-Modus kann die Erfassung der Referenz folgendermaßen erfolgen:</li> <li>Durch einfaches Antasten, wenn noch keine Tasterkonstante im Speicher ist oder doppeltes Antasten, wenn eine Tasterkonstante im Speicher ist</li> </ul>                                                                                                    |  |
| 15.4 | Verwaltung der<br>Referenz                                  | Mit dem TESA-HITE MAGNA oder TESA-HITE kann immer nur eine Referenz verwalt<br>werden. Wenn eine neue Referenz festgelegt werden soll, muss der aktive Messmodus übe<br>die Kontext-Aktion 2urückgesetzt werden. Dabei werden alle zuvor im Speiche<br>abgelegten Messwerte sowie die aktive Referenz gelöscht. Das Programm kehrt zi<br>Startseite des STP-Modus zurück und fordert dazu auf, eine neue Referenz zu erfassen. |  |
| 15.5 | Indirekte<br>Referenz<br>(PRESET)                           | Für die indirekte Referenz befolgen Sie bitte die im entsprechenden Kapitel für den ST2-Modus beschriebene Prozedur. Die Verwendung der indirekten Referenz ist im STP-Modus identisch.                                                                                                    |  |
| 15.6 | Prinzip zum<br>Messen von<br>Parallelitäts-<br>abweichungen | 1. Sobald die Referenz gemessen wurde, positionieren Sie den Messeinsatz über der zu messenden Oberfläche.                                                                                                    |  |

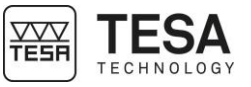

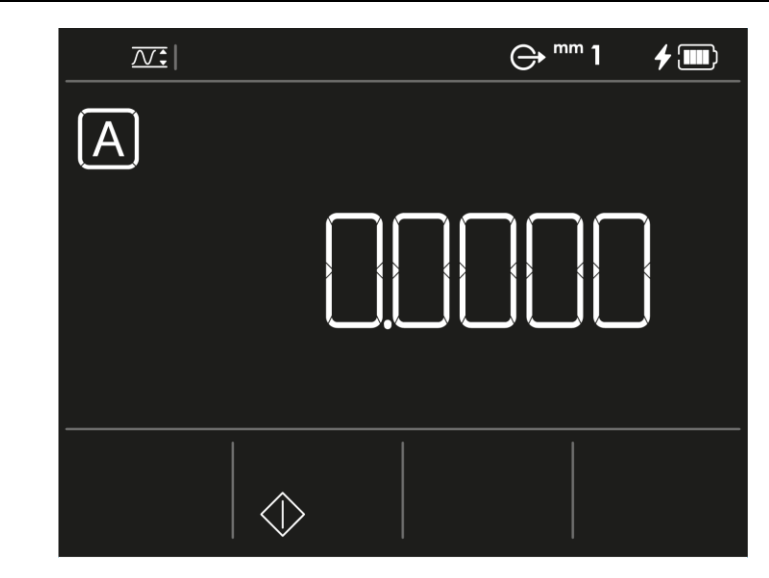

- 2. Den Messeinsatz bewegen, damit er auf die Oberfläche des zu messenden Werkstücks trifft. Jetzt können Sie entscheiden, ob Sie die Feststellschraube der Handkurbel verwenden möchten. Damit können Sie den Messeinsatz auf einer vordefinierten Höhe positionieren, um die Messung durchzuführen (auch mit Hilfe des Feineinstellungssystems)
- 3. Üben Sie zunehmenden Druck auf den Messtaster aus. Mit dem steigenden Druck ändert sich der Messkraftbalken auf der rechten Seite des Bildschirms.

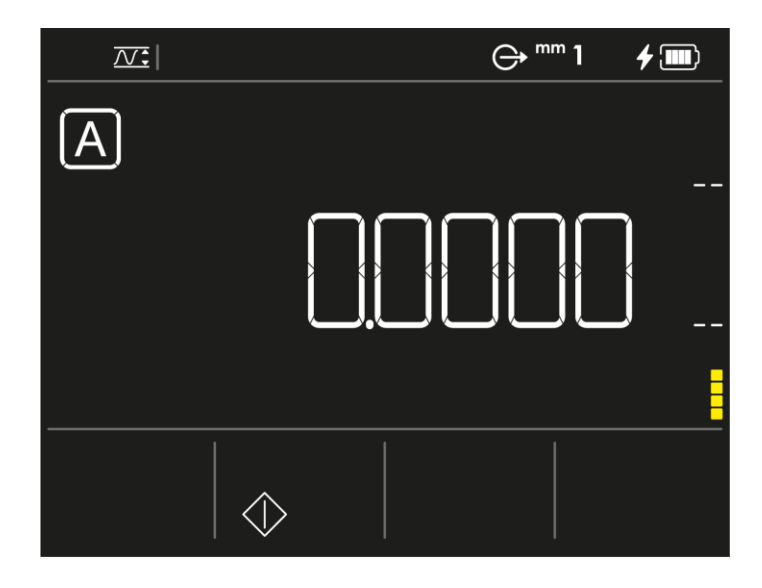

4. Sobald der Druck auf den Taster hoch genug ist (d.h. der Messkraftbalken ist im mittleren

grünen Bereich), wird die Kontext-Aktion angezeigt. Solange sich der Messkraftbalken im grünen Bereich befindet, wird diese Kontext-Aktion vorgeschlagen. Wenn der Druck zu stark oder zu schwach ist, schlägt das Programm diese Kontext-Aktion nicht mehr vor.

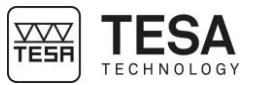

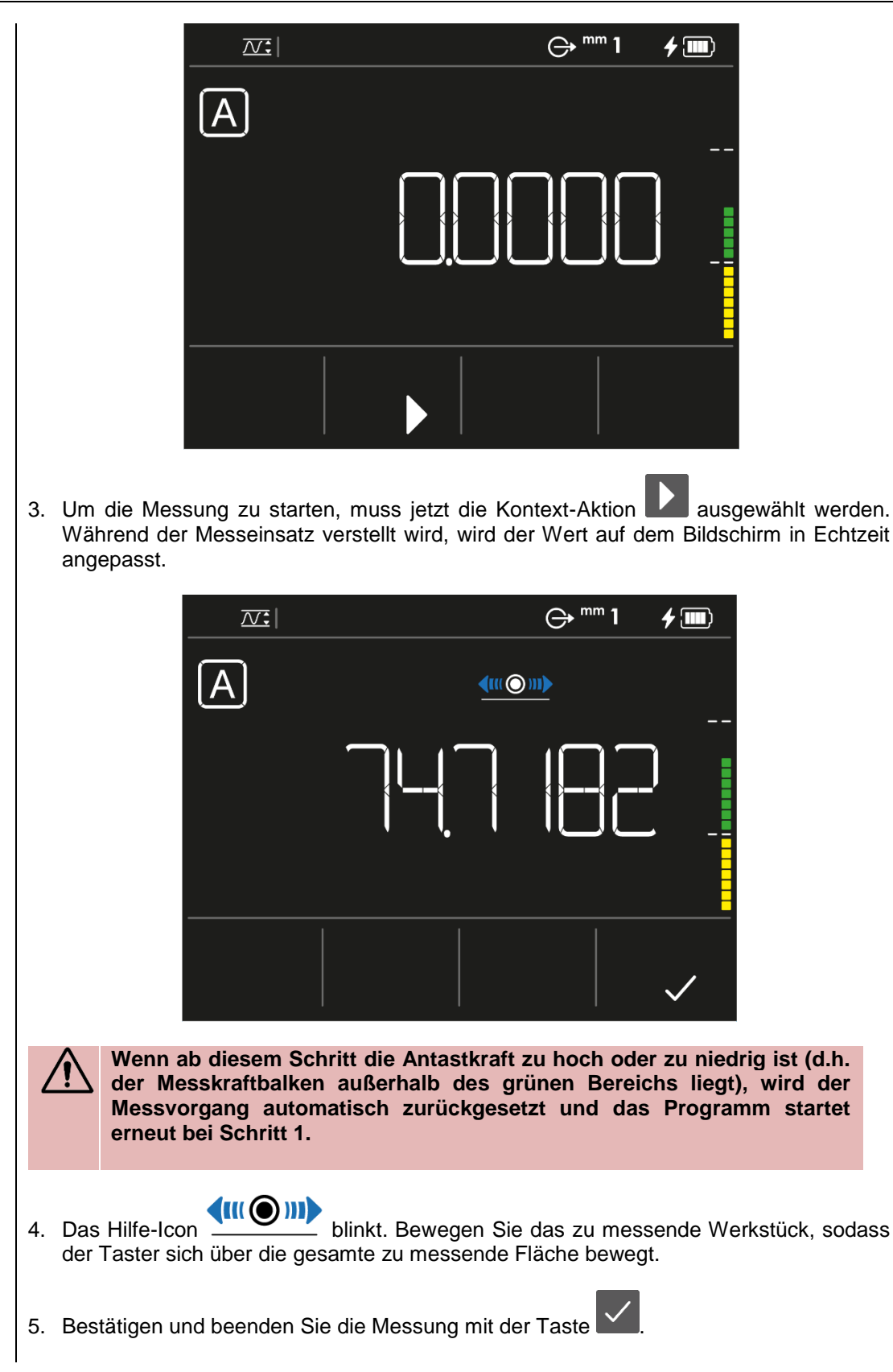

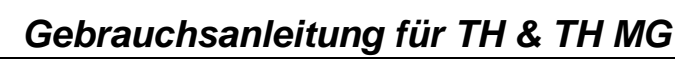

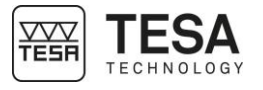

|      |                          |                                                                                                    |                                                                                 |                                                                                                    | ⊖ <sup>mm</sup> 1 | <b>f</b> 🔳 |          |  |
|------|--------------------------|----------------------------------------------------------------------------------------------------|---------------------------------------------------------------------------------|----------------------------------------------------------------------------------------------------|-------------------|------------|----------|--|
|      |                          |                                                                                                    | A                                                                               |                                                                                                    |                   |            |          |  |
|      |                          |                                                                                                    |                                                                                 |                                                                                                    | 150               |            |          |  |
|      |                          |                                                                                                    |                                                                                 |                                                                                                    |                   |            |          |  |
|      |                          | Standardmäßi<br>Wert ist die Di<br>handelt es sicl                                                        | g wird der Wert<br>ferenz zwische<br>n also um den g                            | igt. Dieser<br>ert. Dabei                                                                                                    |                   |            |          |  |
|      |                          | Definition de                                                                                             | Tasten                                                                          |                                                                                                    |                   |            |          |  |
|      |                          |                                                                                                    | Um durch die Ergebnisse zu scrollen Minimum , Maximum                           |                                                                                                    |                   |            | um       |  |
|      |                          | $\bigcirc$                                                                                                | nitialisieren Sie den Messmodus und erfassen Sie erneut die aktive<br>Referenz. |                                                                                                    |                   |            | e aktive |  |
|      |                          | Druc                                                                                                    | erneut eine Me<br>k auf eine neu<br>k groß genug                                | neut eine Messung zu starten, muss lediglich mit dem Messtaster<br>auf eine neue zu messende Fläche ausgeübt werden. Sobald der<br>groß genug ist, wird die Taste wieder angezeigt. |                   |            |          |  |
| 15.7 | Hintergrund-<br>aktionen | Eine Liste, die alle Kontextaktionen des STP-Modus zusammenfasst, befindet sich am Ende dieses Dokuments. |                                                                                 |                                                                                                    |                   |            |          |  |
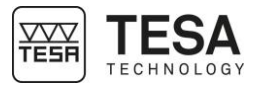

| 16 N | 16 MODUS LAUFENDE ANZEIGE        |                                                                                                    |  |  |  |
|------|----------------------------------|----------------------------------------------------------------------------------------------------|--|--|--|
| 16.1 | Einführung                       | Dieser Modus wird auch als "ZZ" bezeichnet. In diesen Modus kann man aus dem STP-<br>Modus gelangen. Um ihn von einer beliebigen aktiven Seite im STP-Modus zu aktivieren,<br>muss lediglich der Messschlitten gemäß der Prozedur im folgenden Kapitel blockiert<br>werden.                                                                                                    |  |  |  |
| 16.2 | Blockieren des<br>Messschlittens | 1. Den Messschlitten bis zum oberen Anschlag verstellen         Image: Constraint of the system of the system of |  |  |  |
|      |                                  |                                                                                                    |  |  |  |

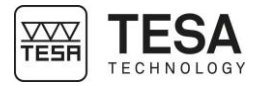

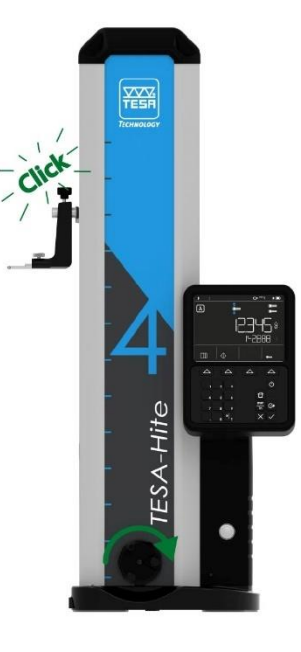

Das Programm hat jetzt automatisch erkannt, dass der Messschlitten blockiert wurde und aktualisiert die Anzeige in Echtzeit, während der Taster verstellt wird.

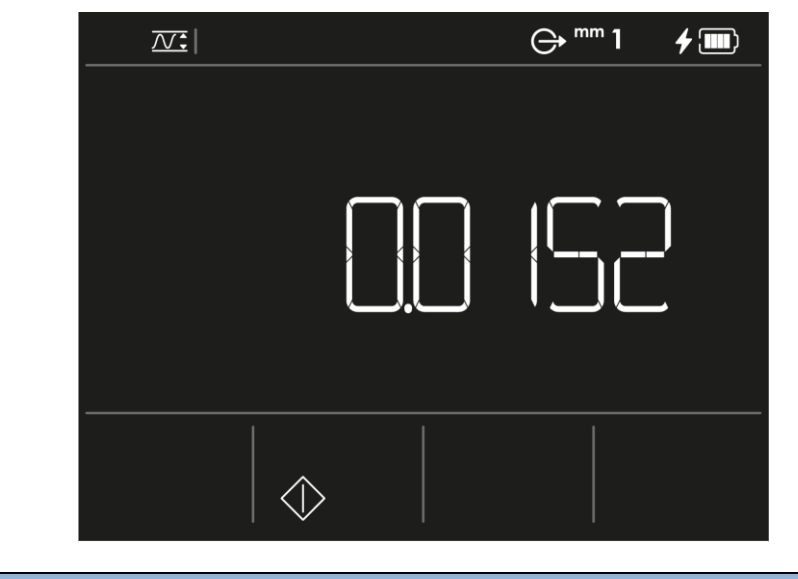

#### Definition der Tasten

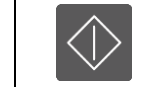

Nullstellen des angezeigten Wertes.

Sie können zum STP-Menü zurückkehren, indem Sie die Messschlitten entriegeln. Dazu muss lediglich ein Punkt auf einer Oberfläche erfasst werden und der auf den Messschlitten ausgeübte Druck genügt, um das Blockiersystem zu lösen. Dann geht das Programm automatisch zum Hauptbildschirm des STP-Modus zurück.

**16.3 Manuell definierte** Höhe Zur Erinnerung: Obwohl in diesem Modus der Messschlitten blockiert werden muss und Standard-Antasten (mit Schaltpunkt) nicht möglich ist, kann eine Höhe dennoch durch einfaches Drücken auf die Taste auf der Tastatur gespeichert werden. Wie im vorherigen Kapitel erwähnt, wird der in Echtzeit aktualisierte Wert standardmäßig in der Hauptzeile angezeigt. Sobald jedoch eine Höhe manuell definiert wurde, erfolgt die

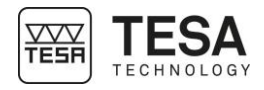

Echtzeitaktualisierung der Position des Messeinsatzes in der zweiten Zeile. Die Hauptzeile wird nun zur Anzeige der definierten Höhe verwendet.

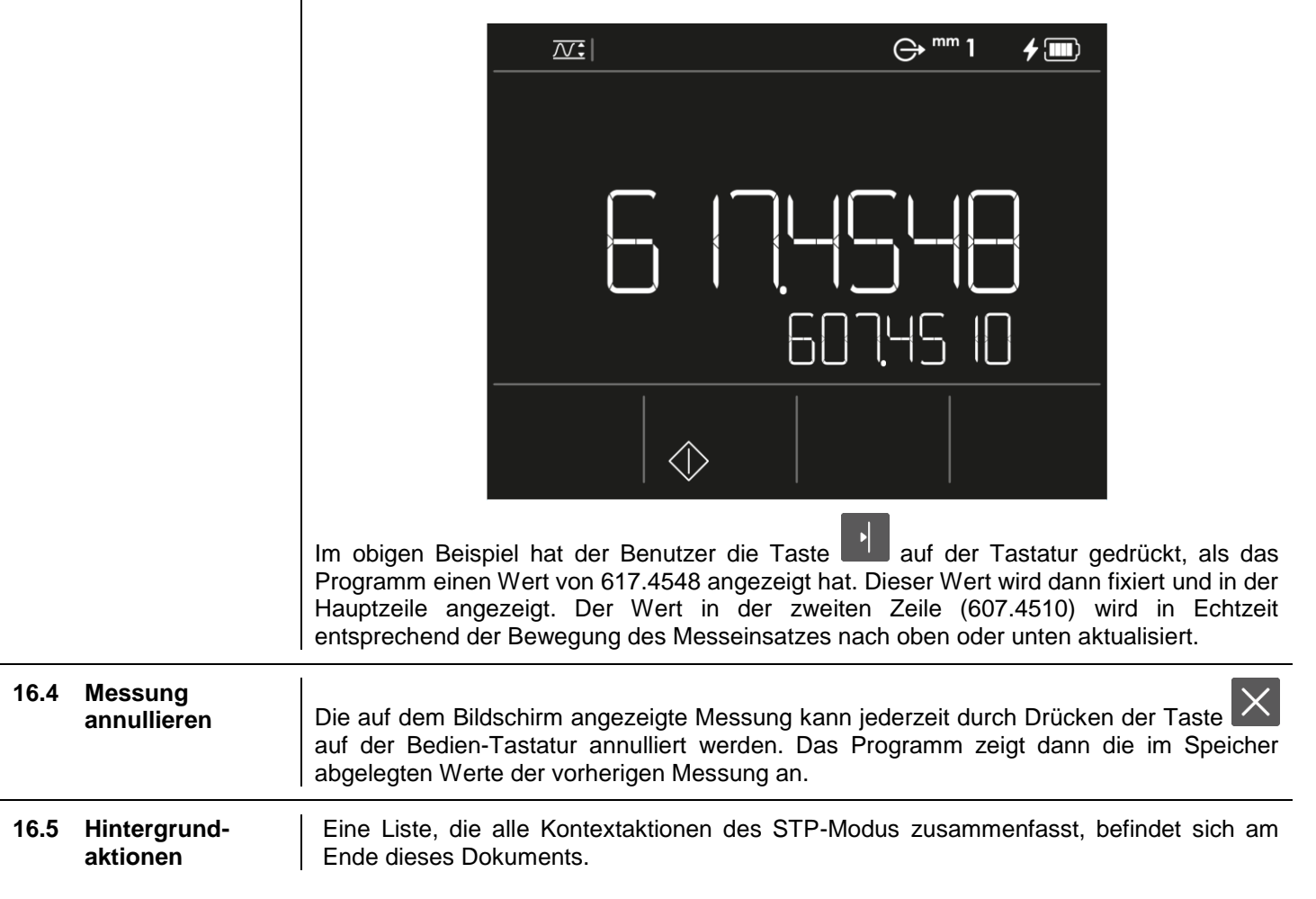

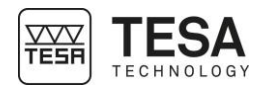

#### 17 MESSUNG DER RECHTWINKLIGKEIT

**17.1 Allgemeines** Mit den TESA-HITE Modellen können auch Rechtwinkligkeitsabweichungen gemessen werden. Dies ist mit den TESA-HITE MAGNA Modellen nicht möglich.

Instrumente wie 1D-Taster können nicht direkt an das Bedienpult angeschlossen werden, die Anzeige muss daher mithilfe eines externen Systems erfolgen. Im Folgenden sehen Sie ein Beispiel, das zur Messung von Rechtwinkligkeitsabweichungen verwendet werden kann.

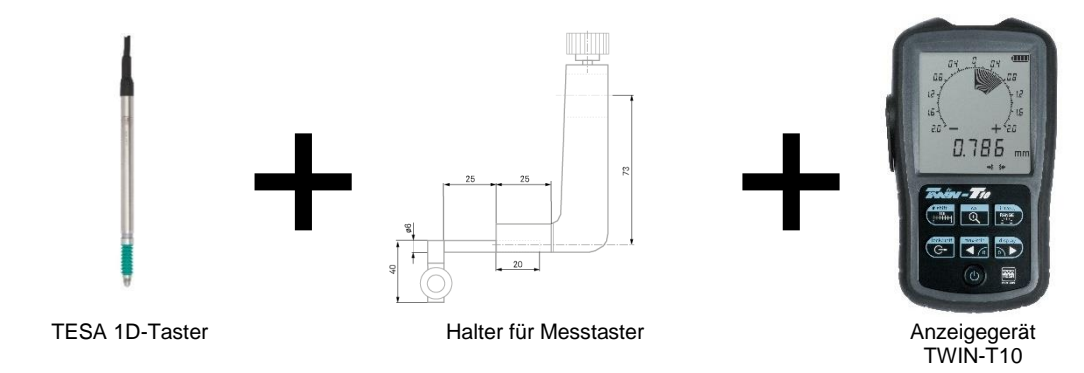

Andere Konfigurationen sind ebenfalls möglich. Für Beratung wenden Sie sich bitte an Ihren Händler vor Ort.

**17.2** Messprinzip Bevor eine Rechtwinkligkeitsabweichung durchgeführt wird, muss der Messschlitten blockiert werden. Dazu lesen Sie bitte das entsprechende Kapitel.

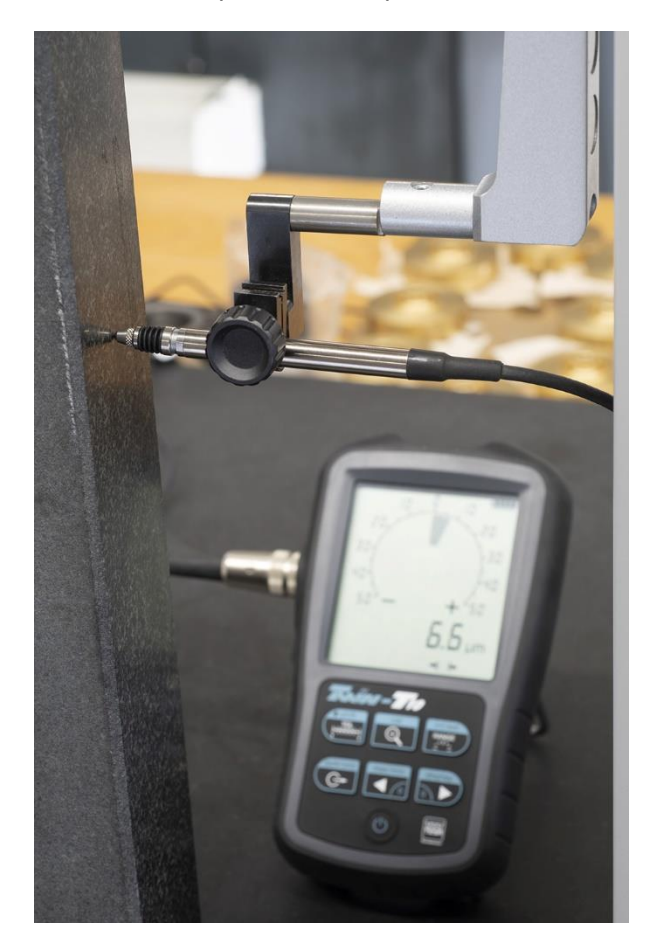

Sobald der Halteschlitten blockiert worden ist, kann die Montage der Tasterhalterung wie (zum Beispiel) auf unten abgebildetem Foto durchgeführt werden.

Anschließend führt man den 1D-Taster (oder ein anderes Instrument) langsam entlang der zu messenden Oberfläche und verfolgt gleichzeitig die Variationen auf der Anzeige mit.

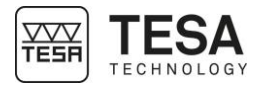

**18 DATENVERWALTUNG** 18.1 Allgemeines Ihr Bedienpult kann die Messdaten verwalten, indem es sie über die TLC-Schnittstelle (TESA Link Connector) auf der Rückseite an ein Peripheriegerät sendet. Das Bedienpult kann nicht direkt mit einem lokalen Firmennetzwerk verbunden werden. Die einzige Lösung ist es, die Daten an einen Computer zu senden, der selbst an das Firmennetz angeschlossen ist. Die Einstellungen der Datenverwaltung können über das Menü System-Optionen geändert werden, das über die Kontext-Aktion auf der Startseite des Programms verfügbar ist.  $\Box$ Über die Taste auf der Bedien-Tastatur gelangt man aus allen Programmbildschirmen zum Hauptmenü.  $\ominus$  mm 1 **4 💷** ÖÖ Hauptmenü des Programms C→ zu finden. Die Datenverwaltung ist im Menüpunkt System-Optionen unter Welcher Wert In allen Messmodi ist der Wert, der über den TLC-Anschluss gesendet werden kann, der 18.2 wird verwaltet? Wert, der in der Hauptzeile angezeigt wird. beim Wert, der Modus Beispielbildschirm Senden von Daten übertragen wird

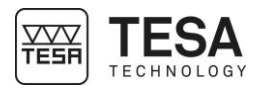

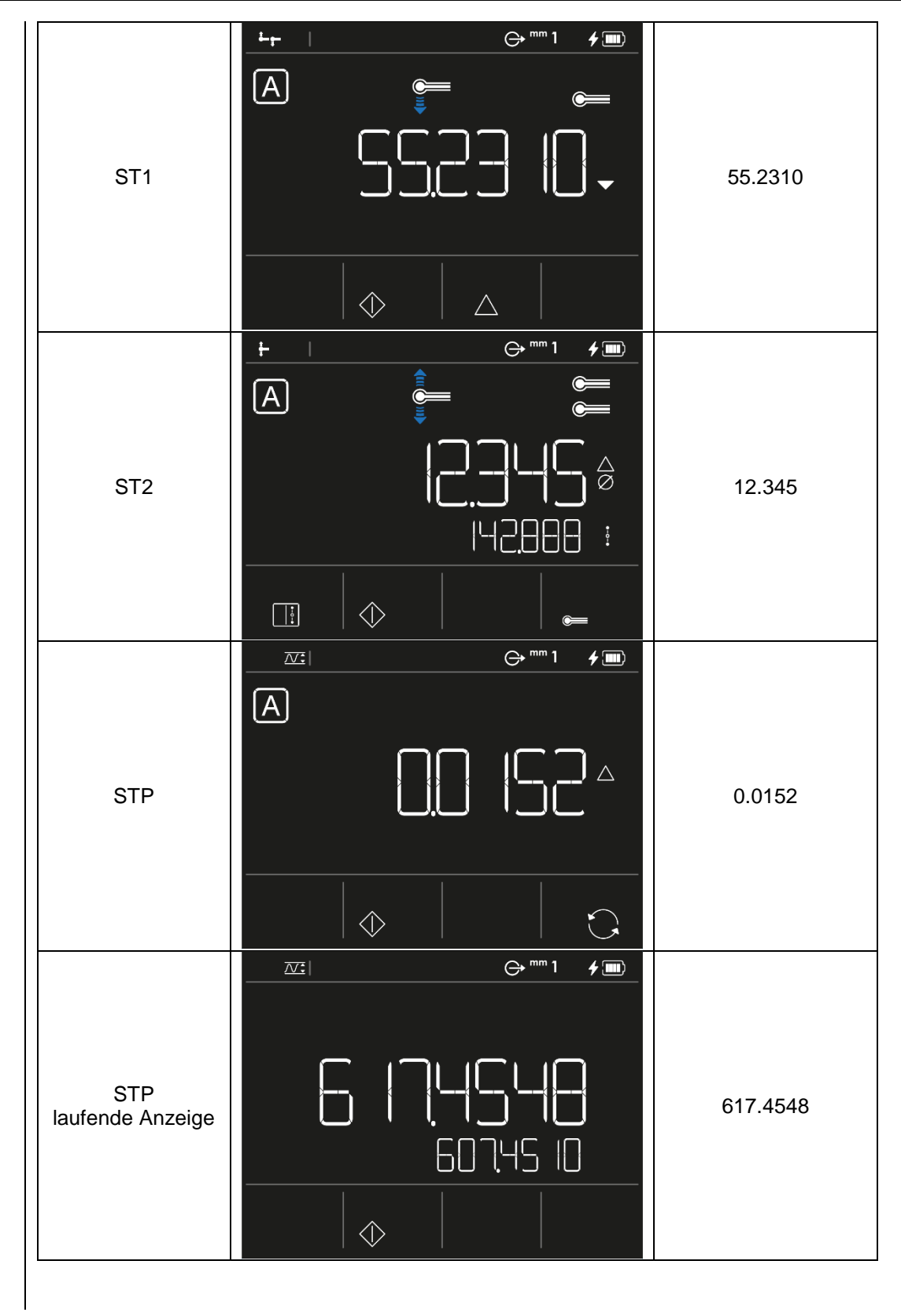

# **18.3** Automatisches<br/>oder manuelles<br/>SendenDas Senden des in der zweiten Zeile angezeigten Wertes aus allen Modi über den TLC-Port<br/>Ihres Höhenmessgerätes kann auf zwei verschiedene Arten erfolgen. Sie können das<br/>Senden einstellen, indem Sie die Option im Menüpunkt Systemoptionen ändern.

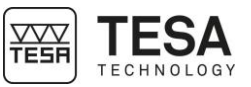

|      |                               | Option                                                                                                    | Beschreibung                                                                                                    |  |
|------|-------------------------------|----------------------------------------------------------------------------------------------------|----------------------------------------------------------------------------------------------------|--|
|      |                               | Manuell                                                                                                    |                                                                                                    |  |
|      |                               |                                                                                                    | Es wird kein Wert gesendet, außer der Nutzer drückt auf die Taste                                                                                                    |  |
|      |                               | Automatisch                                                                                                    | Wenn ein Wert in der Hauntzeile angezeigt wird, wird er automatisch                                                                                                    |  |
|      |                               | / atomatison                                                                                                    | über den TLC-Anschluss gesendet.                                                                                                    |  |
|      | • • • • •                     |                                                                                                    |                                                                                                    |  |
| 18.4 | Sendeformate                  | Einzig der gemessene Wert wird gesendet.                                                                                                    |                                                                                                    |  |
| 18.5 | Senden über TLC<br>(Kabel)    | Über den TLC-Anschluss können mit einem Übertragungskabel vom Typ TLC-USB (TESA-<br>Referenz: 04760181) Daten an einen Computer gesendet werden. 04760181). Dieses Kabel<br>ist 2 Meter lang.                                                                                                    |                                                                                                    |  |
|      |                               | Zur Verwendung eines solchen Kabels muss zuerst ein Treiber auf Ihrem Computer installiert werden.         Für weitere Informationen lesen Sie bitte die mit dem Kabel gelieferte                                                                                                    |                                                                                                    |  |
|      |                               | Gebrau                                                                                                    | uchsanweisung oder kontaktieren Sie Ihren TESA-Händler vor Ort.                                                                                                    |  |
|      |                               | Sobald das Kabel richtig hinten am Bedienpult und an Ihren Computer angeschlossen ist, gibt es mehrere Möglichkeiten, die Daten zu verarbeiten: Unter Verwendung zusätzlicher Programme wie TESA DATA-VIEWER, TESA STAT-EXPRESS oder TESA DATA-DIRECT. Andere Programme können ebenfalls verwendet werden. Für weitere Informationen kontaktieren Sie bitte Ihren TESA-Händler vor Ort. |                                                                                                    |  |
|      |                               | Die verbindung                                                                                                    | sdaten sind:                                                                                                    |  |
|      |                               |                                                                                                    | Übertragungsgeschwindi 4800<br>gkeit                                                                                                    |  |
|      |                               |                                                                                                    | Parität gerad                                                                                                    |  |
|      |                               |                                                                                                    | Datenbits 7                                                                                                    |  |
|      |                               |                                                                                                    | Stopp-Bits 2                                                                                                    |  |
| 18.6 | Senden über TLC<br>(kabellos) | Die Daten könn<br>Computer geser<br>(TESA-Referen:<br>Bedienpult ange<br>Computer.                                                                                                    | en ebenfalls über eine drahtlose (Bluetooth) TLC-Verbindung an den<br>ndet werden. Dazu muss ein TLC-BLE Starter Kit verwendet werden<br>z: 04760183), das einen TLC-BLE Sender enthält, der hinten am<br>eschlossen wird und einen USB-Empfänger zum Anschluss an Ihren |  |

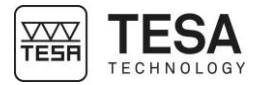

TLC-BLE Sender Empfänger Dieses System erfordert die Verwendung der Software TESA DATA-VIEWER, das kostenlos auf der TESA-Website zum Download zur Verfügung steht.

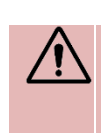

Weitere Informationen zur Installation und Einstellung des Systems finden Sie in der mit dem Zubehör zum TLC-BLE gelieferten Anleitung und in der Software TESA DATA-VIEWER. Sie können sich auch an Ihren Händler vor Ort wenden.

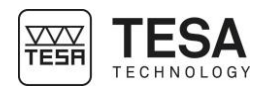

| 19 1 |              | ONEN                              |                                                                                                    |
|------|--------------|-----------------------------------|----------------------------------------------------------------------------------------------------|
| 19.1 | Hauptmenü    | Definition                        |                                                                                                    |
|      |              |                                   | ST1-Messmodus (Start 1 Richtung)                                                                                                    |
|      |              | <b>∢</b> ( <b>0</b> )))) <b>)</b> | ST2-Messmodus (Start 2 Richtungen                                                                                                    |
|      |              |                                   | STP-Messmodus (Start Parallelität, Messschlitten nicht blockiert)<br>ZZ-Messmodus (Reißstock, Messschlitten blockiert)                                                                                              |
|      |              | <b>O</b> O                        | System-Optionen                                                                                                    |
|      |              |                                   |                                                                                                    |
| 19.2 | Aktionen zum | Definition                        |                                                                                                    |
|      | ST1-Modus    | $\bigcirc$                        | Modus initialisieren<br>Den Vorgang zur Bestimmung der aktiven Referenz erneut starten.<br>Die gespeicherten Werte sind verloren.<br>Indirekte Referenz (PRESET)                                                    |
|      |              | <u> </u>                          | Zur Berücksichtigung einer Abweichung zur aktiven Referenz, um mit einer indirekten Referenz zu arbeiten.                                                                                                    |
|      |              | $[ \bigtriangleup ]$              | <b>Differenz</b><br>Zur Berechnung der Höhendifferenz zwischen der auf dem Bildschirm<br>angezeigten aktiven Messung und der letzten gespeicherten Messung.                                                         |
|      |              | $\checkmark$                      | Bestätigung<br>Zur Bestätigung eines manuell eingegebenen Wertes.                                                                                                    |
|      | •••          |                                   |                                                                                                    |
| 19.3 | Aktionen zum | Definition                        |                                                                                                    |
|      | ST2-modus    | $\Diamond$                        | Modus initialisieren<br>Den Vorgang zur Bestimmung der aktiven Referenz erneut starten.<br>Die gespeicherten Werte sind verloren.                                                                                   |
|      |              | <u></u>                           | Indirekte Referenz (PRESET)<br>Zur Berücksichtigung einer Abweichung zur aktiven Referenz, um mit einer<br>indirekten Referenz zu arbeiten.                                                                         |
|      |              | $\  \   \bigtriangleup$           | <b>Differenz</b><br>Zur Berechnung der Höhendifferenz zwischen der auf dem Bildschirm<br>angezeigten aktiven Messung und der letzten gespeicherten Messung.                                                         |
|      |              | $\checkmark$                      | Bestätigung<br>Zur Bestätigung eines manuell eingegebenen Wertes.                                                                                                    |
|      |              |                                   | Kalibrierung<br>Den Prozess zur Taster-Kalibrierung erneut starten.                                                                                                    |
|      |              |                                   | <ul> <li>Wechsel der Eigenschaft 1</li> <li>Zum Ändern der Art der Hauptmessung. Die Hauptmessung wird:</li> <li>Die Breite einer Nut oder eines Stegs</li> <li>Den Durchmesser einer Bohrung oder Achse</li> </ul> |
|      |              |                                   | Wechsel der Eigenschaft 2<br>Zum Ändern der Art der Hauptmessung. Die Hauptmessung wird zur Höhe<br>des Zentrums einer Nut, eines Stegs, einer Bohrung oder einer Achse.                                            |
|      |              |                                   | Zum Überspringen des fehlerhaften Kalibrierens eines Messeinsatzes.                                                                                                    |
|      |              |                                   | Doppeltes Antasten<br>Um das doppeltes Antasten zu aktivieren.                                                                                                    |
|      |              | <b>©</b>                          | Einfaches Antasten<br>Um das einfaches Antasten zu aktivieren.                                                                                                    |

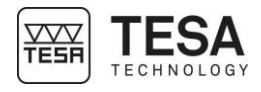

19.4

. .

| Aktionen zum | Definition   |                                                                                                    |  |  |
|--------------|--------------|----------------------------------------------------------------------------------------------------|--|--|
| STP-Modus    | $\bigcirc$   | <ul> <li>Modus initialisieren</li> <li>Den Vorgang zur Bestimmung der aktiven Referenz erneut starten. Die gespeicherten Werte sind verloren.</li> </ul>          |  |  |
|              | ¢            | Indirekte Referenz (PRESET)<br>Zur Berücksichtigung einer Abweichung zur aktiven Referenz, um mit einer<br>indirekten Referenz zu arbeiten.                       |  |  |
|              |              | <b>Ergebnisse</b><br>Um nach einer Parallelitätsmessung durch die Ergebnisse zu scrollen.                                                                         |  |  |
|              | $\checkmark$ | <ul> <li>Bestätigung</li> <li>Zur Bestätigung eines manuell eingegebenen Wertes.</li> <li>Zum Abschließen einer Messung von Parallelitätsabweichungen.</li> </ul> |  |  |
|              | $\Box$       | Kalibrierung<br>Den Prozess zur Taster-Kalibrierung erneut starten.                                                                                               |  |  |
|              |              | <b>Doppeltes Antasten</b><br>Um das doppeltes Antasten zu aktivieren.                                                                                             |  |  |
|              | •            | Einfaches Antasten<br>Um das einfaches Antasten zu aktivieren.                                                                                                    |  |  |
|              |              | Starten<br>Zum Starten einer Messung von Parallelitätsabweichungen.                                                                                               |  |  |

 

 19.5
 Aktionen zum STP-Modus mit laufender Anzeige
 Definition

 Image: Image:

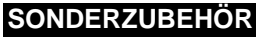

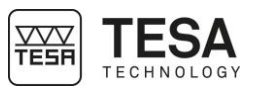

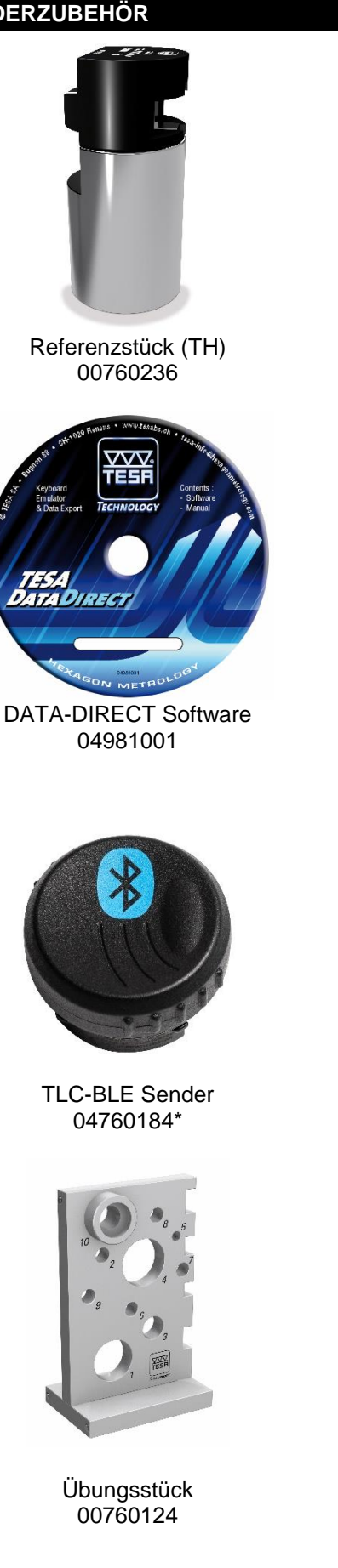

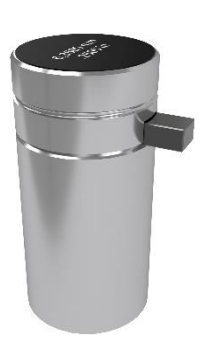

Referenzstück (TH MAGNA) 00760231

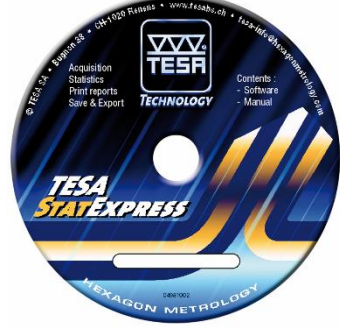

STAT-EXPRESS Software 04981002

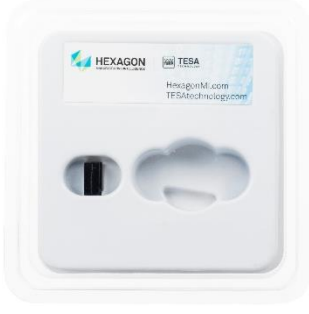

USB-Empfänger + 1,5m Kabel 04760185

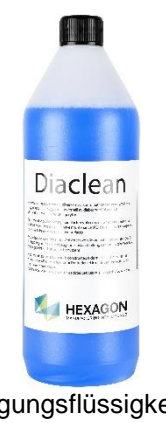

Reinigungsflüssigkeit für Hartgesteinsplatten 00760249

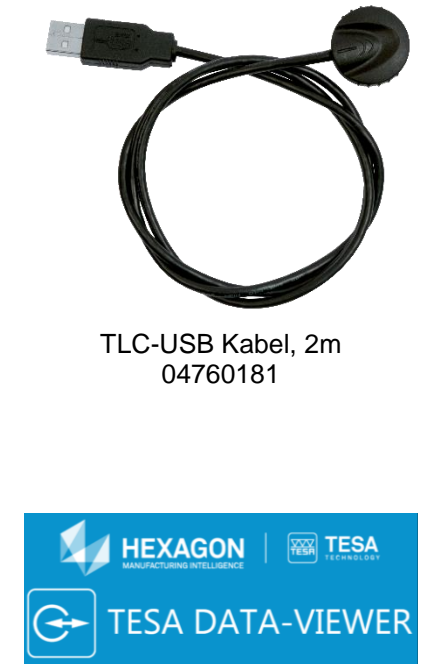

**DATA-VIEWER Software** Kostenlos zum Download auf der TESA-Website verfügbar

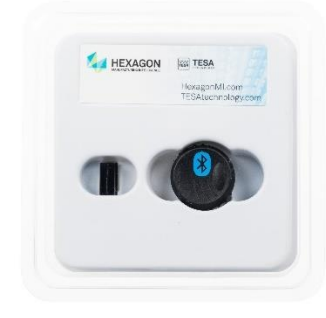

Starterkit 04760183\* = 04760184 + 04760185

Es ist noch weiteres Zubehör verfügbar:

- Messtaster
- Messtasterhalter
- Systeme zum Messen von Rechtwinkligkeitsabweichungen

• . . .

Für weitere Informationen lesen Sie bitte die Broschüre zur Produktreihe oder kontaktieren Sie Ihren TESA-Händler vor Ort.

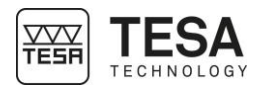

### EU-KONFORMITÄTSERKLÄRUNG

Für das uns mit dem Kauf dieses Produktes entgegengebrachte Vertrauen danken wir Ihnen vielmals. Das Produkt wurde in unserem Werk geprüft.

#### Konformitätserklärung und Bestätigung der Rückverfolgbarkeit der angegebenen Werte

Wir erklären in alleiniger Verantwortung, dass das Produkt in seinen Qualitätsmerkmalen den in unseren Verkaufsunterlagen (Gebrauchsanleitung, Prospekt, Katalog) angegebenen Normen und technischen Daten entspricht. Des Weiteren bestätigen wir, dass die Maße des bei der Prüfung dieses Produktes verwendeten Prüfmittels, abgesichert durch unser Qualitätssicherungssystem, in gültiger Beziehung auf nationale Normale rückverfolgbar sind. Des weiteren bestätigen wir, dass die Maße des bei der Prüfung dieses Produktes verwendeten Prüfmittels, abgesichert durch unser Qualitätssicherungssystem, in gültiger Beziehung auf nationale Normale rückverfolgbar sind. Des weiteren Qualitätssicherungssystem, in gültiger Beziehung auf nationale Normale rückverfolgbar sind.

| Name des Lieferanten                      | TESA SARL                            |
|-------------------------------------------|--------------------------------------|
| Adresse des Lieferanten                   | Rue du Bugnon 38<br>CH – 1020 Renens |
| Erklärt in alleiniger Verentwertung, dese |                                      |

Erklärt in alleiniger Verantwortung, dass

Das Produkt

Höhenmessgerät: TESA-HITE MAGNA TESA-HITE

Тур

00730082 TESA-HITE MAGNA 400 00730083 TESA-HITE MAGNA 700 00730084 TESA-HITE 400 00730085 TESA-HITE 700

den folgenden Bestimmungen

- der Richtlinien CEM 2014/30/UE
  - ROHS2 201165/UE

EN 55011:2016

- DEEE 2012/19/UE erordnung REACH CE1907/2006
- der Verordnung
- der Normen

CISPR 11:2015 /AMD1:2016 EN 61000-3-2:2014 IEC 61000-3-2:2014 (ed. 2.0) EN 61000-3-3:2013 IEC 61000-3-3:2013 (ed. 3.0) EN 61326-1:2013 IEC 61326-1:2012

• und den in unseren Verkaufsunterlagen angegebenen technischen Daten entspricht.

Renens, 17 Januar 2019

Abteilung Qualitätssicherung

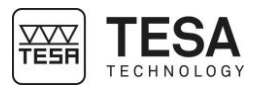

# TESA ÜBUNGSSTÜCK

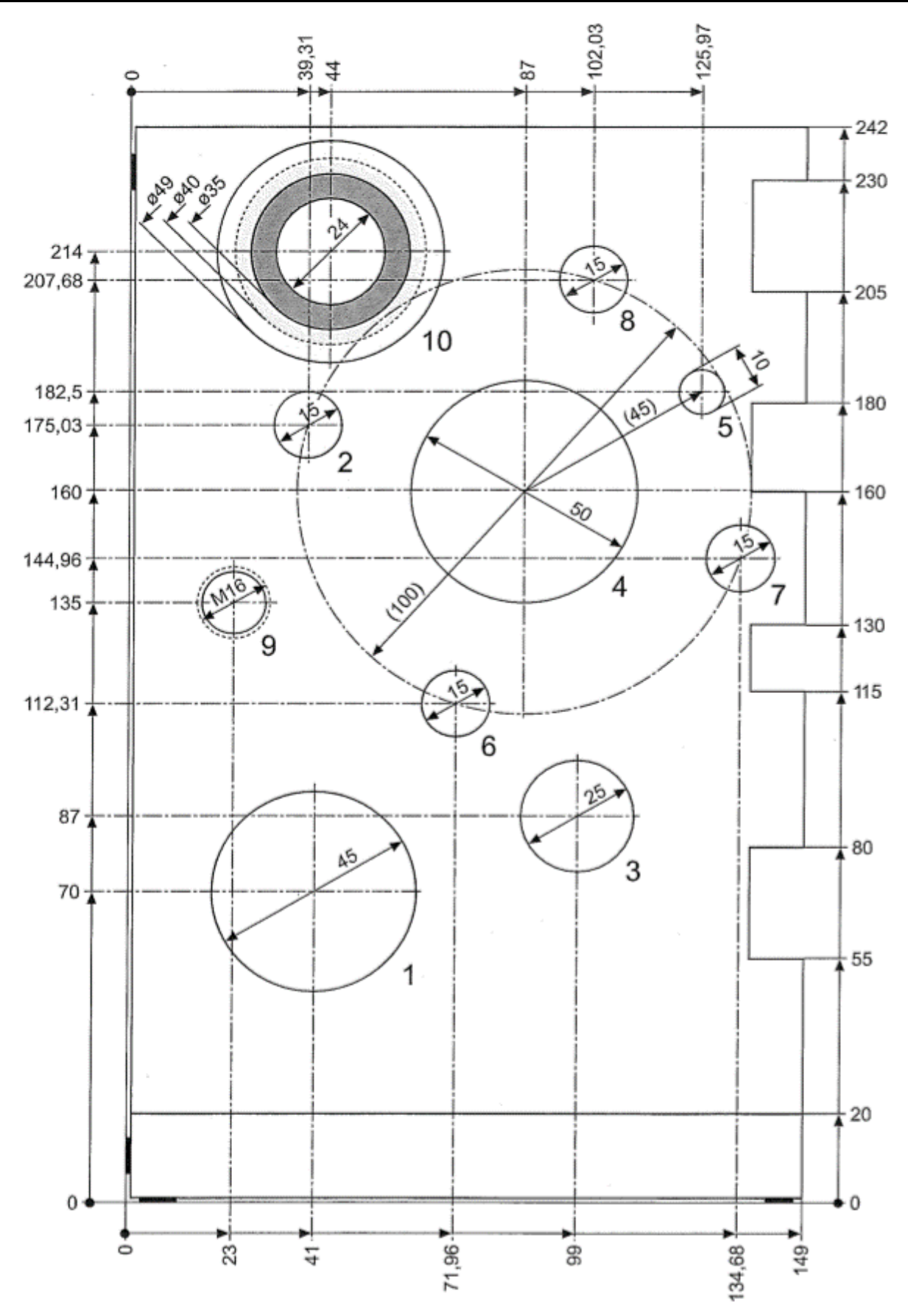